Procedures for Foreigners with the Federal Police

Visa Registration

For foreigners who entered Brazil WITH A VISA

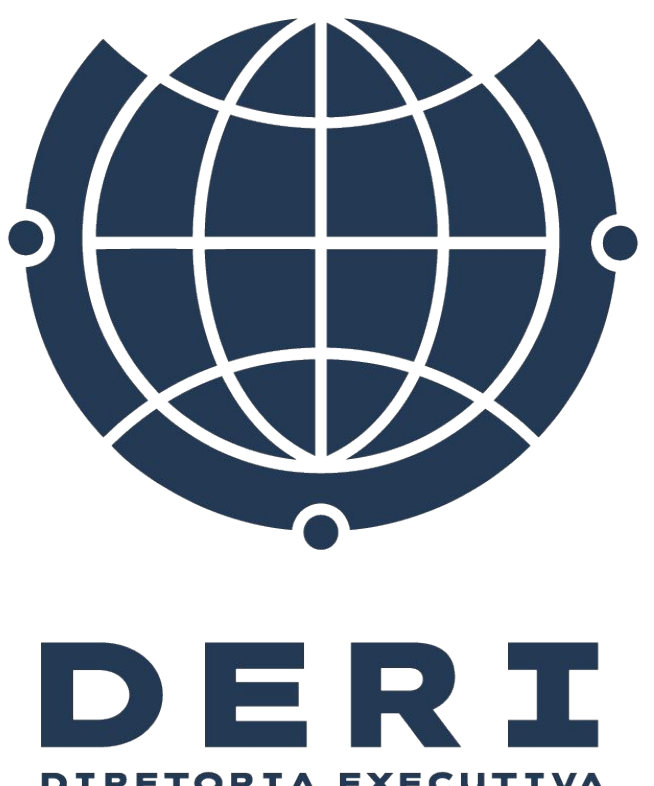

DIRETORIA EXECUTIVA DE RELAÇÕES INTERNACIONAIS

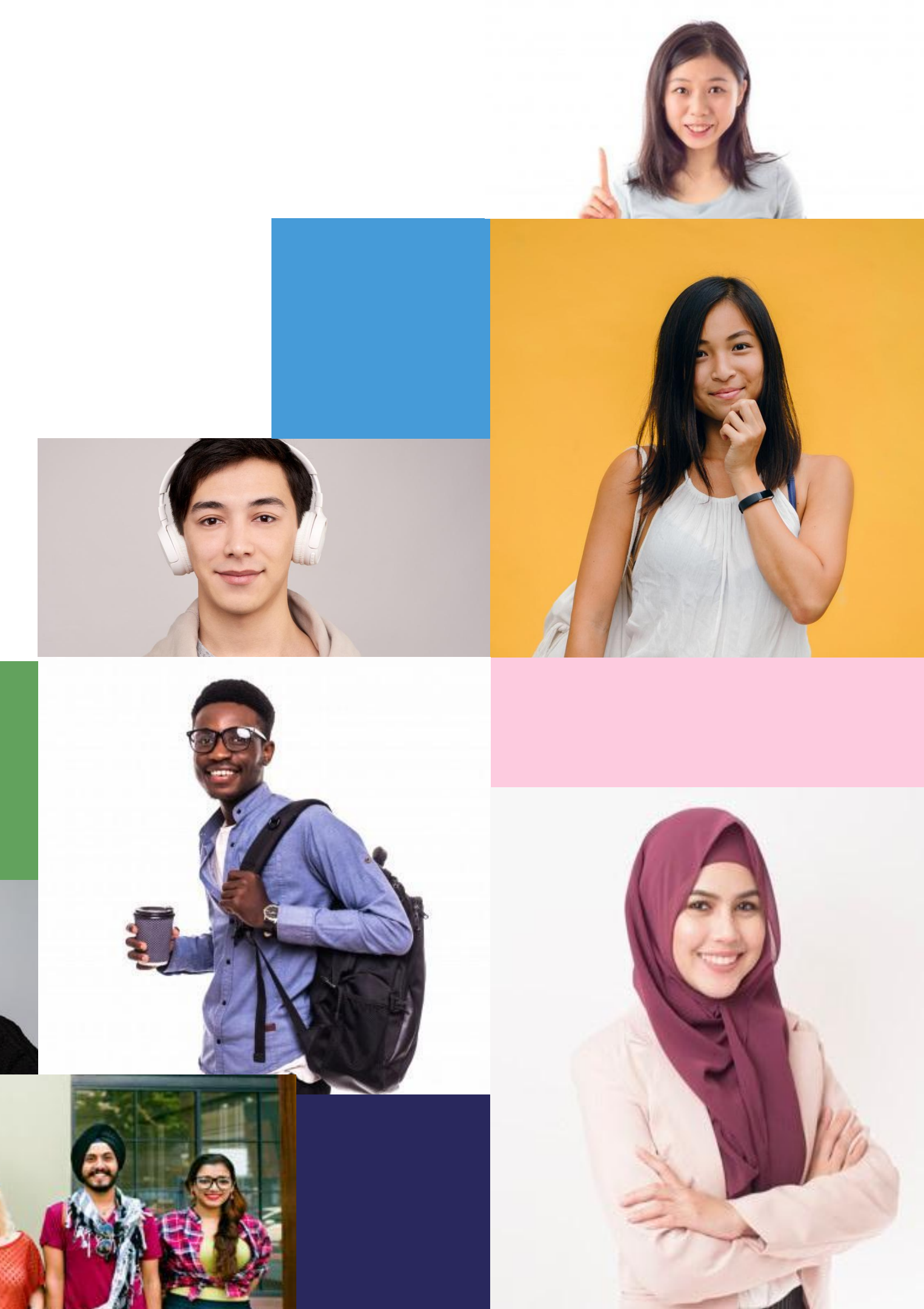

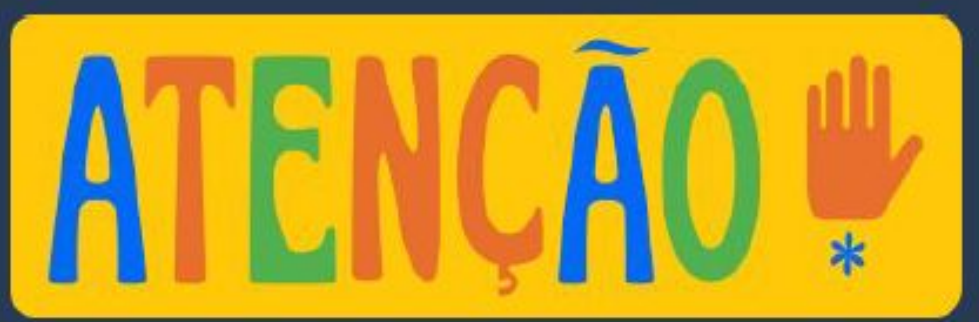

#### VISA = AUTHORIZATION TO ENTER BRAZIL Granted by the Embassy or Consulate of Brazil in the foreign student's country of origin.

#### <u>**RESIDENCE PERMIT = PERMISSION TO LIVE IN BRAZIL</u> (even if for a</u>**

fixed period exceeding 90 days)

- Not all foreigners need a visa to enter Brazil (some nationalities can enter as tourists).
- <u>ALL</u> foreigners staying in Brazil for more than 90 days or entering with a visa must apply for residence authorization with the Federal Police.
- Foreigners who fail to apply for this authorization may be considered irregular in the country.

**CONSULAR LABEL** 

(This is what we commonly call a VISA).

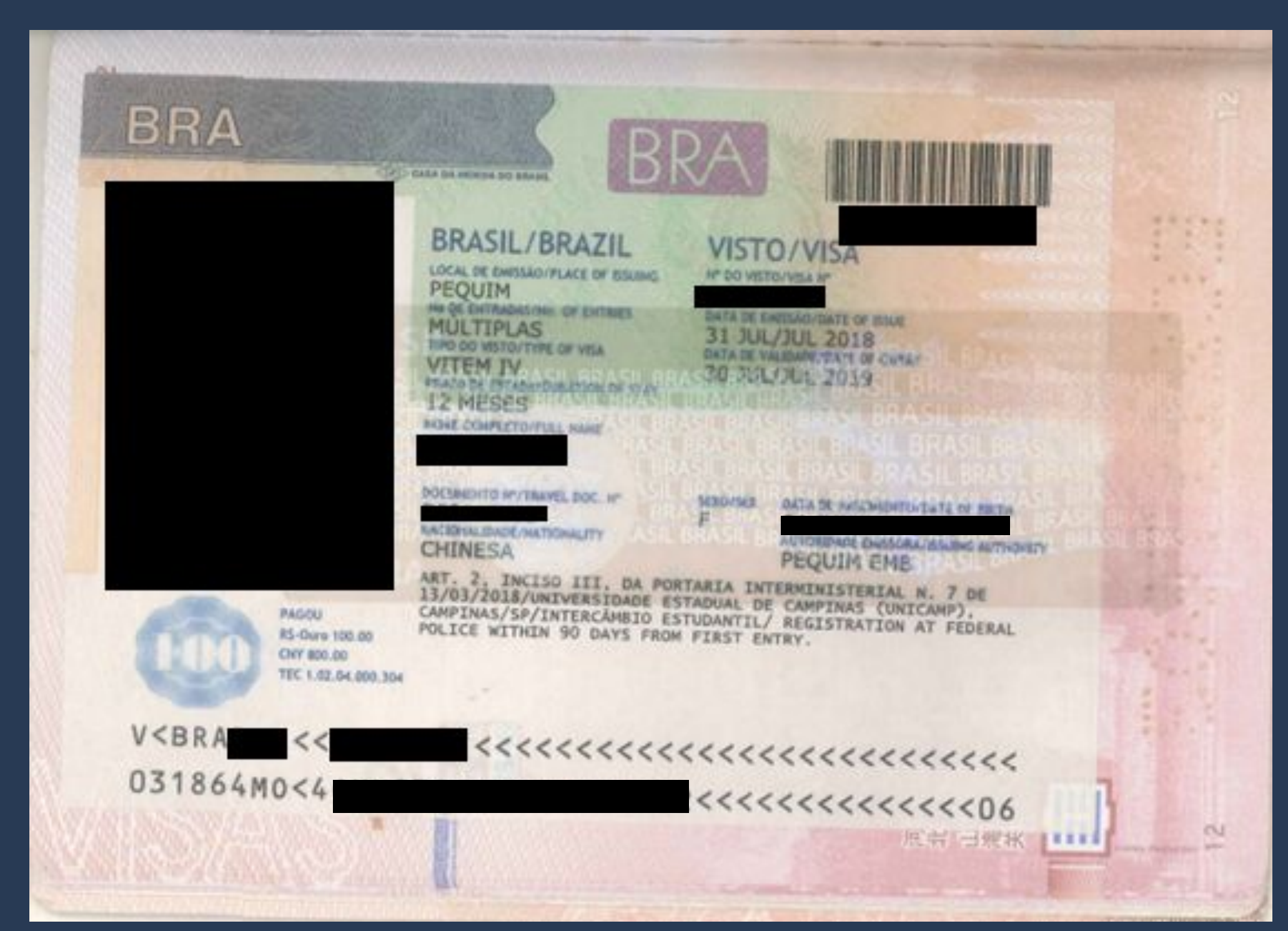

#### STUDENT VISA

## Always appears in the passport as <u>VITEM IV.</u>

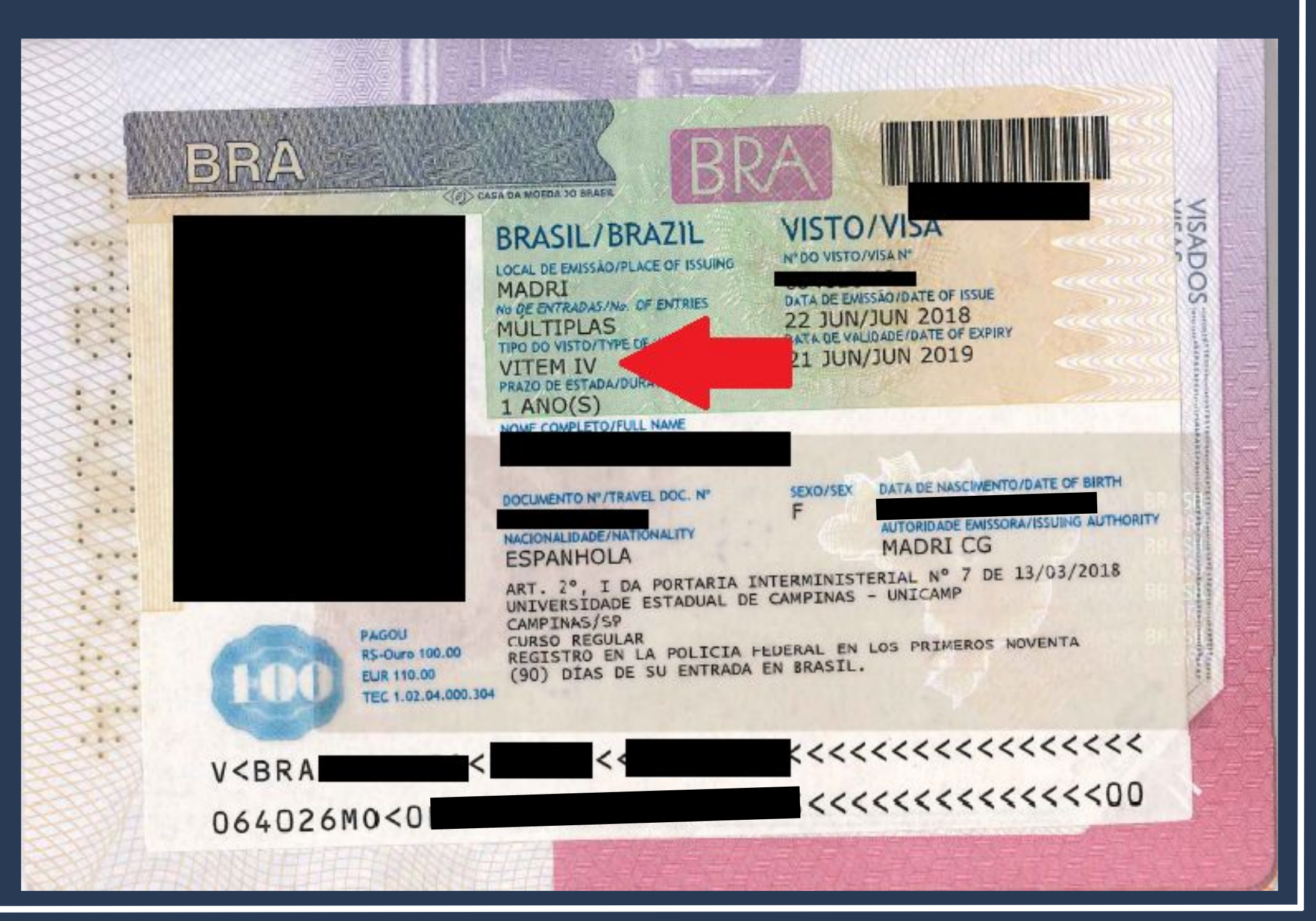

MERCOSUR VISA

Always appears in the passport as <u>VITEM XIII.</u>

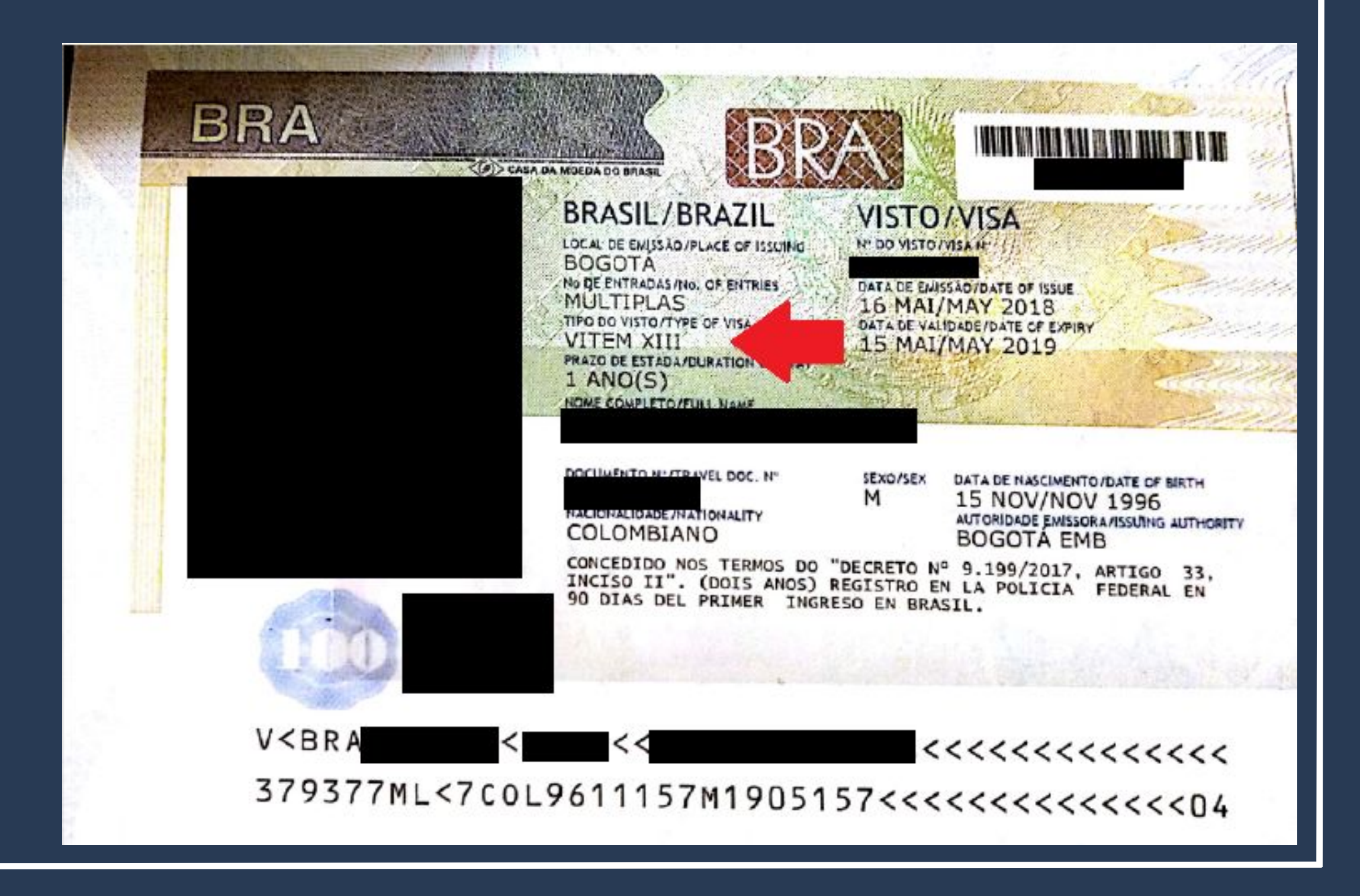

I – TEMPORARY VISA I: For research, teaching, or academic extension.

Always appears in the passport as <u>VITEM I.</u>

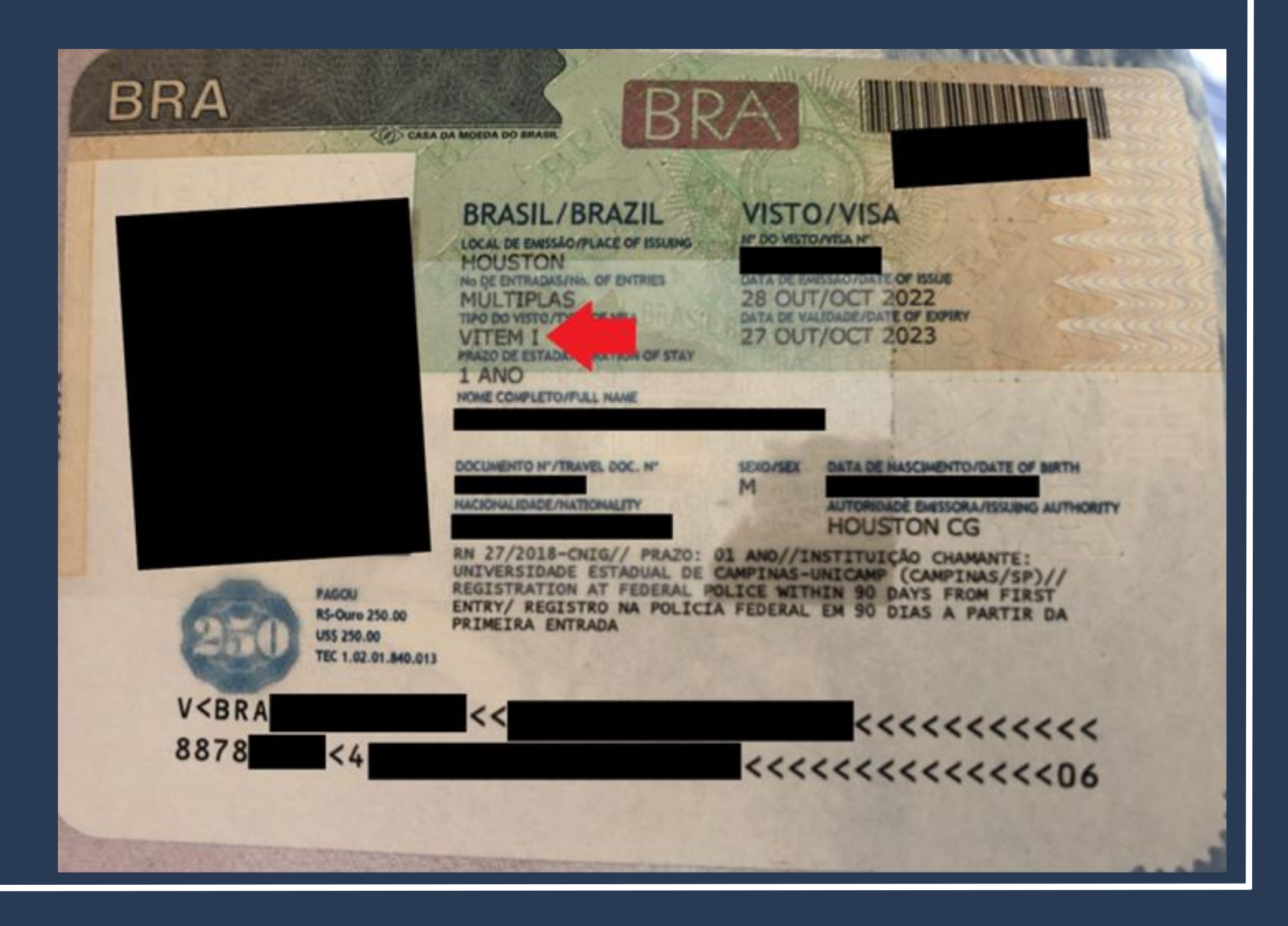

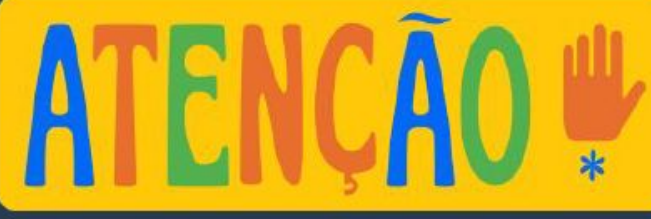

Foreigners entering **WITH VITEM** I must follow the "Visa Registration" process.

Foreigners entering <u>WITHOUT A</u> VISA must follow the procedure available on the DERI website at this <u>link</u>.

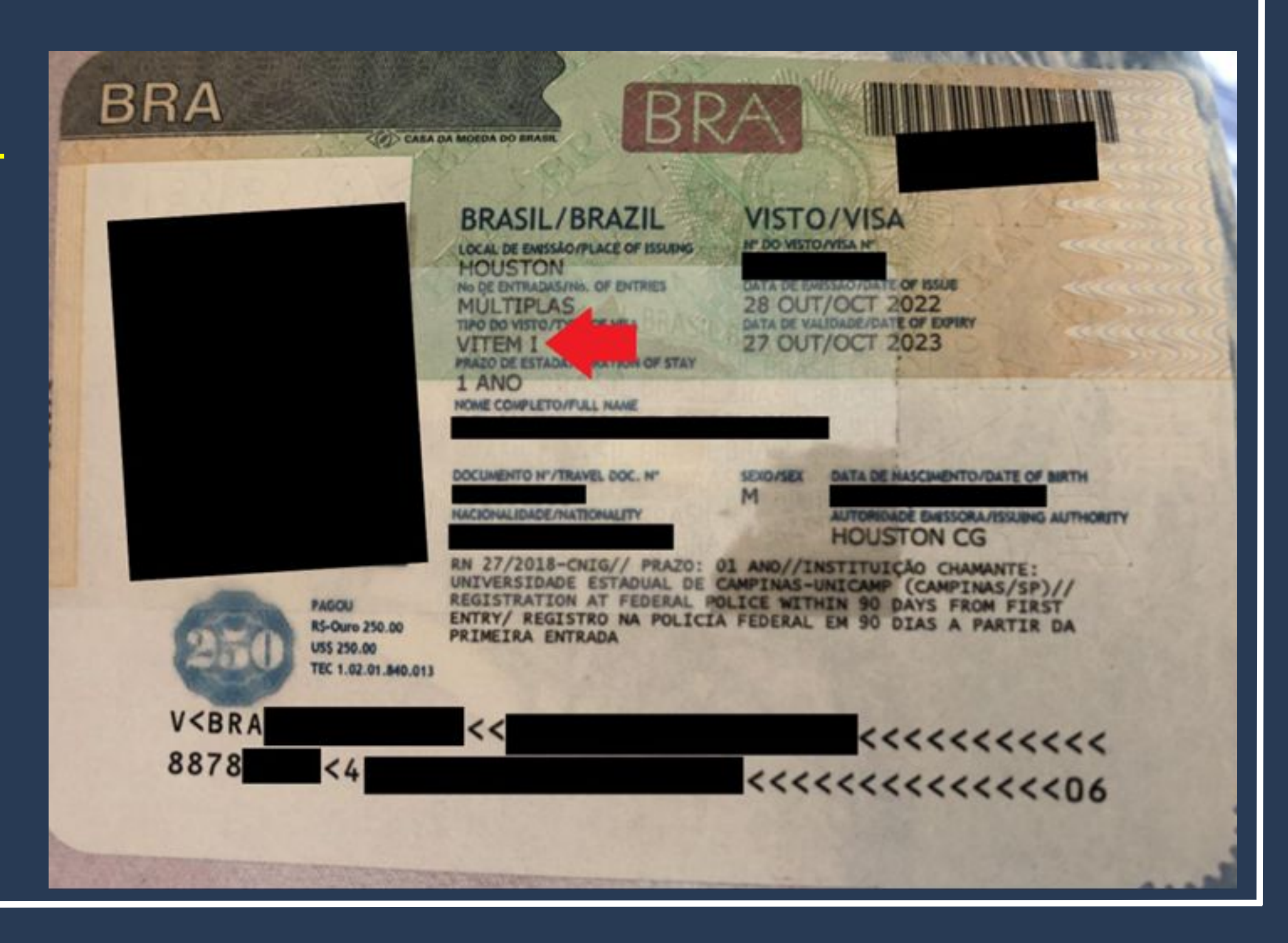

**ENTERING WITHOUT A VISA OR AS A TOURIST** 

Only a stamp\* in the passport is provided by the police at the airport upon arrival.

\*All foreigners receive this stamp when entering Brazil, but not all enter with a **Consular** Label.

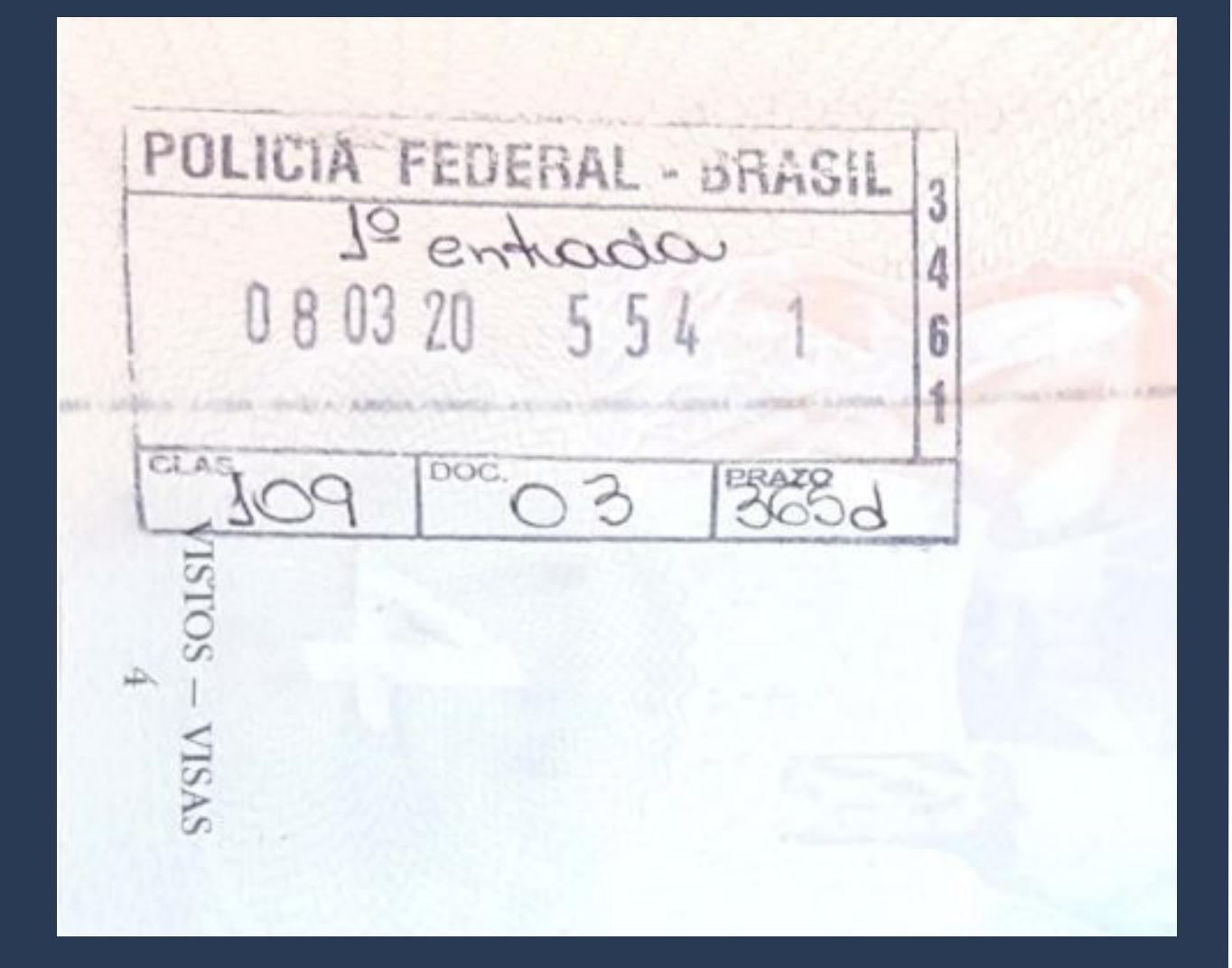

**Guidelines on Visas and Foreigners' Stay** ATENCA

There are different procedures and documents required for those who entered WITH A VISA and WITHOUT A VISA (consular label on the passport).

# in Brazil

|                                                 | For those who entered<br>Brazil <b>WITH A VISA</b><br>(Student Visa, Mercosul<br>Visa, or VITEM I) | For those who entered<br>Brazil <b>WITHOUT A VISA</b><br>(as a tourist)                      | RENOVATION                                                                                   |
|-------------------------------------------------|----------------------------------------------------------------------------------------------------|----------------------------------------------------------------------------------------------|----------------------------------------------------------------------------------------------|
| Procedure Name on the<br>Federal Police Website | "Registar Visto"                                                                                   | "Morar no Brasil" ou<br>"Estudar no Brasil"<br>(depending on the<br>students home country) * | "Morar no Brasil" ou<br>"Estudar no Brasil"<br>(depending on the<br>students home country) * |

\*"Live in Brazil" and "Study in Brazil" are the terms found on the Federal Police website. However, the process of legalizing foreigners in Brazil is formally called Residence Permit.

For foreigners who entered Brazil WITH A VISA, including:

- Student Visa (VITEM IV) • Mercosur Visa (VITEM XIII)
- Research, teaching, or academic extension (VITEM I)
- Other visas

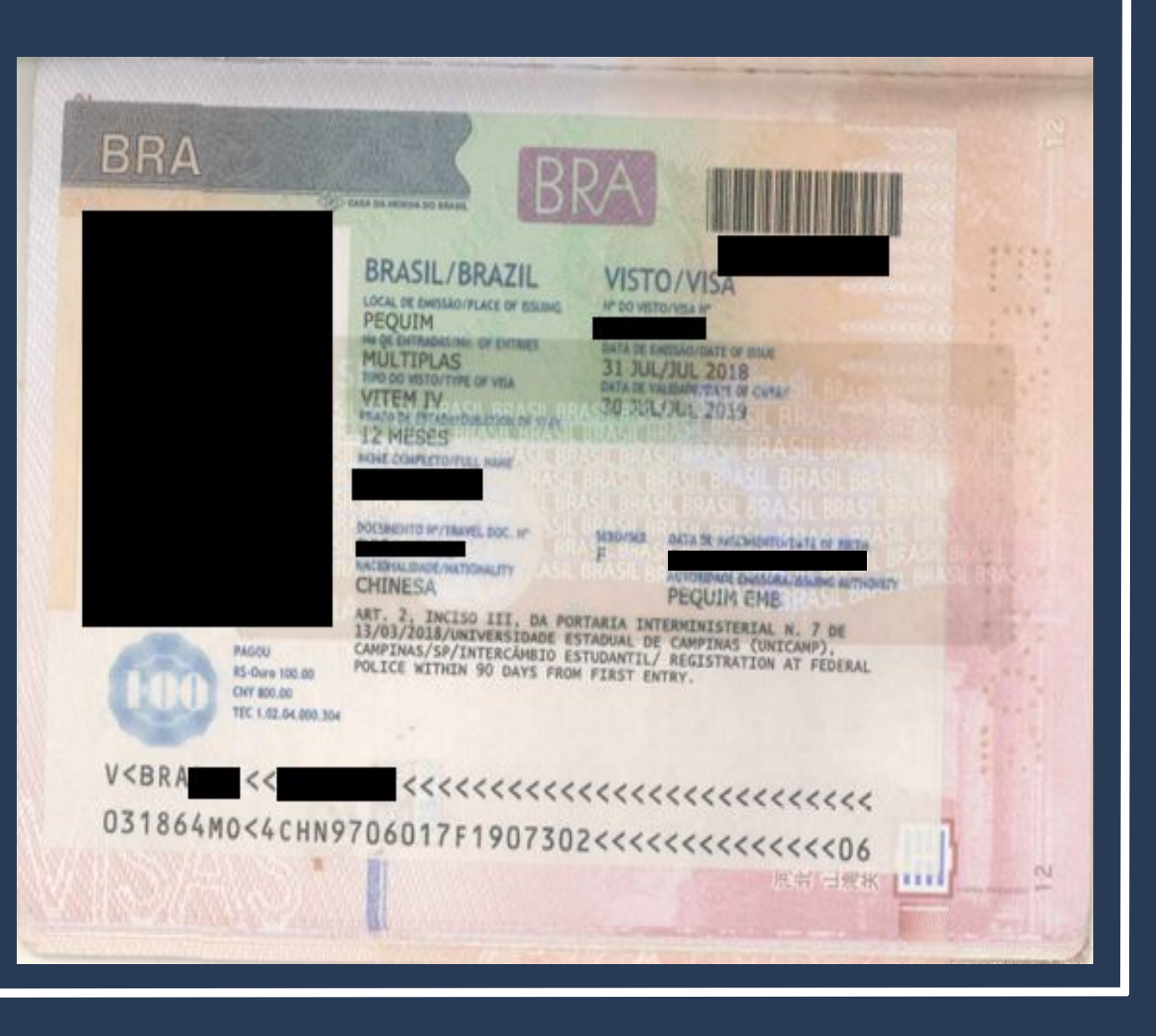

Access the Federal Police Portal and search for MIGRAÇÃO on the home page.

https://www.gov.br/pf/pt-br

Polícia Federal

ederal deflagra operação de combate ao contrabando de cigarros de origem estrangeira

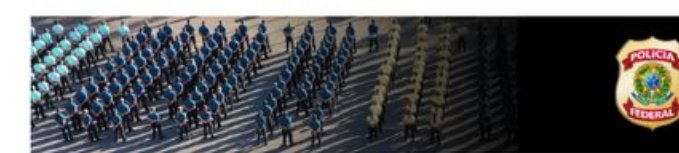

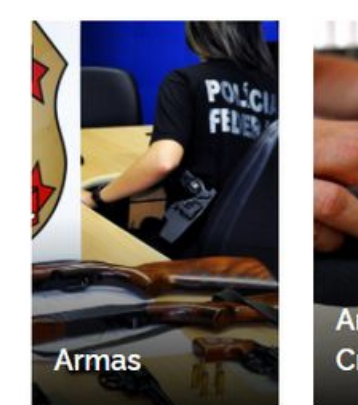

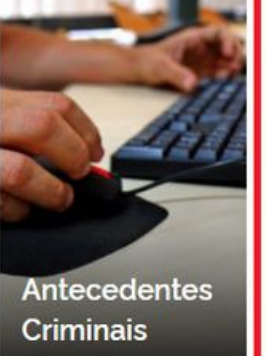

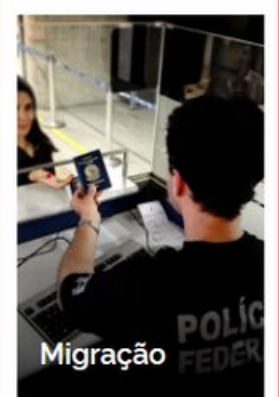

### Step by step guide to "Register VISA"

O que você procura?

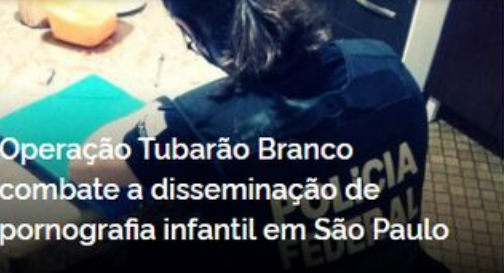

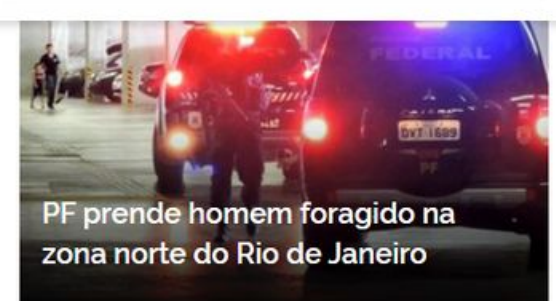

0

Acesse todas as notícias

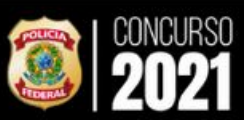

#ConcursoPF2021

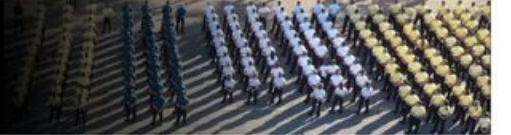

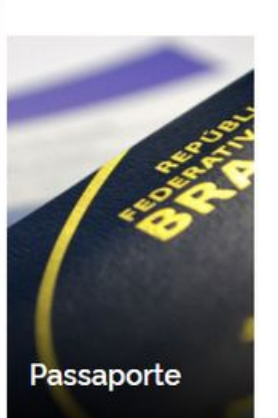

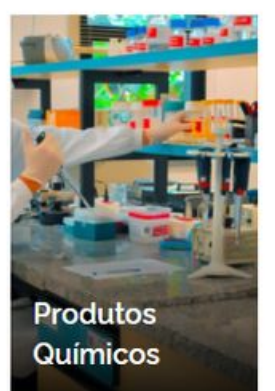

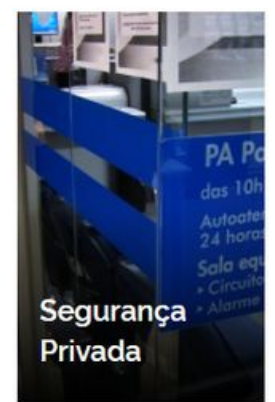

Choose your preferred language to access the Federal Police's website.

Important: As of now, the available languages are Portuguese, Spanish, French, or English.

> Assuntos > Migrante no Brasil

## Step by step guide to "Register VISA"

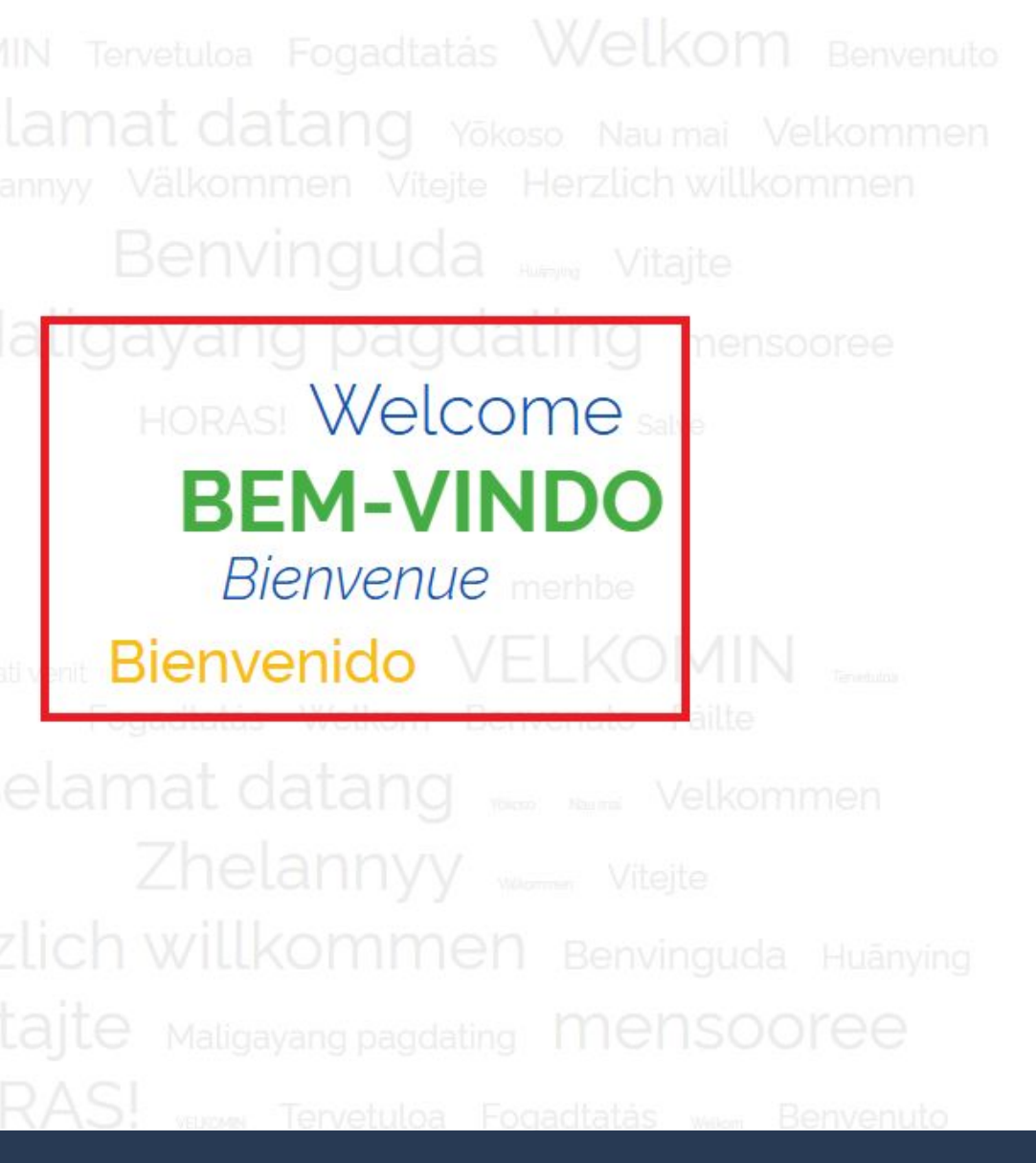

Afterwards, select your Nationality (if not listed, choose "Other Countries")

#### Qual a sua nacionalidade?

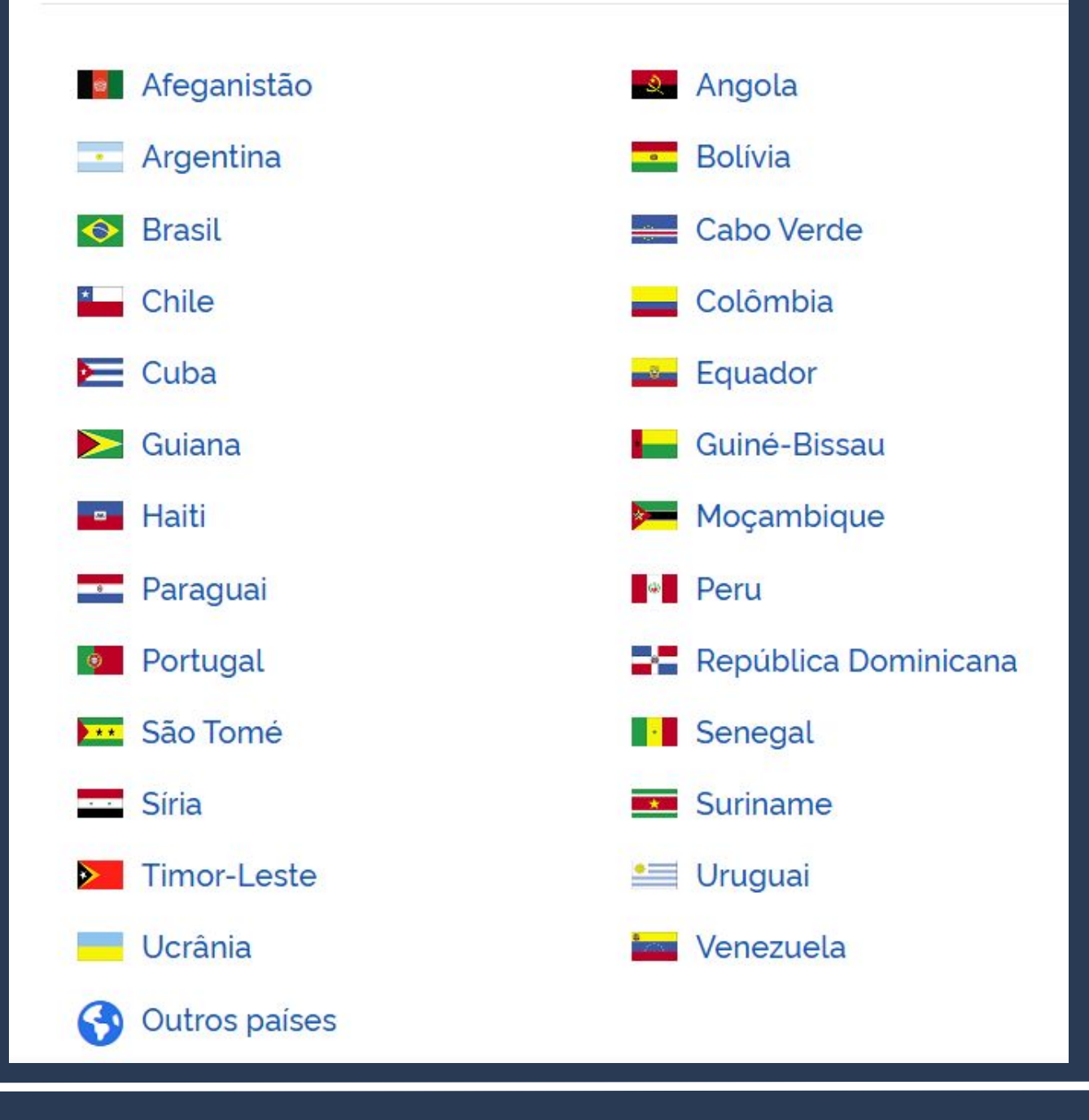

On the next screen, select "Register Visa" under "What do you intend to do in Brazil?"

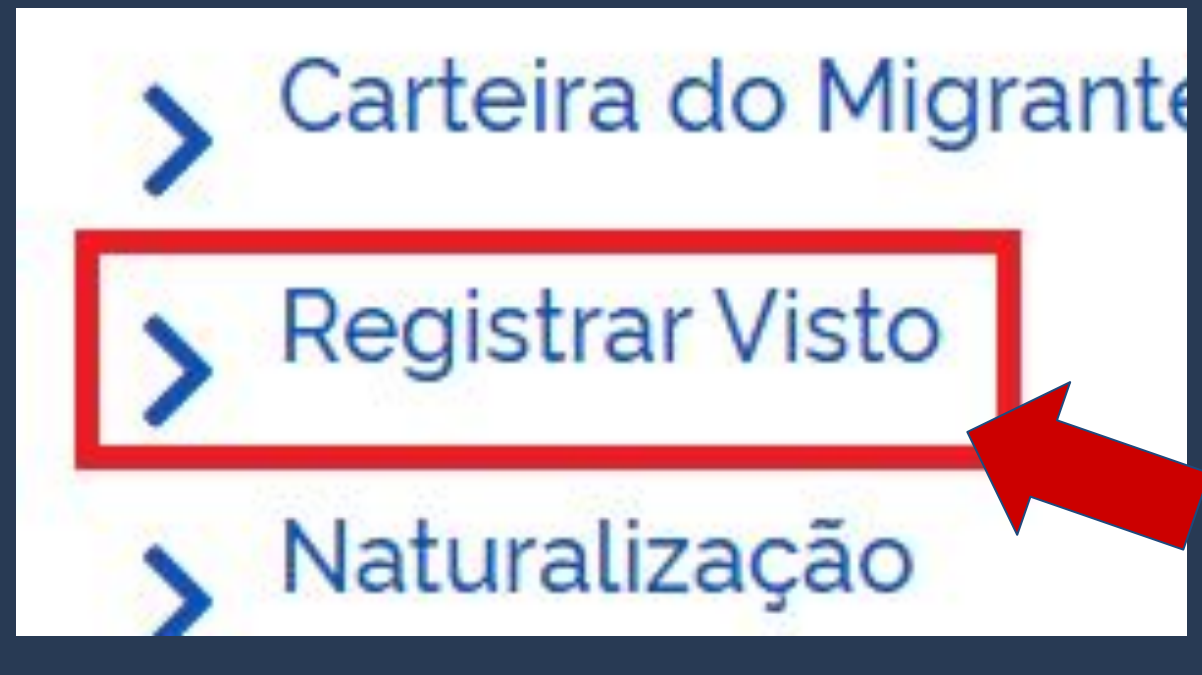

## Step by step guide to "Register VISA"

#### O que você pretende no Brasil?

- Morar no Brasil
- Prorrogar a Autorização de Residência
- Agendar atendimento e etapas do serviço
- Refúgio
- S Estudar no Brasil
- Tratamento de saúde
- Trabalhar no Brasil
- Carteira do Migrante
- > Registrar Visto
- > Naturalização
- Passaporte para Migrante
- Certidão de Movimentos Migratórios
- Realizar Pré Cadastro Migratório
- Prorrogar prazo como turista

Carefully read all the information on the page, as it could have been updated with no previous warning.

Nacionalidade, Estadia e Outros Direitos > Serviços para Estrangeiros

#### Registrar-se como Estrangeiro no Brasil

" Registro de Visto", " Registro de Residência", " Registro de Refugiado"

Avaliação: Sem Avaliação

Última Modificação: 14/01/2022

> O que é?

- > Quem pode utilizar este serviço?
- > Etapas para a realização deste serviço
- > Outras Informações

### Step by step guide to "Register VISA"

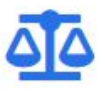

#### Justiça e Segurança

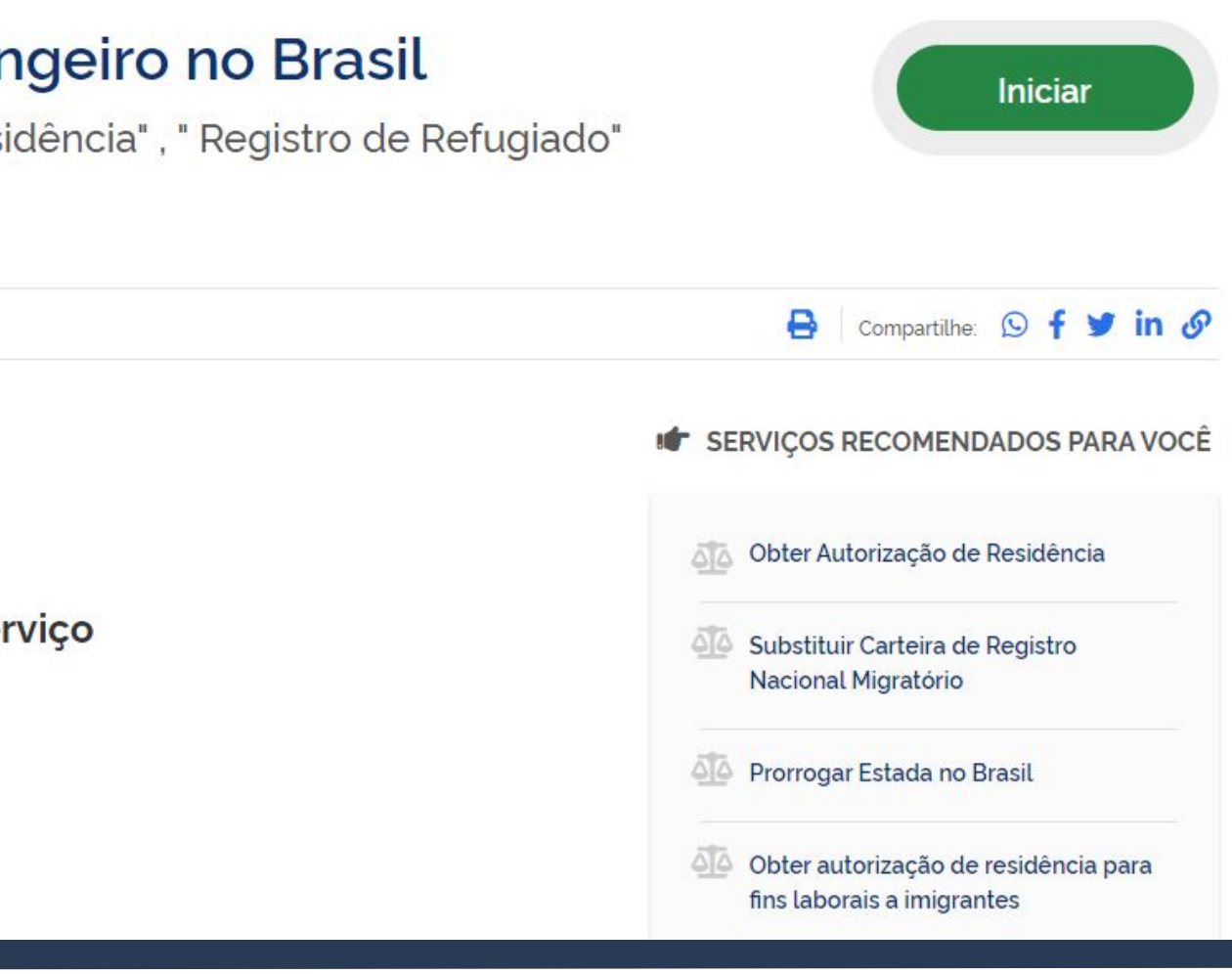

#### Click on "Steps for this service" and check the list of required documents.

Nacionalidade, Estadia e Outros Direitos > Serviços para Estrangeiros

#### Registrar-se como Estrangeiro no Brasil

" Registro de Visto", " Registro de Residência", " Registro de Refugiado"

Avaliação: Sem Avaliação

Última Modificação: 14/01/2022

> O que é?

- > Quem pode utilizar este serviço?
- > Etapas para a realização deste serviço
- > Outras Informações

### Step by step guide to "Register VISA"

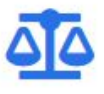

#### Justiça e Segurança

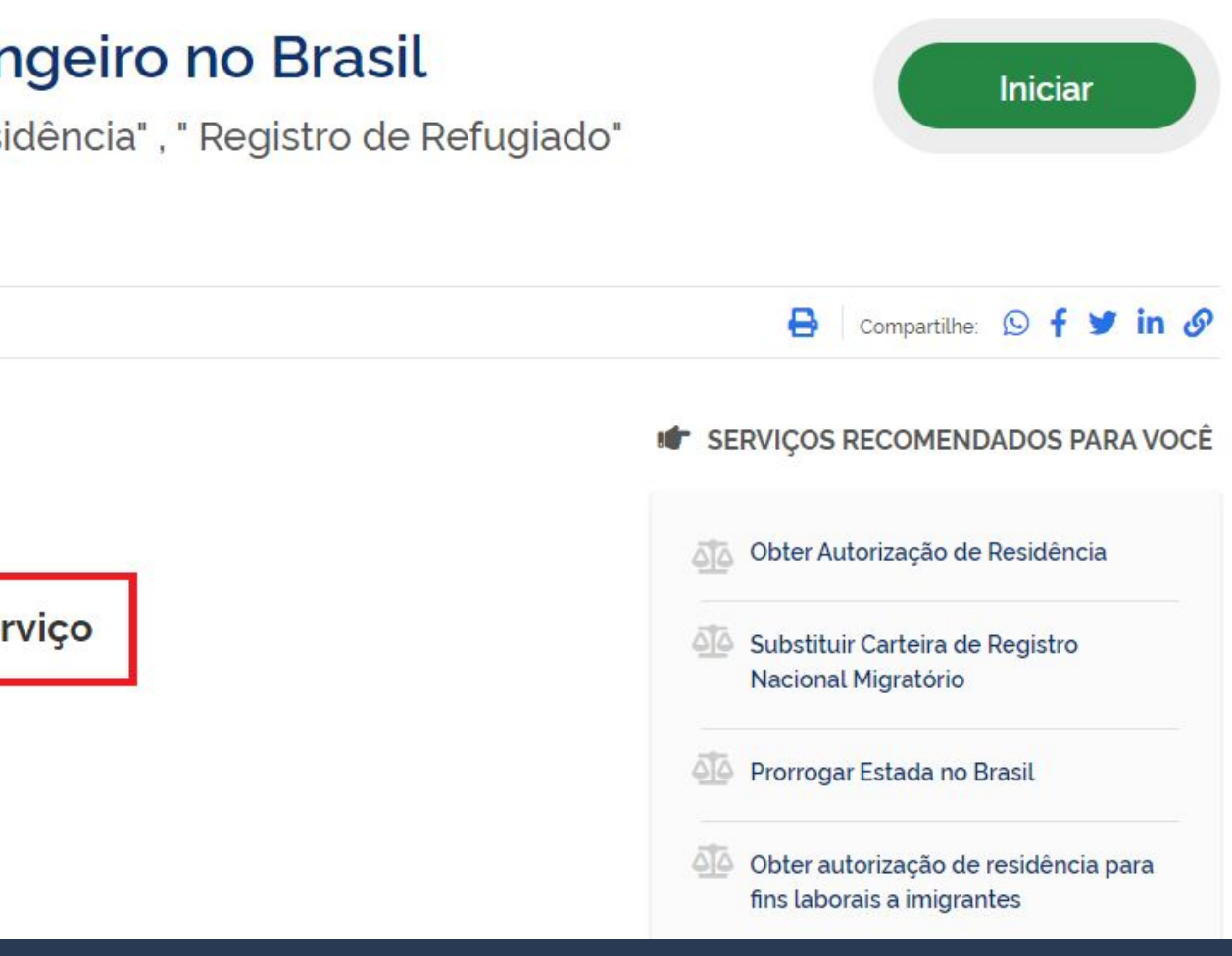

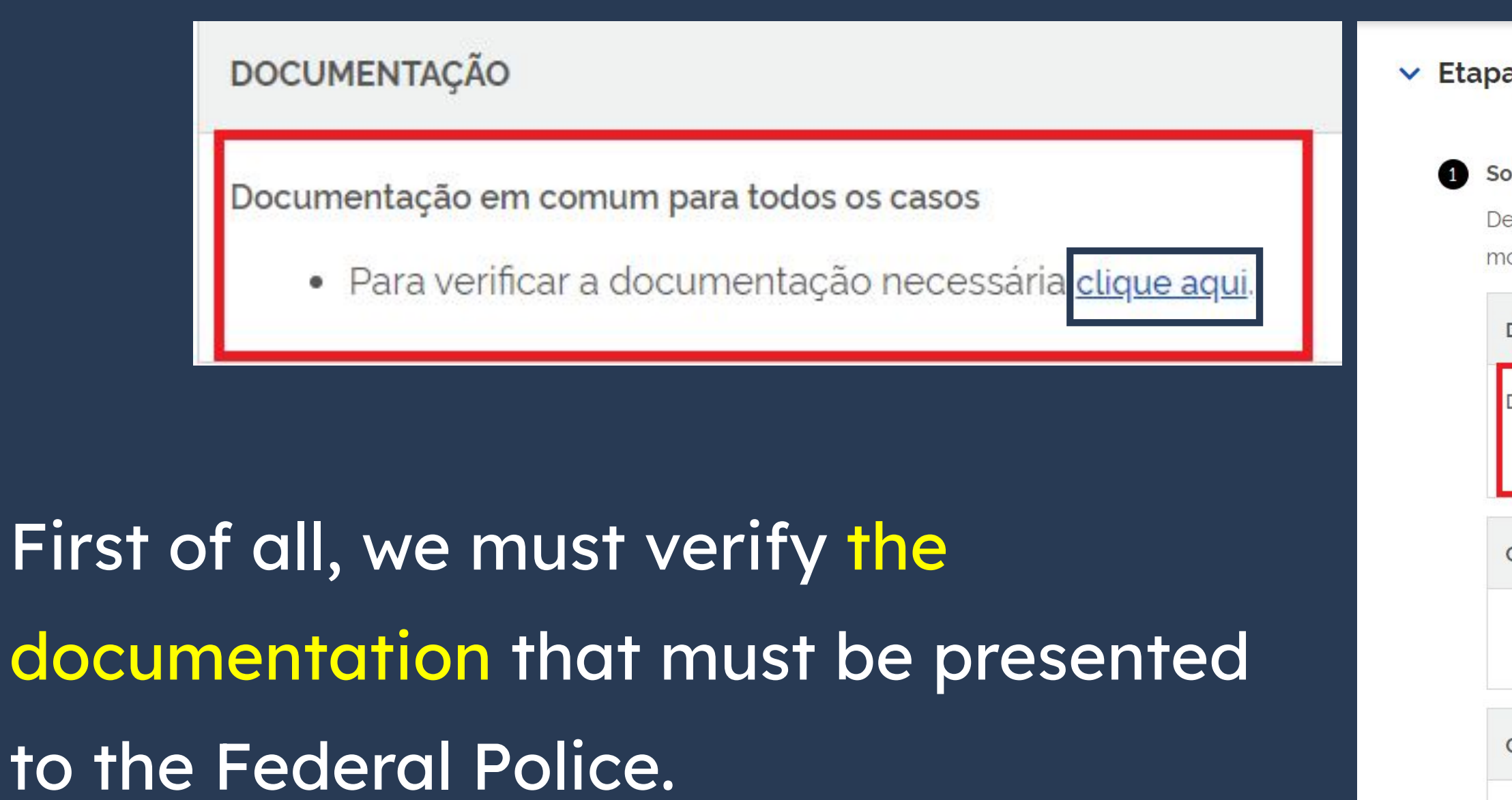

#### Etapas para a realização deste serviço

#### Solicitar registro

De posse da documentação necessária, preencha o formulário, conforme modalidade pretendida.

#### DOCUMENTAÇÃO

Documentação em comum para todos os casos

• Para verificar a documentação necessária clique aqui

#### CUSTOS

 Taxa de emissão da Carteira de Registro Nacional Migratório - código da receita STN 140120 R\$ 204.77

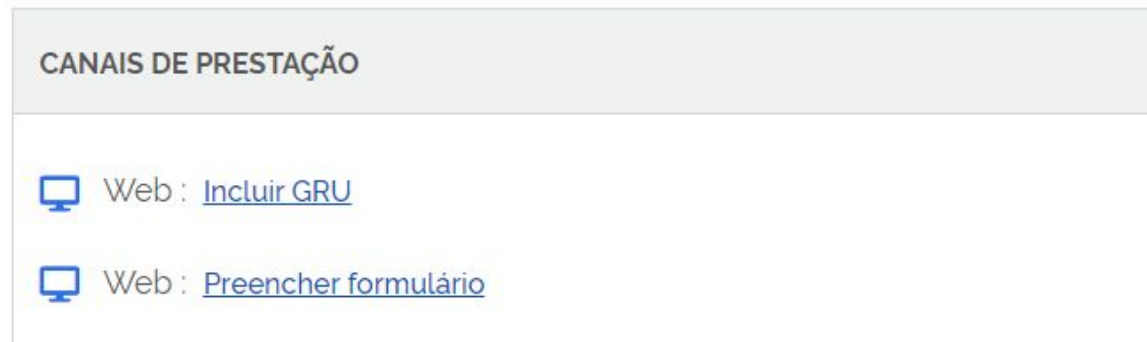

Those who entered the country with a STUDENT visa, MERCOSUR visa or Research, teaching or academic extension VISA must ALWAYS choose Registration of migrant with a temporary visa.

Escolha a modalidade correta e compareça com a documentação completa - caso contrário, o pedido poderá ser indeferido

Registro de imigrante detentor de visto temporário

> Registro de imigrante reconhecido como apátrida pelo Ministério da Justiça e Segurança Pública

#### Documentos

Registro com base em publicação em Diário Oficial da União Registro de imigrante reconhecido como refugiado pelo Comitê Nacional para os Refugiados - CONARE

Registro de imigrante que teve asilo político reconhecido pelo Brasil

#### List of the mandatory documentation required for the Federal Police

#### REGISTRO DE IMIGRANTE DETENTOR DE VISTO TEMPORÁRIO

- · Requerimento próprio, por meio de formulário eletrônico devidamente preenchido no site da PF (clique aqui);
- Documento de viagem válido ou outro documento que comprove a identidade e a nacionalidade, nos termos dos tratados de que o País seja parte;
- Formulário original do visto;
- Comprovante de pagamento da taxa de emissão de CRNM (código de receita 140120, valor R\$204,77), quando aplicável (para emitir Guia de Recolhimento da União, clique aqui);
- Documento de identificação do chamante (para visto por reunião familiar);
- Em caso de indisponibilidade do sistema de coleta de dados biométricos da Polícia Federal, poderá ser solicitada 1(uma) foto 3x4 recente, colorida, fundo branco, papel liso, de frente;
- Atenção para observações abaixo (a depender do caso, outros documentos podem ser exigidos).

#### REGISTRO DE IMIGRANTE DETENTOR DE VISTO TEMPORÁRIO

Requerimento próprio, por meio de formulário eletrônico devidamente preenchido no site da PF (clique aqui);

By clicking on the link of the first item on the list (as highlighted), you'll be directed to the form that must be filled and delivered to the Federal Police alongside the remaining documents.

- parte;
- Formulário original do visto;
- Recolhimento da União, clique aqui);
- Documento de identificação do chamante (para visto por reunião familiar);
- colorida, fundo branco, papel liso, de frente;

**REGISTRO DE IMIGRANTE DETENTOR DE VISTO TEMPORARIO** 

 Requerimento próprio, por meio de formulário eletrônico devidamente preenchido no site da PF (clique aqui). Documento de viagem válido ou outro documento que comprove a identidade e a nacionalidade, nos termos

tratados de que o País seja

• Comprovante de pagamento da taxa de emissão de CRNM (código de receita 140120, valor R\$204,77), quando aplicável (para emitir Guia de

• Em caso de indisponibilidade do sistema de coleta de dados biométricos da Policia Federal, poderá ser solicitada 1(uma) foto 3x4 recente,

Atenção para observações abaixo (a depender do caso, outros documentos podem ser exigidos).

|                           |                                        | portugues (Br                    |
|---------------------------|----------------------------------------|----------------------------------|
|                           |                                        | Mudar Idioma                     |
| Dados Pessoais Dados d    | o Registro Endereço Declaração         |                                  |
| Tipo de Registro 💻        | Selecione 🗸                            |                                  |
| Nome =                    |                                        | Sem abreviaturas                 |
| Sobrenome =               |                                        | Sem abreviaturas 🗌 Sem Sobrenome |
| Nome completo:            |                                        |                                  |
| Nome Anterior Completo    |                                        |                                  |
| Desejo incluir nome socia |                                        |                                  |
| Sexo =                    | O Masculino O Feminino O Não Declarado | Form Page                        |
| Condições pessoais: 💻     | Selecione V                            | i enni age                       |
| Data de Nascimento 💻      |                                        |                                  |
| Estado Civil =            | Selecione 🗸                            | viou                             |
| Cidade de Nascimento      |                                        | view                             |
| País de Nascimento 💻      | Selecione V                            |                                  |
| País de Nacionalidade     | Selecione V                            |                                  |
| E-mail Pessoal            |                                        |                                  |
| Ocupação Principal -      |                                        |                                  |
| CPF (Cadastro de Pessoa   |                                        |                                  |
| Física):                  |                                        |                                  |
| Filiação 1                |                                        |                                  |
| Nome                      |                                        | U Sem Filiação                   |
| Sexo -                    | ⊖ Masculino ⊖ Feminino ⊖ Não Declarado |                                  |
| Filiação 2                |                                        |                                  |
| income -                  |                                        | U Sent mayeu                     |

To make filling it out easier, the language of the form can be changed in the top corner of the page. As such, we won't write in detail how to fill out the whole form, only some tips and important observations.

| Dados Pessoais       Dados do Registro       Endereço       Declaração         Tipo de Registro =                                                                                                    |   |                                              |                                        |   |
|----------------------------------------------------------------------------------------------------|---|----------------------------------------------|----------------------------------------|---|
| Dados Pessoais       Dados do Registro       Endereço       Declaração         Tipo de Registro =                                                                                                    | F | egistro                                      |                                        |   |
| Tipo de Registro •       Selecione       ~         Nome •                                                                                                    |   | Dados Pessoais Dados do                      | Registro Endereço Declaração           |   |
| Nome •         Sobrenome •         Nome completo:         Nome Anterior Completo         Desejo incluir nome social.         Image: Sexo •         Image: Sexo •                                                                                                    |   | Tipo de Registro .                           | Selecione                              | * |
| Sobrenome       Nome completo:         Nome Anterior Completo       Desejo incluir nome social.         Desejo incluir nome social.       ?         Sexo       Masculino       Feminino       Não Declarado         Condições pessoais:                                                                                                    |   | Nome .                                       |                                        |   |
| Nome completo:         Nome Anterior Completo         Desejo incluir nome social.         Image: Sexo •         Image: Sexo •                                                                                                    |   | Sobrenome .                                  |                                        |   |
| Nome Anterior Completo         Desejo incluir nome social.         Sexo •         Masculino ○ Feminino ○ Não Declarado         Condições pessoals: •                                                                                                    |   | Nome completo:                               |                                        |   |
| Desejo incluir nome social.<br>Sexo •<br>Masculino · Feminino · Não Declarado<br>Condições pessoais: •<br>Data de Nascimento •<br>Estado Civil •<br>Cidade de Nascimento •<br>País de Nascimento •<br>País de Nasciment |   | Nome Anterior Completo                       |                                        |   |
| Sexo • O Masculino O Feminino O Não Declarado<br>Condições pessoais: • Selecione<br>Data de Nascimento • Selecione V<br>Cidade de Nascimento • Selecione V<br>País de Nascimento • Selecione V<br>País de Nascimento • Selecione V<br>País de Nascimento • Selecione V<br>E-mail Pessoal • O<br>Cupação Principal • O<br>CPF (Cadastro de Pessoa<br>Filação 1<br>Nome • O Masculino O Feminino O Não Declarado<br>- Filação 2<br>Nome • O                                                                                                    |   | Desejo incluir nome social.                  |                                        |   |
| Condições pessoals:                                                                                                    |   | Sexo .                                       | O Masculino O Feminino O Não Declarado |   |
| Data de Nascimento •                                                                                                    |   | Condições pessoais: .                        | Selecione                              |   |
| Estado Civil • Selecione · · · · · · · · · · · · · · · · · ·                                                                                                    |   | Data de Nascimento                           |                                        |   |
| Cidade de Nascimento • Selecione · · País de Nascimento • · Selecione · · País de Nacionalidade • Selecione · · · País de Nacionalidade • Selecione · · · · · E-mail Pessoal • · · · · · · · · · · · · · · · · · ·                                                                                                    |   | Estado Civil .                               | Selecione                              | * |
| País de Nascimento                                                                                                    |   | Cidade de Nascimento .                       |                                        |   |
| País de Nacionalidade  Selecione   E-mail Pessoal   Ocupação Principal   CPF (Cadastro de Pessoa Filação 1 Nome  Sexo  Masculino  Feliação 2 Nome                                                                                                    |   | País de Nascimento .                         | Selecione                              | ~ |
| E-mail Pessoal • Ocupação Principal • CPF (Cadastro de Pessoa Fisica): Filiação 1 Nome • Sexo • Masculino O Feminino Não Declarado Filiação 2 Nome •                                                                                                    |   | País de Nacionalidade .                      | Selecione                              | ~ |
| Ocupação Principal • CPF (Cadastro de Pessoa Fisica): Filiação 1 Nome • Sexo • Masculino O Feminino O Não Declarado Filiação 2 Nome •                                                                                                    |   | E-mail Pessoal                               |                                        |   |
| CPF (Cadastro de Pessoa<br>Física):<br>Física):<br>Física 1<br>Nome •<br>Sexo • O Masculino O Feminino O Não Declarado<br>Física 2<br>Nome •                                                                                                    |   | Ocupação Principal 🔹                         |                                        |   |
| Filiação 1 Nome   Sexo  Masculino  Feminino  Não Declarado  Filiação 2 Nome                                                                                                    |   | CPF (Cadastro de Pessoa<br>Física):          |                                        |   |
| Nome •                                                                                                    |   |                                              |                                        |   |
| Sexo  Masculino  Feminino  Não Declarado Filiação 2 Nome                                                                                                    |   | Filiação 1                                   |                                        |   |
| Filação 2                                                                                                    |   | Filiação 1<br>Nome .                         |                                        |   |
| Nome                                                                                                    |   | Filiação 1<br>Nome •<br>Sexo •               | O Masculino O Feminino O Não Declarado |   |
|                                                                                                    |   | Filiação 1<br>Nome •<br>Sexo •<br>Filiação 2 | O Masculino O Feminino O Não Declarado |   |

| português (Brasil)                                               | • |                                                                                                    |
|------------------------------------------------------------------|---|----------------------------------------------------------------------------------------------------|
| português (Brasil)                                               |   |                                                                                                    |
| español<br>français<br>English<br>Deutsch<br>العربية<br>italiano |   | portugués (Brasil)<br>portugués (Brasil)<br>español<br>français<br>English<br>Deutsch<br>العربية<br>italiano |
|                                                                  |   |                                                                                                    |
| 🗌 🗍 Sem Filiação                                                 |   |                                                                                                    |
| 🗍 🗔 Sem Filiação                                                 |   |                                                                                                    |

On the field Type of Registry, choose the option Registration of Consular Visa.

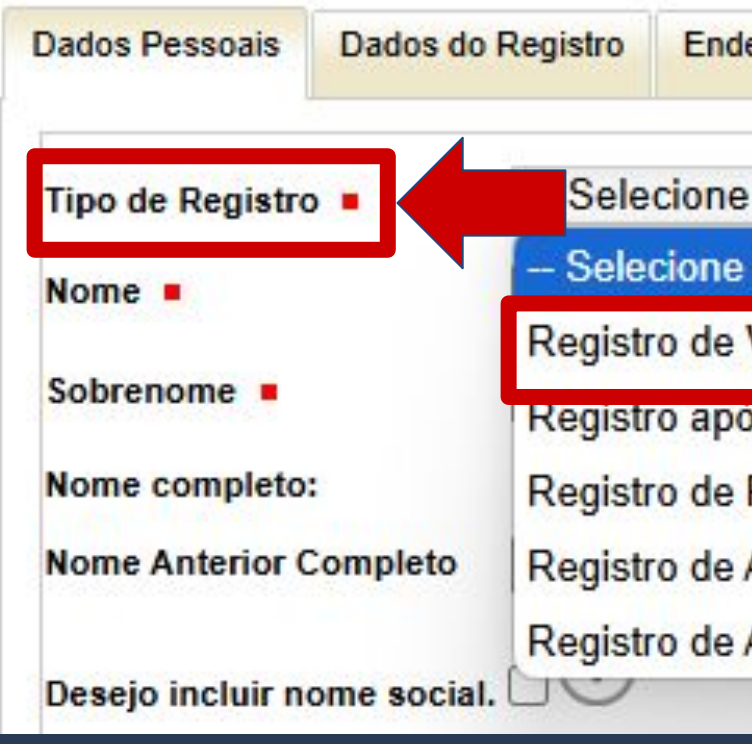

| sto Consular<br>publicaçao no Dián Oficial da União<br>efugiado reconhecido pelo CONARE<br>ilado reconhecido pelo Governo do Brasil<br>átrida reconhecido pelo Governo do Brasil<br>atrida reconhecido pelo Boverno do Brasil<br>atrida reconhecido pelo Boverno do Brasil<br>atrida reconhecido pelo Boverno do Brasil<br>atrida reconhecido pelo Governo do Brasil<br>atrida reconhecido pelo Boverno do Brasil<br>atrida reconhecido pelo Boverno do Brasil<br>atrida reconhecido pelo Boverno do Brasil<br>atrida reconhecido pelo Boverno do Brasil<br>atrida reconhecido pelo Boverno do Brasil<br>Boronecido Borosento do Boverno do Brasil<br>Boronecido Borosento do Brasil<br>Boronecido Borosento do Borosento do Brasil<br>Boronecido Borosento do Borosento do Borosento do Brasil<br>Boronecido Borosento do Brasil<br>Boronecido Borosento do Borosen |                                                                                                    | oundidydo                                                                                                    |                                              |           |   |                                                                     |
|----------------------------------------------------------------------------------------------------|----------------------------------------------------------------------------------------------------|----------------------------------------------------------------------------------------------------|----------------------------------------------|-----------|---|---------------------------------------------------------------------|
| sto Consular<br>publicação no Dián Oficial da União<br>efugiado reconhecido pelo CONARE<br>ilado reconhecido pelo Governo do Brasil<br>átrida reconhecido pelo Governo do Brasil                                                                                                    |                                                                                                    |                                                                                                    |                                              |           |   | -                                                                   |
| sto Consular<br>publicação no Dián Oficial da União<br>efugiado reconhecido pelo CONARE<br>ilado reconhecido pelo Governo do Brasil<br>átrida reconhecido pelo Governo do Brasil<br>variante a reconhecido pelo Governo do Brasil<br>variante a reconhecido pelo Governo do Bras                             |                                                                                                    |                                                                                                    |                                              |           |   |                                                                     |
| sto Consular<br>publicação no Dián Oficial da União<br>efugiado reconhecido pelo CONARE<br>ilado reconhecido pelo Governo do Brasil<br>átrida reconhecido pelo Governo do Brasil<br>atrida reconhecido pelo Governo do Brasil<br>atrida reconhecido pelo Governo do Brasil<br>atrida reconhecido pelo Governo do Brasil<br>atrida reconhecido pelo Governo do Brasil<br>atrida reconhecido pelo Governo do Brasil<br>atrida reconhecido pelo Governo do Brasil<br>atrida reconhecido pelo Governo do Brasil<br>atrida reconhecido pelo Governo do Brasil<br>atrida reconhecido pelo Governo do Brasil<br>atrida reconhecido pelo Conte do Brasil<br>atrida reconte de atrida reconde pelo Conto do Brasil<br>atrida reconte de atrida reconde pelo Conto do Brasil<br>atrida reconte de atrida reconde de pelo Conto do Brasil<br>atrida reconte de atrida reconde de pelo Conto do Brasil<br>atrida reconte de atrida reconde de pelo Conto do Brasil<br>atrida reconte de atrida reconde de pelo Conto do Brasil<br>atrida reconte de atrida reconde de pelo Conto do Brasil<br>atrida reconte de atrida reconde de pelo Conte de Brasil<br>atrida reconte de atrida reconde de pelo Conto do Brasil<br>atrida reconte de atrida reconde de pelo Conto de Brasil<br>atrida reconte de atrida reconde de pelo Conte de Brasil<br>atrida reconte de atrida reconde de pelo Conto de Brasil<br>atrida reconte de atrida reconde de pelo Conte de Brasil<br>atrida reconte de atrida reconde de pelo Conte de Brasil<br>atrida reconte de atrida reconde de pelo Conte de Brasil<br>atrida reconte de atrida reconde de pelo Conte de Brasil<br>atrida reconte de atrida reconde de pelo Conte de Brasil<br>atrida reconte de atrida reconde de pelo Conte de Brasil<br>atrida reconte de atrida reconde de pelo Conte de atrida reconde de Brasil<br>atrida reconte de atrida reconde de atrida reconde de atrida rec                                                 | 2                                                                                                    |                                                                                                    |                                              |           | ~ |                                                                     |
| sto Consular<br>publicação no Dián Oficial da União<br>efugiado reconhecido pelo CONARE<br>ilado reconhecido pelo Governo do Brasil<br>rátrida reconhecido pelo Governo do Brasil<br>vátrida reconhecido pelo Governo do Brasil<br>vátrida reconhecido pelo Soverno do Brasil<br>vátrida reconhecido pelo Soverno do Brasil<br>vátrida reconhecido pelo Soverno do Brasil<br>vátrida reconhecido pelo Soverno do Brasil<br>vátrida reconhecido pelo Soverno do Brasil<br>vátrida reconhecido pelo Soverno do Brasil<br>vátrida reconhecido pelo Soverno do Brasil<br>vátrida reconhecido pelo Soverno do Brasil<br>vátrida reconhecido pelo Soverno do Brasil<br>vátrida reconhecido pelo Coverto<br>velos (velos (v                                                                                     |                                                                                                    |                                                                                                    |                                              |           |   | -                                                                   |
| sto Consular<br>publicação no Diân Oficial da União<br>efugiado reconhecido pelo CONARE<br>ilado reconhecido pelo Governo do Brasil<br>átrida reconhecido pelo Governo do Brasil<br>átrida reconhecido pelo Governo do Brasil<br>bare de la subaterio de la subaterio de l                                                                                                    |                                                                                                    |                                                                                                    |                                              |           |   |                                                                     |
| publicação no Dián. Oficial da União<br>efugiado reconhecido pelo CONARE<br>ilado reconhecido pelo Governo do Brasil<br>vátrida reconhecido pelo Governo do Brasil<br>vátrida reconhecido pelo Governo do Brasil<br>vátrida reconhecido pelo Coverno do Brasil<br>vística                                                                                                    | sto Con                                                                                                    | sular                                                                                                    |                                              |           |   | -                                                                   |
| publicação no Dián Oficial da União<br>efugiado reconhecido pelo CONARE<br>ilado reconhecido pelo Governo do Brasil<br>átrida reconhecido pelo Governo do Brasil<br>biente entre entre                                                                                                    | 076172.050                                                                                                    |                                                                                                    |                                              |           |   | -                                                                   |
| efugiado reconhecido pelo CONARE<br>ilado reconhecido pelo Governo do Brasil<br>oátrida reconhecido pelo Governo do Brasil<br>bátrida reconhecido pelo Governo do Brasil<br>bátrida reconhecido pelo Governo do Brasil<br>bátrida reconhecido pelo Governo do Brasil<br>bátrida reconhecido pelo Governo do Brasil<br>bátrida reconhecido pelo Columbi<br>recenter e la contrato de la contrato de la contrat                                                                                                    | publica                                                                                                    | ção no Dián                                                                                                    | Oficial da U                                 | Inião     |   |                                                                     |
| efugiado reconhecido pelo CONARE<br>ilado reconhecido pelo Governo do Brasil<br>pátrida reconhecido pelo Governo do Brasil<br>Conference Conhecido pelo Governo do Brasil<br>Conference Contection de la la la la la la la la la la la la la                                                                                                    |                                                                                                    | ·                                                                                                    |                                              |           |   |                                                                     |
| ilado reconhecido pelo Governo do Brasil<br>pátrida reconhecido pelo Governo do Brasil                                                                                                    | fugiad                                                                                                    | o reconhecido                                                                                                    | pelo CONA                                    | RE        |   |                                                                     |
| Silado reconhecido pelo Governo do Brasil<br>pátrida reconhecido pelo Governo do Brasil<br>Deservere Detecese Detecese Detecese<br>Deservere Selectore - Selectore - Selectore                                                                                                    |                                                                                                    |                                                                                                    | - ANTONIA CONTRACT                           |           | - |                                                                     |
| Adtrida reconhecido pelo Governo do Brasil                                                                                                    | ilado re                                                                                                    | conhecido pe                                                                                                    | lo Governo                                   | do Brasil |   |                                                                     |
| bátrida reconhecido pelo Governo do Brasil                                                                                                    |                                                                                                    | State State State State                                                                                                    |                                              |           | _ | -                                                                   |
| Dotor Person Dotor do Registro   Faco de Registro Selectone -   Nore - Registro do Vello Consular   Registro do Vello Consular Sem acevolatera   Registro do Vello Consular Sem acevolatera   Registro do Vello Consular Sem acevolatera   Registro do Vello Consular Sem acevolatera   Registro do Vello Consular Sem acevolatera   Registro do Vello Consular Sem acevolatera   Registro do Vello Consular Sem acevolatera   Registro do Vello Consular Sem acevolatera   Registro do Adaldo reconhecido pelo Governo do Brasil Registro do Adaldo reconhecido pelo Governo do Brasil   Desejo Incluir nome seel. Condiçõe pessoaix:   Stor - Vella do Nacimiento   Data de Nacimento - DomMAAA   Estato Civil - Selectone -   Vella do Nacimento - Vella do Nacimento -   Dosta do Nacimento - Vella do Nacimento -   Paris de Nacimento - Vella do Nacimento -   Occupção Principal - Vella do Nacimento -   Cendiçõe Dessoa -   Cendiçõe Dessoa -   Cendiçõe Dessoa -   Cendiçõe Dessoa -   Cendiçõe Dessoa -   Cendiçõe Dessoa -   Cendiçõe Dessoa -   Cendiçõe Dessoa -   Cendiçõe Dessoa -   Cendiçõe Dessoa -   Cendiçõe Dessoa -   Cendiçõe Dessoa -   Cendiçõe Dessoa -   Cen                                                                                                    | átrida r                                                                                                    | econhecido no                                                                                                    | elo Governo                                  | do Brasil |   |                                                                     |
| Delos Pessols       Datos do Rejsito       Endergo       Declaração         Tipo de Registro =                                                                                                    | aulua                                                                                                    | econnecido pe                                                                                                    | elo Ouvernit                                 | uo Diasi  |   |                                                                     |
| Datos do Registo e       Selectoria =         Figo da Registo e       Selectoria =         Nome e       Registro do Vislo Consular         Registro do Regista o no Diario Oficial da União       Sem abrevidaras         Sobrenome :       Registro da Registro da Registro da Registro da Registro da Registro da Registro da Registro da Registro da Registro da Registro da Aslador recomhecido pelo CONARE         Nome complete:       Registro da Registro da Aslador recomhecido pelo Governo do Brasil         Desejo Inclúr nome accel.       Registro da Aslador recomhecido pelo Governo do Brasil         Desejo Inclúr nome accel.       Selectoria =         País de Nascimento :       Selectoria =         País de Nascimento :       Selectoria =         País de Nascimento :       Selectoria =         País de Nascimento :       Selectoria =         País de Nascimento :       Selectoria =         País de Nascimento :       Selectoria =         País de Nascimento :       Selectoria =         País de Nascimento :       Selectoria =         Cidade de Nascimento :       Selectoria =         País de Nascimento :       Selectoria =         Cidade de Nascimento :       Selectoria =         Cidade de Pesizo 1       Certa =         Cidade de Pesizo 1       Sem Filagão         Cidade de                                                                                                    |                                                                                                    |                                                                                                    |                                              |           |   |                                                                     |
| Dados Pessoaii Dados de Registro   Tipo de Registro • Selecione -   Soberenome • Registro de Visio Consular   Soberenome • Registro de Visio Consular   Soberenome • Registro alpos publicação no Didato Oficial da União   Nome e Anterior Completo: Registro de Alaído reconhecido pelo CONARE   Rogistro de Alaído reconhecido pelo Governo do Brasil Sem abreviduras   Desigo incluír nome social   Sere • Masculine •   Pesigo incluír nome social: -   Sete de Nasculine • -   Vertidade de Nasculine • -   Sete do Cervi · -   Sete do Cervi · - <th></th> <th></th> <th></th> <th></th> <th></th> <th></th>                                                                                                    |                                                                                                    |                                                                                                    |                                              |           |   |                                                                     |
| Tip de Registro •       - Selecione -         Nom •       - Selecione -         Nom e complete       Registro de Natio Consular         Registro de Registro de Registro após publicação no Diáno Oficial da União       Sem abreviaturas         Nome complete       Registro de Asiado reconhecido pelo Coverno do Brasil         Registro de Asiado reconhecido pelo Coverno do Brasil       Registro de Apátrida reconhecido pelo Governo do Brasil         Desejo Incluir nome social.       -         Sero •       Masculme •         Otade de Nascimento •       -         Data de Nascimento •       -         Citade de Nascimento •       -         País de Nascimento •       -         Citade de Nascimento •       -         Citade de Nascimento •       -         Citade de Nascimento •       -         Citade de Nascimento •       -         Citade de Nascimento •       -         Citade de Nascimento •       -         Citade de Nascimento •       -         Citade de Nascimento •       -         Citade de Sascimento •       -         Citade de País de Mascimento •       -         Citade de Paíseto de Pesco       -         Filiação 1       -         Nome •       -                                                                                                    |                                                                                                    |                                                                                                    |                                              | _         |   |                                                                     |
| Nome •       Sen aterviduras         Sobrenome •       Registro da Visto Consular         Registro da Visto Consular       Sem aterviduras         Nome complete:       Registro da Visto Oficial da União         Nome Anterior Complete:       Registro da Asliado reconhecido pelo CONARE         Nome Anterior Complete:       Registro da Asliado reconhecido pelo Governo do Brasil         Desejo incluir nome social.                                                                                                    | Dados Pessoais Dados do                                                                                                    | Registro Endereço Declaração                                                                                                    |                                              |           |   |                                                                     |
| Registro de Visio Consular   Registro de Sublicação no Diário Oficial da União   Nome complete:   Registro de Asilado reconhecido pelo CONARE   Nome Anterior Completo:   Registro de Asilado reconhecido pelo Coverno do Brasil   Registro de Asilado reconhecido pelo Governo do Brasil   Registro de Asilado reconhecido pelo Governo do Brasil   Registro de Asilado reconhecido pelo Governo do Brasil   Registro de Asilado reconhecido pelo Governo do Brasil   Registro de Asilado reconhecido pelo Governo do Brasil   Registro de Asilado reconhecido pelo Governo do Brasil   Sexo •   Masculine •   Pennino •   Nance   Registro de Nacionalade   •   Setado Civil •   -   Selecione   •   Vidade de Nascimento •   Dom/MAAAA   •   Pais de Nascimento •   •   Setado Civil •   -   Selecione   •   Vidade de Nascimento •   Pais de Nascimento •   -   Setado Civil •   -   Selecione   •   Pais de Nascimento •   -   Setado Civil •   -   Selecione   •   Pais de Nascimento •   -   Setado Civil •   -   Selecione   •   Setado Civil •   -   Selecione   •   Setado                                                                                                    | Dados Pessoais Dados de<br>Tipo de Registro •                                                                                                    | Registro Endereço Declaração<br>Selecione                                                                                                    |                                              |           |   |                                                                     |
| Nome complete: Registo de Asilado reconhecido pelo GOVARE   Nome completo: Registo de Asilado reconhecido pelo GOVARE   Registo de Asilado reconhecido pelo Governo do Brasil Registo de Asilado reconhecido pelo Governo do Brasil   Desejo incluir nome social. Masculino Penninio Não Declarado   Condições pessoais: - Selecione -   Otad de Nascimento Selecione -   Otad de Nascimento Selecione -   Vidade de Nascimento Selecione -   País de Nascimento Selecione -   Vidade de Nascimento Selecione -                                                                                                    | Dados Pessoais Dados do<br>Tipo de Registro =<br>Nome =                                                                                                    | Registro Endereço Declaração<br>Selecione<br>Selecione                                                                                                    | ~                                            |           |   | Sem abreviaturas                                                    |
| Nome Anterior Completo Registro de Asilado reconhecido pelo Governo do Brasil   Registro de Apátrida reconhecido pelo Governo do Brasil   Desejo incluir nome social.   Sexo • • • Masoulno • Peminino • Não Declarado   Condições pessoais: • - Selecione • • •   Data de Nascimento • • DOMMAAAA   Estado Civil • - Selecione • • •   País de Nascimento • - Selecione • • •   País de Nascimento • - Selecione • • •   País de Nascimento • - Selecione • • •   País de Nascimento • - Selecione • • •   País de Nascimento • - Selecione • • •   País de Nascimento • - Selecione • • •   País de Nascimento • - Selecione • • •   País de Nascimento • - Selecione • • • •   País de Nascimento • - Selecione • • • • •   País de Nascimento • - Selecione • • • • •   País de Nascimento • - Selecione • • • • • • • • • • • • • • • • • •                                                                                                    | Dados Pessoais Dados do<br>Tipo de Registro =<br>Nome =<br>Sobrenome =                                                                                                    | Registro Endereço Declaração<br>Selecione<br>Selecione<br>Registro de Visto Consular<br>Parietar enterentere a policia Oticia de J                                                                                                    | ~                                            |           |   | Sem abreviaturas<br>Sem abreviaturas                                |
| Desejo incluir nome social.     Sexo • • • Masculino • Feminino • Não Declarado     Condições pessoais: • - Selecione • • • • • • • • • • • • • • • • • •                                                                                                    | Dados Pessoais Dados do<br>Tipo de Registro =<br>Nome =<br>Sobrenome =<br>Nome completo:                                                                                                    | Registro Endereço Declaração<br>- Selecione<br>- Selecione<br>Registro de Visto Consular<br>Registro após publicação no Diário Oficial da l<br>Registro a Refujado reconhecido sele COM                                                                                                    | União<br>ARE                                 |           |   | Sem abreviaturas<br>Sem abreviaturas Sem Sobrenor                   |
| Josejo Inclur Nome Social. C<br>Sexo      Masculino      Feminino      Não Declarado     Condições pessoais:     - Selecione      DD/MMAAAA     - Estado Civil      Selecione      C Cidade de Nascimento      Selecione      V País de Nascimento      Selecione      V País de Nascimento      Selecione      V País de Nascimento      Selecione      V País de Nascimento      Selecione      V País de Nascimento      Selecione      V País de Nascimento      Selecione      V País de Nascimento      Selecione      V País de Nascimento       Selecione      V País de Nascimento       Selecione      V País de Nascimento       Selecione      V País de Nascimento       Selecione      V País de Nascimento       Selecione      V País de Nascimento       Selecione      V País de Nascimento       Selecione      V País de Nascimento       Selecione      V País de Nascimento       Selecione      V País de Nascimento       Selecione      V País de Nascimento       Selecione      V País de Nascimento       Selecione      V País de Nascimento       Selecione      V País de Nascimento       Sem Filiação       Sem Filiação       Sexo      Masculino      Feminino      Não Declarado                                                                                                    | Dados Pessoais Dados do<br>Tipo de Registro •<br>Nome •<br>Sobrenome •<br>Nome completo:<br>Nome Anterior Completo                                                                                                    | Registro Endereço Declaração<br>- Selecione<br>                                                                                                    | União<br>ARE<br>o do Brasil                  |           |   | Sem abreviaturas<br>Sem abreviaturas Sem Sobrenor                   |
| Condições pessoais: - Selecione                                                                                                    | Dados Pessoais Dados do<br>Tipo de Registro =<br>Nome =<br>Sobrenome =<br>Nome completo:<br>Nome Anterior Completo                                                                                                    | Registro Endereço Declaração<br>- Selecione -<br>- Selecione -<br>Registro de Visto Consular<br>Registro de Refugiado reconhecido pelo CON<br>Registro de Asilado reconhecido pelo Govern<br>Registro de Asilado reconhecido pelo Govern                                                                                                    | União<br>ARE<br>o do Brasil<br>no do Brasil  |           |   | Sem abreviaturas<br>Sem abreviaturas Sem Sobrenor                   |
| Condições pessoas: • Selectorie -   Data de Nascimento • DD/M/MAAAA  Estado Civil • - Selectone -   Cidade de Nascimento • - Selectone -   País de Nascimento • - Selectone -   País de Nascimento • - Selectone -   E-mail Pessoal •   Coupação Principal •   Filação 1  Filação 1  Nome •  Sexo •  Não Declarado                                                                                                    | Dados Pessoais Dados do<br>Tipo de Registro =<br>Nome =<br>Sobrenome =<br>Nome completo:<br>Nome Anterior Completo<br>Desejo incluir nome socia<br>Sexo =                                                                                                    | Registro Endereço Declaração<br>- Selecione<br>- Selecione<br>Registro de Visto Consular<br>Registro de Nisto Consular<br>Registro de Refugiado reconhecido pelo CONu<br>Registro de Asilado reconhecido pelo Govern<br>Registro de Asilado reconhecido pelo Govern<br>Registro de Asilado reconhecido pelo Govern                                                                                                    | União<br>ARE<br>o do Brasil<br>no do Brasil  |           |   | Sem abreviaturas<br>Sem abreviaturas Sem Sobrenor                   |
| Usta de Nascimento • ULUINITINAVAA                                                                                                    | Dados Pessoais Dados do<br>Tipo de Registro =<br>Nome =<br>Sobrenome =<br>Nome completo:<br>Nome Anterior Completo<br>Desejo incluir nome socia<br>Sexo =                                                                                                    | Registro Endereço Declaração  - Selecione -  - Selecione -  Registro de Visto Consular  Registro de Refugiado reconhecido pelo CON  Registro de Asilado reconhecido pelo Govern  Registro de Asilado reconhecido pelo Govern  Masculino O Perminio O Não Declarado  Sobolano                                                                                                    | União<br>ARE<br>o do Brasil<br>no do Brasil  |           |   | Sem abreviaturas<br>Sem abreviaturas Sem Sobrenor                   |
| Etado Civil - Selectone - V<br>Cidade de Nascimento - Selectone - V<br>País de Nascimento - Selectone - V<br>Email Pessoal - Ceupação Principal - Ceupação Princip                                                                                                    | Dados Pessoais Dados do<br>Tipo de Registro =<br>Nome =<br>Sobrenome =<br>Nome completo:<br>Nome Anterior Completo<br>Desejo incluir nome socia<br>Sexo =<br>Condições pessoais: =                                                                                                    | Registro Endereço Declaração  - Selecione  Selecione  Registro de Visto Consular  Registro de Refugiado reconhecido pelo CON. Registro de Asilado reconhecido pelo Govern  Masculino Perminino Não Declarado - Selecione  Donaminado                                                                                                    | União<br>ARE<br>o do Brasil<br>no do Brasil  |           |   | Sem abreviaturas<br>Sem abreviaturas Sem Sobrenor                   |
| Crdade de Nascimento •                                                                                                    | Dados Pessoais Dados do<br>Tipo de Registro =<br>Nome =<br>Sobrenome =<br>Nome completo:<br>Nome Anterior Completo<br>Desejo incluir nome socia<br>Sexo =<br>Condições pessoais: =<br>Data de Nascimento =                                                                                                    | Registro         Endereço         Declaração           - Selecione         -         -         -         -         -         -         -         -         -         -         -         -         -         -         -         -         -         -         -         -         -         -         -         -         -         -         -         -         -         -         -         -         -         -         -         -         -         -         -         -         -         -         -         -         -         -         -         -         -         -         -         -         -         -         -         -         -         -         -         -         -         -         -         -         -         -         -         -         -         -         -         -         -         -         -         -         -         -         -         -         -         -         -         -         -         -         -         -         -         -         -         -         -         -         -         -         -         -         -         -                                                    | União<br>ARE<br>o do Brasil<br>no do Brasil  |           |   | Sem abreviaturas<br>Sem abreviaturas Sem Sobrenor                   |
| País de Nascimento = - Selecione V País de Nacionalidade Selecione V E-mail Pessoa V E-mail Pessoa V E-mail Pessoa V C-upação Principal =                                                                                                    | Dados Pessoais Dados do<br>Tipo de Registro =<br>Nome =<br>Sobrenome =<br>Nome completo:<br>Nome Anterior Completo<br>Desejo incluir nome socia<br>Sexo =<br>Condições pessoais: =<br>Data de Nascimento =<br>Estado Civil =                                                                                                    | Registro         Endereço         Declaração           -         Selecione         -         -           -         Selecione         -         -           -         Selecione         -         -           -         Selecione         -         -           -         Selecione         -         -           -         Selecione         -         Não Declarado           -         Selecione         -         -           DD/MM/AAAA         -         -         -                                                                                                    | União<br>ARE<br>o do Brasil<br>no do Brasil  |           |   | Sem abreviaturas Sem abreviaturas Sem abreviaturas Sem Sobreno      |
| País de Nacionalidade • - Selecione   E-mail Pessoal • Cupação Principal • CPF (Cadastro de Pessoa Fisica):  Filiação 1 Nome • Sexo • O Masculine O Feminino O Não Declarado                                                                                                    | Dados Pessoais Dados do<br>Tipo de Registro =<br>Nome =<br>Sobrenome =<br>Nome completo:<br>Nome Anterior Completo<br>Desejo incluir nome socia<br>Sexo =<br>Condições pessoais: =<br>Data de Nascimento =<br>Estado Civil =<br>Cidade de Nascimento =                                                                                                    | Registro         Endereço         Declaração           - Selecione         -         -         -         -         -         -         -         -         -         -         -         -         -         -         -         -         -         -         -         -         -         -         -         -         -         -         -         -         -         -         -         -         -         -         -         -         -         -         -         -         -         -         -         -         -         -         -         -         -         -         -         -         -         -         -         -         -         -         -         -         -         -         -         -         -         -         -         -         -         -         -         -         -         -         -         -         -         -         -         -         -         -         -         -         -         -         -         -         -         -         -         -         -         -         -         -         -         -         -         -                                                    | União<br>ARE<br>o do Brasil<br>no do Brasil  |           |   | Sem abreviaturas Sem abreviaturas Sem abreviaturas Sem Sobreno      |
| E-mail Pessoal   Cupação Principal   Cupação Principal   CPF (Cadastro de Pessoa Fisica):  Filiação 1  Filiação 1  Filiação 1  Sexo • O Masculino O Feminino O Não Declarado                                                                                                    | Dados Pessoais Dados de<br>Tipo de Registro =<br>Nome =<br>Sobrenome =<br>Nome completo:<br>Nome Anterior Completo<br>Desejo incluir nome socia<br>Sexo =<br>Condições pessoais: =<br>Data de Nascimento =<br>Estado Civil =<br>Cidade de Nascimento =                                                                                                    | Registro         Endereço         Declaração           - Selecione         -         -         -         -         -         -         -         -         -         -         -         -         -         -         -         -         -         -         -         -         -         -         -         -         -         -         -         -         -         -         -         -         -         -         -         -         -         -         -         -         -         -         -         -         -         -         -         -         -         -         -         -         -         -         -         -         -         -         -         -         -         -         -         -         -         -         -         -         -         -         -         -         -         -         -         -         -         -         -         -         -         -         -         -         -         -         -         -         -         -         -         -         -         -         -         -         -         -         -         -                                                    | União<br>ARE<br>o do Brasil<br>no do Brasil  |           |   | Sem abreviaturas Sem abreviaturas Sem abreviaturas Sem abreviaturas |
| Ocupação Principal •                                                                                                    | Dados Pessoais Dados do<br>Tipo de Registro =<br>Nome =<br>Sobrenome =<br>Nome completo:<br>Nome Anterior Completo<br>Desejo incluir nome socia<br>Sexo =<br>Condições pessoais: =<br>Data de Nascimento =<br>Estado Civil =<br>Cidade de Nascimento =<br>País de Nascimento =<br>País de Nascimento =                                                                                                    | Registro         Endereço         Declaração           -         Selecione         -         -           -         Selecione         -         -           Registro de Visto Consular         Registro após publicação no Diário Oficial da U         -           Registro de Asílado reconhecido pelo CON.         Registro de Asílado reconhecido pelo Governo         -           Registro de Asílado reconhecido pelo Governo         -         Não Declarado         -           -         Selecione         -         -         -           -         Selecione         -         -         -           -         Selecione         -         -         -           -         Selecione         -         -         -                                                                                                    | União<br>IARE<br>o do Brasil<br>no do Brasil |           |   | Sem abreviaturas Sem abreviaturas Sem abreviaturas Sem abreviaturas |
| CPF (Cadastro de Pessoa Filiação 1<br>Filiação 1<br>Nome • Sexo • O Masculino O Feminino O Não Declarado                                                                                                    | Dados Pessoais Dados de<br>Tipo de Registro =<br>Nome =<br>Sobrenome =<br>Nome completo:<br>Nome Anterior Completo<br>Desejo incluir nome socia<br>Sexo =<br>Condições pessoais: =<br>Data de Nascimento =<br>Estado Civil =<br>Cidade de Nascimento =<br>País de Nascimento =<br>País de Nascimento =<br>País de Nascimento =                                                                                                    | Registro         Endereço         Declaração           -         Selecione         -         -         -         -         -         -         -         -         -         -         -         -         -         -         -         -         -         -         -         -         -         -         -         -         -         -         -         -         -         -         -         -         -         -         -         -         -         -         -         -         -         -         -         -         -         -         -         -         -         -         -         -         -         -         -         -         -         -         -         -         -         -         -         -         -         -         -         -         -         -         -         -         -         -         -         -         -         -         -         -         -         -         -         -         -         -         -         -         -         -         -         -         -         -         -         -         -         -         -                                                      | União<br>IARE<br>o do Brasil<br>o do Brasil  |           |   | Sem abreviaturas Sem abreviaturas Sem abreviaturas Sem sobreno      |
| Filiação 1 Nome • Sem Filiação Sexo • O Masculino O Feminino O Não Declarado                                                                                                    | Dados Pessoais Dados do<br>Tipo de Registro =<br>Nome =<br>Sobrenome =<br>Nome completo:<br>Nome Anterior Completo<br>Desejo incluir nome socia<br>Sexo =<br>Condições pessoais: =<br>Data de Nascimento =<br>Estado Civil =<br>Cidade de Nascimento =<br>País de Nascimento =<br>País de Nascimento =<br>País de Nascimento =<br>País de Nascimento =<br>País de Nascimento =<br>País de Nascimento =<br>País de Nascimento =<br>País de Nascimento =                                                                                                    | Registro         Endereço         Declaração           -         Selecione         -         -           -         Selecione         -         -           Registro de Visto Consular         Registro após publicação no Diário Oficial da U         -           Registro de Asílado reconhecido pelo CON.         Registro de Asílado reconhecido pelo Governo         -           Registro de Apátrida reconhecido pelo Governo         -         Não Declarado         -           -         Selecione         -         -         -           -         Selecione         -         -         -           -         Selecione         -         -         -           -         Selecione         -         -         -                                                                                                    | União<br>IARE<br>o do Brasil<br>o do Brasil  |           |   | Sem abreviaturas Sem abreviaturas Sem abreviaturas Sem Sobreno      |
| Filiação           Nome •           Sexo •           O Masculino O Feminino O Não Declarado                                                                                                    | Dados Pessoais Dados do<br>Tipo de Registro =<br>Nome =<br>Sobrenome =<br>Nome completo:<br>Nome Anterior Completo<br>Desejo incluir nome socia<br>Sexo =<br>Condições pessoais: =<br>Data de Nascimento =<br>Estado Civil =<br>Cidade de Nascimento =<br>País de Nascimento =<br>País de Nascimen | Registro         Endereço         Declaração           - Selecione         -         -         -         -         -         -         -         -         -         -         -         -         -         -         -         -         -         -         -         -         -         -         -         -         -         -         -         -         -         -         -         -         -         -         -         -         -         -         -         -         -         -         -         -         -         -         -         -         -         -         -         -         -         -         -         -         -         -         -         -         -         -         -         -         -         -         -         -         -         -         -         -         -         -         -         -         -         -         -         -         -         -         -         -         -         -         -         -         -         -         -         -         -         -         -         -         -         -         -         -                                                    | União<br>ARE<br>o do Brasil<br>no do Brasil  |           |   | Sem abreviaturas Sem abreviaturas Sem abreviaturas Sem abreviaturas |
| Nome  Sexo  Masculino  Feminino  Não Declarado                                                                                                    | Dados Pessoais Dados de<br>Tipo de Registro =<br>Nome =<br>Sobrenome =<br>Nome completo:<br>Nome Anterior Completo<br>Desejo incluir nome socia<br>Sexo =<br>Condições pessoais: =<br>Data de Nascimento =<br>Estado Civil =<br>Cidade de Nascimento =<br>País de Nascimento =<br>País de Nascimento =<br>País de Nascimento =<br>País de Nascimento =<br>País de Nascimento =<br>País de Nascimento =<br>País de Nascimento =<br>País de Nascimento =<br>Coupação Principal =<br>CPF (Cadastro de Pessoa<br>Física):                                                                                                    | Registro         Endereço         Declaração           -         Selecione         -         -           -         Selecione         -         -           Registro de Visto Consular         Registro de Selecione pelo Governo         Registro de Asilado reconhecido pelo Governo           Registro de Asilado reconhecido pelo Governo         Nasculino         Feminino         Não Declarado           -         Selecione         -         -         -         Selecione           -         Selecione         -         -         -         -         -         -         -         -         -         -         -         -         -         -         -         -         -         -         -         -         -         -         -         -         -         -         -         -         -         -         -         -         -         -         -         -         -         -         -         -         -         -         -         -         -         -         -         -         -         -         -         -         -         -         -         -         -         -         -         -         -         - | União<br>ARE<br>o do Brasil<br>no do Brasil  |           |   | Sem abreviaturas Sem abreviaturas Sem abreviaturas Sem abreviaturas |
| Sexu Masculino U Feminino U Não Declarado                                                                                                    | Dados Pessoais Dados de<br>Tipo de Registro =<br>Nome =<br>Sobrenome =<br>Nome completo:<br>Nome Anterior Completo<br>Desejo incluir nome socia<br>Sexo =<br>Condições pessoais: =<br>Data de Nascimento =<br>Estado Civil =<br>Cidade de Nascimento =<br>País de Nascimento =<br>País de Nascimen | Registro         Endereço         Declaração           -         Selecione         -         -           -         Selecione         -         -           Registro de Visto Consular         Registro de Selecione         -         -           Registro de Asilado reconhecido pelo Governo         Registro de Asilado reconhecido pelo Governo         -         Nasculino         -         -           Masculino         -         Feminino         Não Declarado         -         -         -           -         Selecione         -         -         -         -         -         -         -         -         -         -         -         -         -         -         -         -         -         -         -         -         -         -         -         -         -         -         -         -         -         -         -         -         -         -         -         -         -         -         -         -         -         -         -         -         -         -         -         -         -         -         -         -         -         -         -         -         -         -         -            | União<br>ARE<br>o do Brasil<br>no do Brasil  |           |   | Sem abreviaturas Sem abreviaturas Sem abreviaturas Sem abreviaturas |
|                                                                                                    | Dados Pessoais Dados de<br>Tipo de Registro =<br>Nome =<br>Sobrenome =<br>Nome completo:<br>Nome Anterior Completo<br>Desejo incluir nome socia<br>Sexo =<br>Condições pessoais: =<br>Data de Nascimento =<br>Estado Civil =<br>Cidade de Nascimento =<br>País de Nascimento =<br>País de Nascimen | Registro         Endereço         Declaração           -         Selecione         -           -         Selecione         -           -         Selecione         -           Registro de Visto Consular         Registro de Asilado reconhecido pelo CON.           Registro de Asilado reconhecido pelo Governo         Registro de Apátrida reconhecido pelo Governo           Masculino         Feminino         Não Declarado           -         Selecione         -           -         Selecione         -           -         Selecione         -           -         Selecione         -           -         Selecione         -           -         Selecione         -                                                                                                    | União<br>ARE<br>o do Brasil<br>no do Brasil  |           |   | Sem abreviaturas Sem abreviaturas Sem abreviaturas Sem Sobreno      |
|                                                                                                    | Dados Pessoais         Dados do           Tipo de Registro         Nome •           Sobrenome         Nome completo:           Nome Anterior Completo         Desejo incluir nome socia           Sexo         •           Condições pessoais:         •           Data de Nascimento         •           País de Nascimento         •           País de Nascimento         •           País de Nascimento         •           País de Nascimento         •           País de Nascimento         •           País de Nascimento         •           País de Nascimento         •           País de Nascimento         •           País de Nascimento         •           País de Nascimento         •           País de Nascimento         •           País de Nascimento         •           Sexo Principal         •           Filiação 1         •           Nome •         •           Sexo #         •                                                                                                    | Registro         Endereço         Declaração           -         Selecione         -         -           -         Selecione         -         -           Registro de Visto Consular         Registro de Selecione polo Diário Oficial da la Registro de Asilado reconhecido pelo CON.         Registro de Asilado reconhecido pelo Governo           Registro de Asilado reconhecido pelo Governo         Nasculino         Feminino         Não Declarado           -         Selecione         -         -         -           -         Selecione         -         -           -         Selecione         -         -           -         Selecione         -         -           -         Selecione         -         -           -         Selecione         -         -           -         Selecione         -         -           -         Selecione         -         -           -         Selecione         -         -           -         Selecione         -         -           -         Selecione         -         -           -         -         -         -           -         -         <                                        | União<br>ARE<br>o do Brasil<br>no do Brasil  |           |   | Sem abreviaturas Sem abreviaturas Sem Sobrenor Sem Filioção         |

#### In the field Main Occupation, choose the option ESTUDANTE.

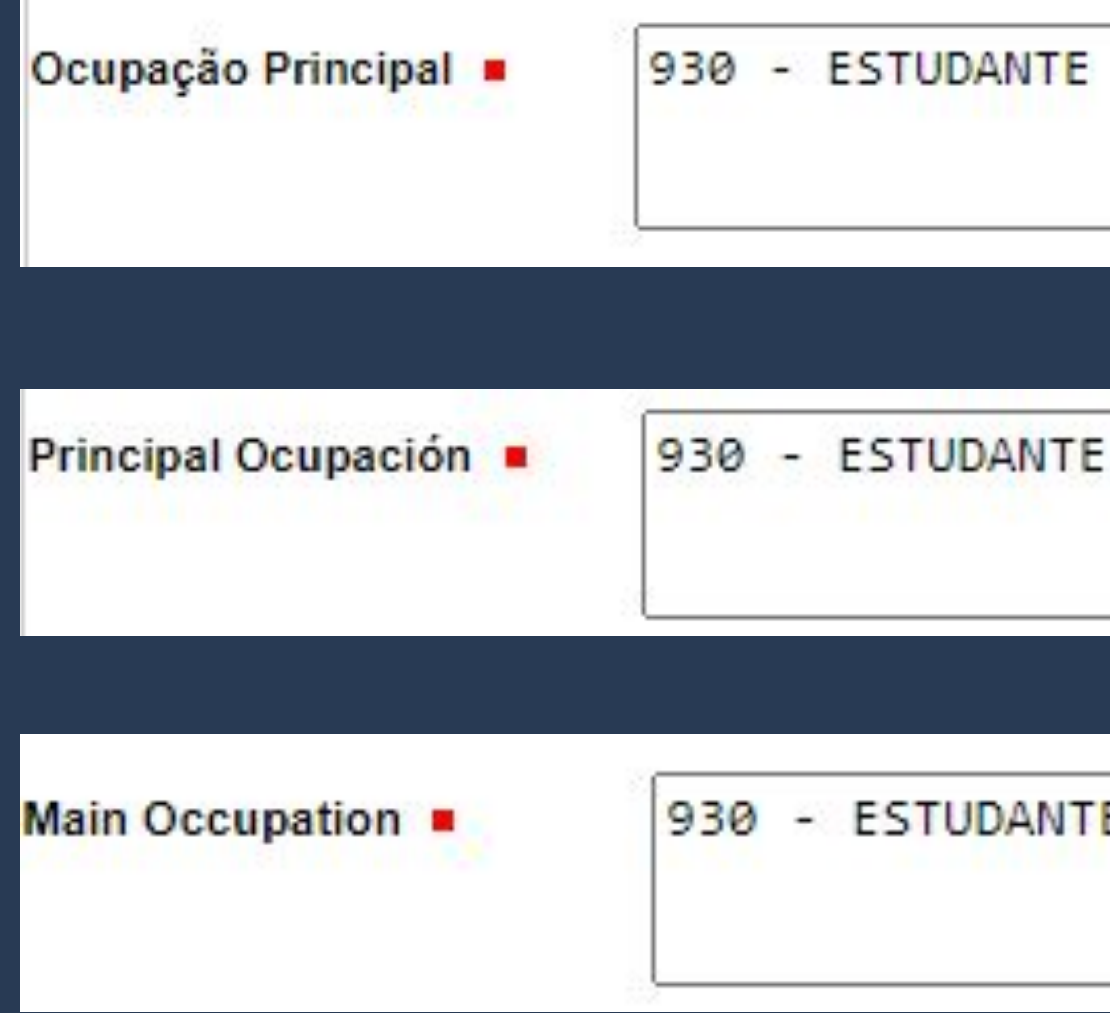

930 - ESTUDANTE

#### On the second tab (Registry Information), begin by filling out the option **VISA INFORMATION.**

| Registro                                                |                                             |
|---------------------------------------------------------|---------------------------------------------|
| Dados Pessoais<br>Dados do Registro Endereço Declaração |                                             |
| Dados do RNM:                                           | The information in these fields must always |
| Possui RNM (Registro Nacional de Migrante)?             | be filled out in the same way it appears on |
| O Sim O Não                                             | the Consular Label (VISA).                  |
| DADOS DE VISTO<br>Possui Visto?  Sim Não                |                                             |
| Nº do Visto =                                           | Data da<br>Concessão =                      |
| Cidade em que foi<br>concedido =                        | País em que foi<br>concedido ■              |

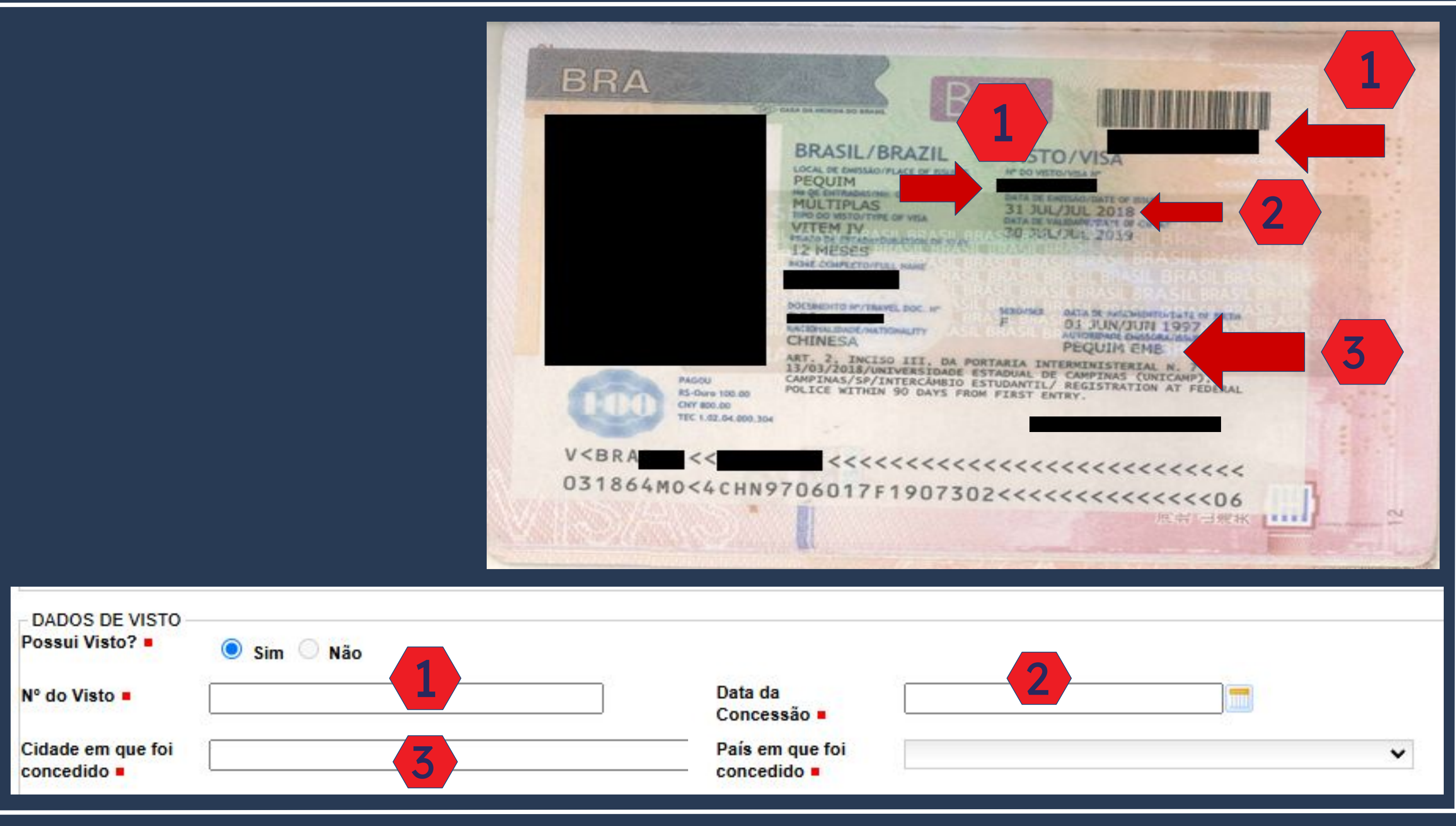

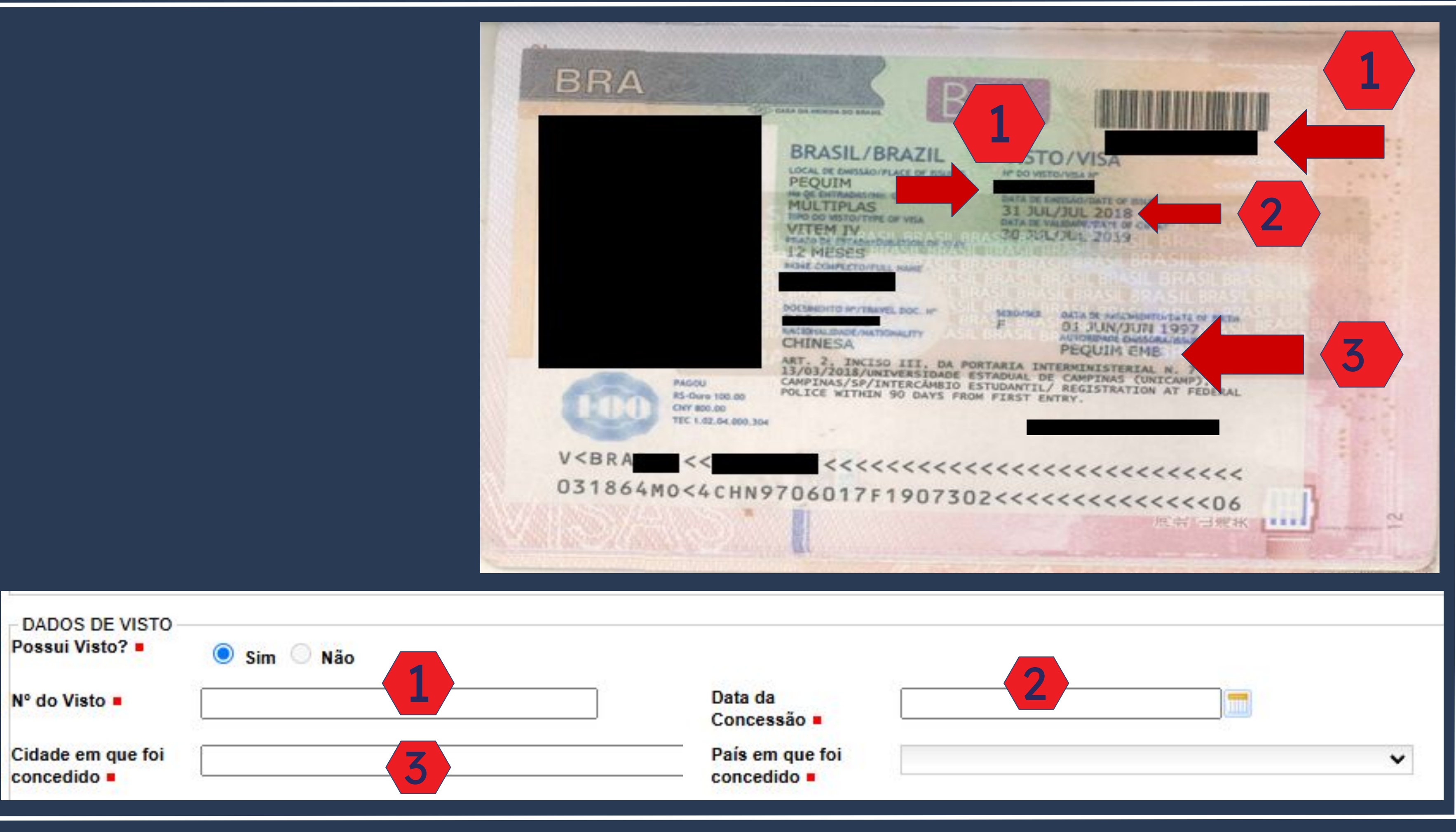

On the fields of the block INFORMATION OF THE TRAVEL DOCUMENT, the information must be filled out as it appears on the passport.

|                                                    | 51                    | ep by s<br>"Re                          | tep guide to<br>gister VISA" |
|----------------------------------------------------|-----------------------|-----------------------------------------|------------------------------|
| - DADOS DE DOCU                                    | MENTO DE VIAGEM       |                                         |                              |
| Tipo do<br>Documento de<br>Viagem ■                | Selecione             | ✓ Número do<br>Documento de<br>Viagem ■ |                              |
| País Expedidor<br>do Documento<br>de Viagem        | Selecione             | ✓                                       |                              |
| DADOS DE ENTRA<br>UF (Unidade da                   | ADA<br>Selecione      | ✓ Local de Entra                        | ida  Selecione               |
| Meio de Transporte<br>Utilizado =                  | Selecione             | ✓ Data de<br>Entrada ■                  |                              |
| DADOS DE DOCUMENTO DI<br>ipo do Se<br>locumento de | E VIAGEM<br>lecione V |                                         | Número do<br>Documento de    |
| aís Expedidor<br>o Documento<br>e Viagem ■         | lecione V             |                                         | viagem -                     |
| DADOS DE ENTRADA                                   | lecione 🗸             |                                         | Local de Entrada Selecione   |
| leio de Transporte Se<br>Itilizado -               | lecione 🗸             |                                         | Data de<br>Entrada =         |

On the fields of the block INFORMATION OF ENTRY, you must fill in the information of **HOW and WHEN** you arrived in Brazil.

DADOS DE ENTRADA

UF (Unidade da

Meio de Transporte

Federação) =

Utilizado <

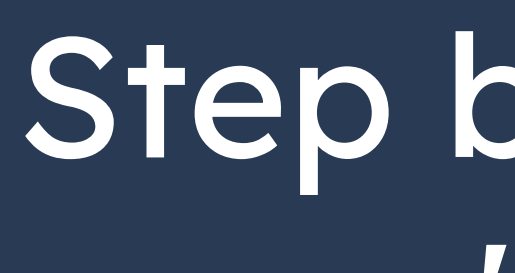

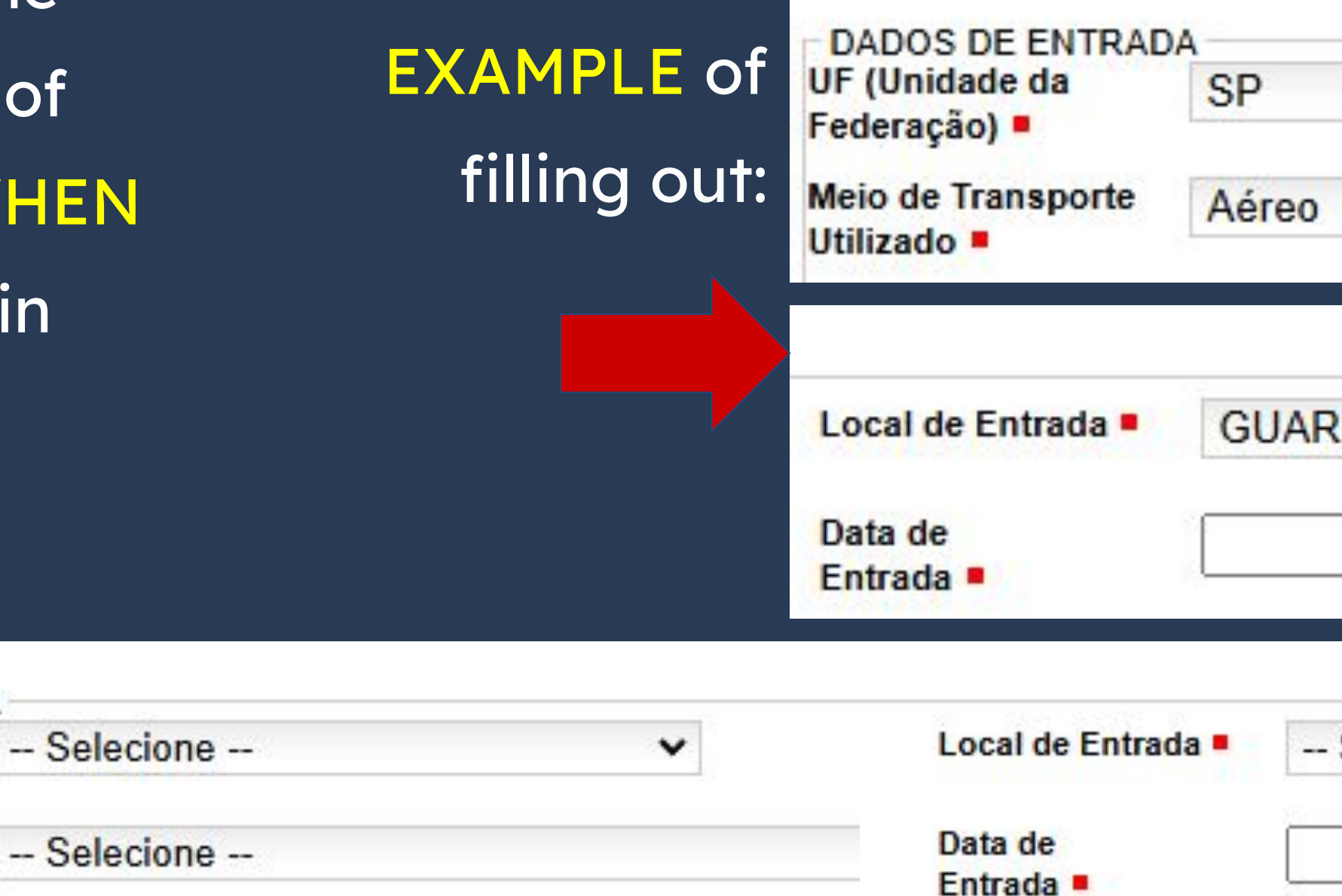

| y ster<br>'Regis | o guide<br>ster VIS | to<br>5A" |
|------------------|---------------------|-----------|
| 0                |                     | •         |
| ARULHOS          |                     | •         |
| Selecione        |                     | ~         |

| The infor        | mation of the blo                                                   | ock                          | S               | tep k          |
|------------------|---------------------------------------------------------------------|------------------------------|-----------------|----------------|
| COMMER           | CIAL ADDRESS                                                        | / INSTITU                    | JTE             | •              |
| OF HIGH          | ER EDUCATION                                                        | are                          |                 |                |
| mandato          | ory and must be f                                                   | illed out w                  | vith            |                |
| UNICAM           | P's information c                                                   | as shown                     |                 |                |
| below:           |                                                                     |                              |                 |                |
| ENDEREÇO COM     | MERCIAL / INSTITUIÇÃO DE ENSIN<br>o, aposentado ou não possui ender | IO<br>reço comercial/Institu | uição de ensino | Nome do Estabe |
| Nome do Estabele | ecimento Comercial/Estudantil: =                                    | UNIVERSIDADE E               | STADUAL DE      | CAMPINAS       |
| CEP •            | 13083-970                                                           |                              |                 |                |
| Complemento      | BARÃO GERALDO                                                       |                              |                 |                |
| Cidade =         | Campinas                                                            | Logradouro                   | CIDADE UNIV     | ERSITÀRIA ZEFE |
| Telefone         | (19) 3521-2121                                                      | Distrito/ Bairro =           | BARÃO GER       | ALDO           |
| Comercial .      |                                                                     | UF .                         | SP              | ~              |

lecimento Comercial/Estudantil

ERINO VAZ

Do not forget to click on the button SAVE, otherwise the form needed for scheduling with the Federal Police will not be generated.

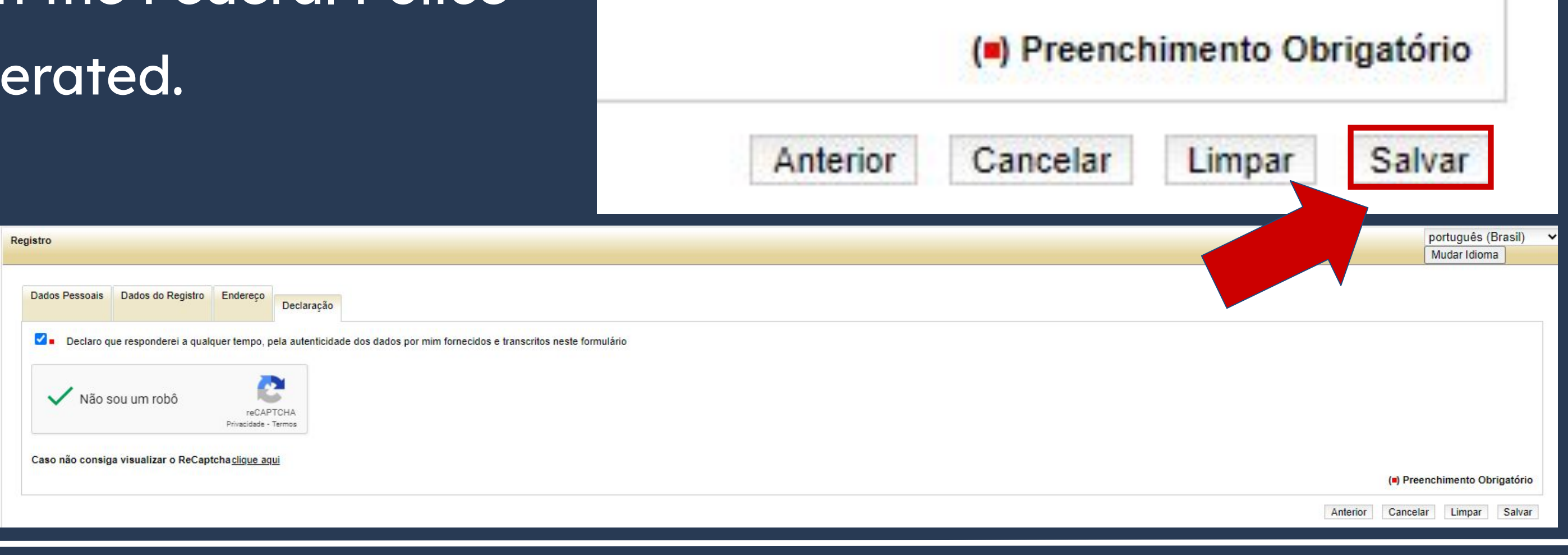

This is the form created on the website after filling out all the fields.

The N° DO REQUERIMENTO will be used to schedule an appointment on the Federal Police's website.

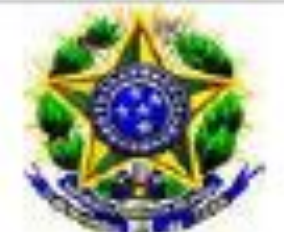

Polícia Federal

Nº DO REQUERIMENTO: 2021

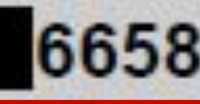

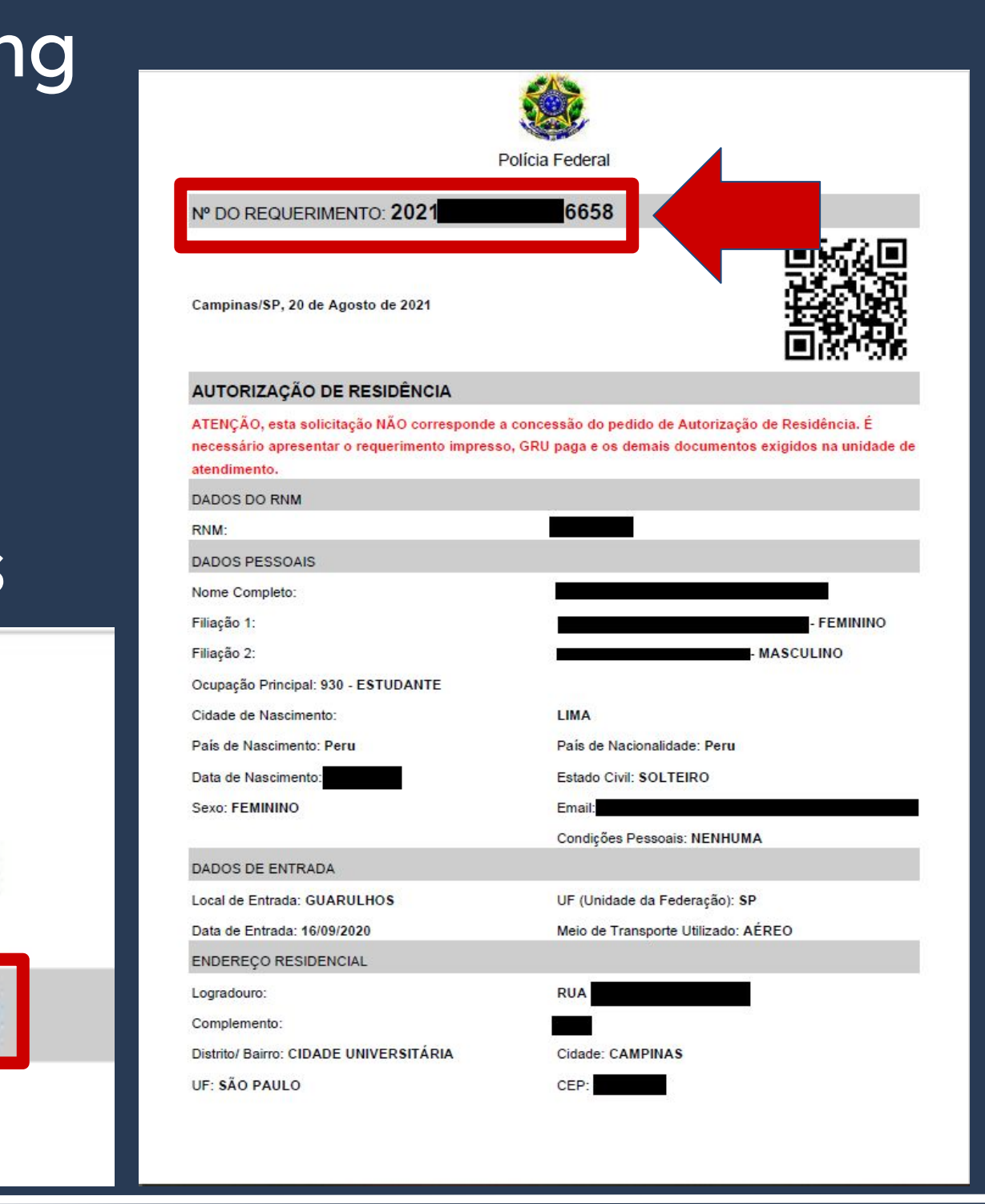

 Comprovante de pagamento da taxa de emissão de CRNM (código de receita 140120, valor R\$204,77), quando aplicável (para emitir Gui Recolhimento da União, clique aqui);

Returning to the list of mandatory documents, item #4 is the link for generating the bank slip of the fee that must be paid and its receipt must be taken to the Federal Police.

- parte;
- Formulário original do visto;

Comprovante de pagamento da taxa de emissão de CRNM (código de receita 140120, valor R\$204,77), quando aplicável (para emitir Guia de Recolhimento da União, clique aqui);

- colorida, fundo branco, papel liso, de frente;
- Atenção para observações abaixo (a depender do caso, outros documentos podem ser exigidos)

REGISTRO DE IMIGRANTE DETENTOR DE VISTO TEMPORÁRIO

Requerimento próprio, por meio de formulário eletrônico devidamente preenchido no site da PF (clique aqui).

Documento de viagem válido ou outro documento que comprove a identidade e a nacionalidade, nos termos dos tratados de que o País seja

Em caso de indisponibilidade do sistema de coleta de dados biométricos da Polícia Federal, poderá ser solicitada 1(uma) foto 3x4 recente,

Fill out all the fields according to the example shown. Pay attention to the code to be inserted.

Codigo Receita STN \*

Valor Total \*

R\$

Pagar

#### Dados do Recolhim Informações Importantes Receitas de Passaporte clique aqui. Nom CE Observações Endered Os campos marcados com \* são de preenchimento Compleme obrigatório. Em caso de dúvidas sobre o preenchimento dos Bair campos, clique aqui. Escolha corretamente a Unidade Arrecadadora Cidad onde entregará a guia. Não tire cópias da guia. País de Nacionalidad As informações impressas na guia não podem ser adulteradas En Nome da Ma Nome do Observa 140120 124 - Emissão de cédula de identidade de imigrante Codigo Receita ST 204.77 Valor Tot

| FULL NAME                                             |                |                   |
|-------------------------------------------------------|----------------|-------------------|
| ZIP CODE IN BRAZIL Q Tele                             | fone CE        |                   |
| ADDRESS                                               |                |                   |
| Address Complement (if you have any - non-m<br>blank) | indatory field | , can be left     |
| NEIGHBORHOOD                                          |                |                   |
| CITY                                                  | U              | STATE (fill in SP |
| COUNTRY OF NATIONALITY                                | ~              |                   |
|                                                       |                |                   |
| FULL MOTHER'S NAME                                    |                |                   |
| FULL FATHER'S NAME                                    |                |                   |
|                                                       |                |                   |
|                                                       |                |                   |
| 140120                                                |                | 11                |
| R\$                                                   |                |                   |
|                                                       |                |                   |

By clicking on Pagar, a pop-up window will appear and you must click on Baixar GRU.

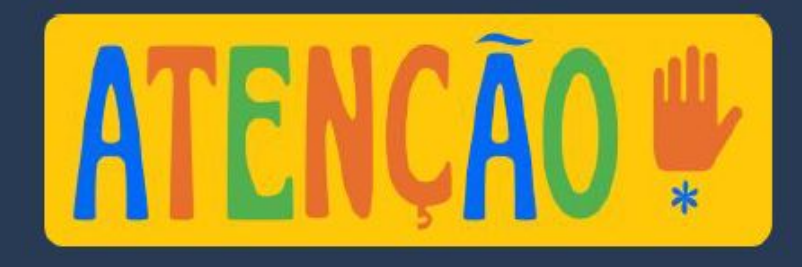

| Código STN | Incidência |                   |
|------------|------------|-------------------|
| 140120     | ТАХА       | Emissão de cédula |
| 10.3970    | 000/7000/7 | Unid              |

When clicking on Pagar, you WILL NOT be Codigo Receita STN \* paying the fee, but actually creating the bank slip to then pay the fee. The PIX and credit card options are not available.

Valor Total \*

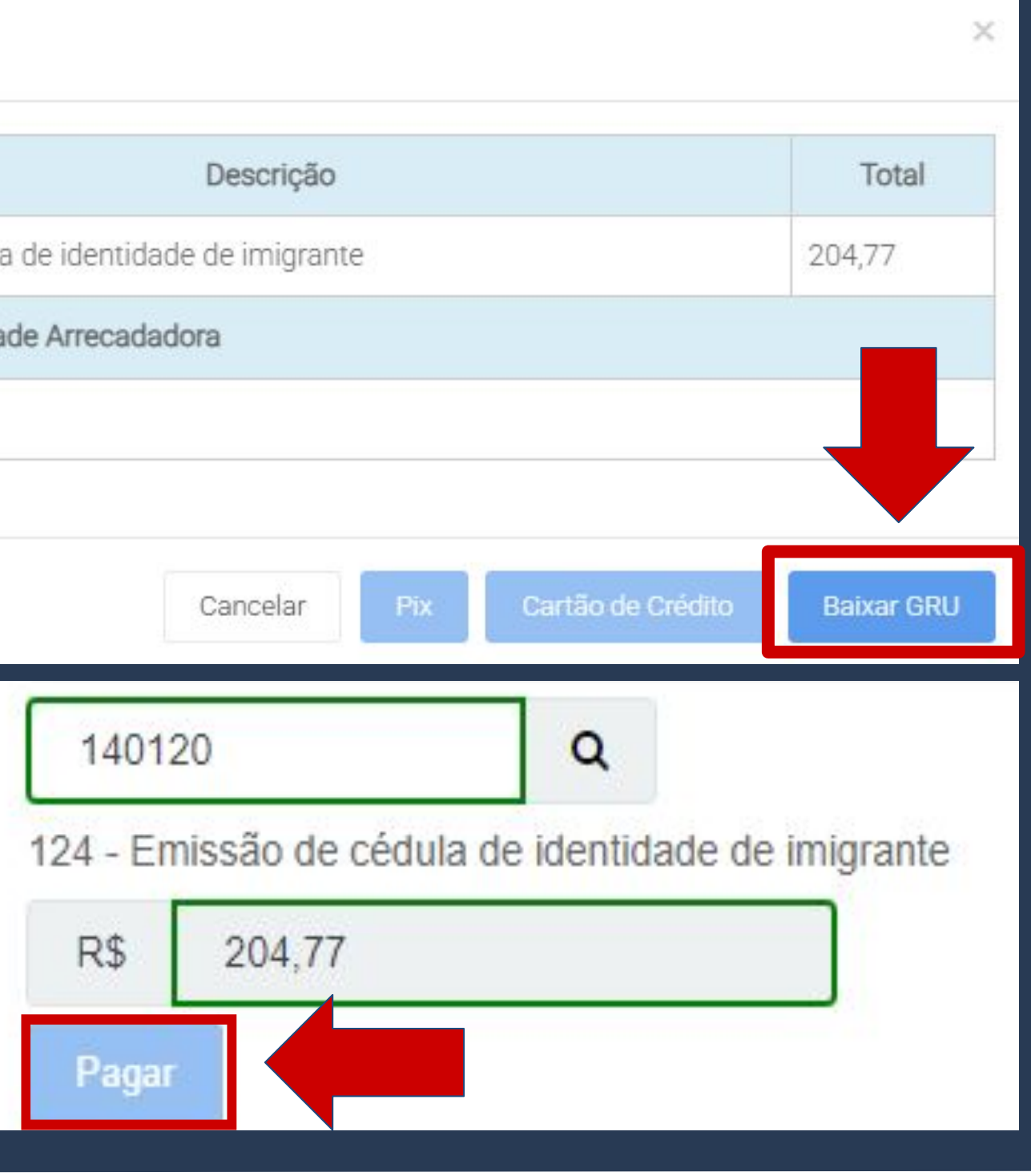

#### By clicking on Baixar GRU, the bank slip will be downloaded. It must be paid in any bank agency before the expiring date.

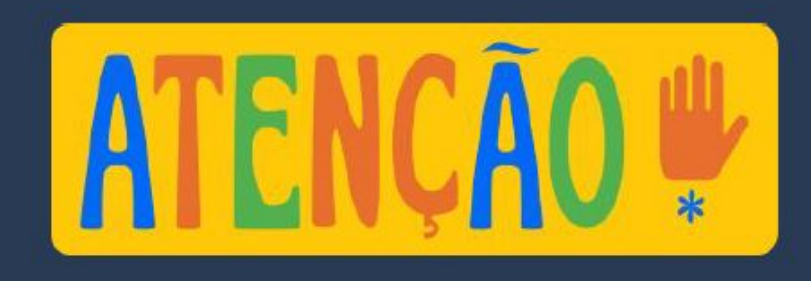

<u>The bank slip AND the receipt of payment</u> <u>must be delivered in print to the Federal</u> Police, along with the other documents.

## Step by step guide to "Register VISA"

|                                                                                                    | L 00                                                                                                    | 1-9                                                                                                    | 00                                           | 190.00009.02      | 2941 309   | 003 92929 76217                                    | 4 2                                                                                                    |
|----------------------------------------------------------------------------------------------------|----------------------------------------------------------------------------------------------------|----------------------------------------------------------------------------------------------------|----------------------------------------------|-------------------|------------|----------------------------------------------------|----------------------------------------------------------------------------------------------------|
| Nome do PagadoriCPF/CNPJ/Endereço                                                                                                    | - 00                                                                                                    |                                                                                                    |                                              | 100.00000 0.      | 2041.000   |                                                    |                                                                                                    |
| CNPJ: 00.394.494/0003-06<br>RUA PEDRO PETTIROSSI -<br>CAMPINAS - SP - CEP 13082                                                                                                    | 789                                                                                                    |                                                                                                    |                                              |                   |            |                                                    |                                                                                                    |
| Sacadori/Avalieta                                                                                                    |                                                                                                    |                                                                                                    |                                              |                   |            |                                                    | 100                                                                                                    |
| Noses Númers<br>29.413.090.092929                                                                                                    | Número                                                                                                    | do Documento<br>2941309                                                                                      | 0092929782                                   | Vendmento         | 31/01/2025 | (*) Valor Documento                                | (*) Wear Paga                                                                                                    |
| tone to Beneficiario/CNPJ/CPFEnderege<br>Policia Federal - 00.394.494/00                                                                                                    | 03-06 - SAS                                                                                                    | 5 Qd. 06, LT 9                                                                                               | 10, Ed. Sede - C                             | EP 70:037-900 - 1 | BRASÍLIAD  | F                                                  |                                                                                                    |
| Agência/Código do Beneficiário                                                                                                    |                                                                                                    |                                                                                                    |                                              |                   |            | Auto                                               | enticação Mecânica - Ficha de Compensação                                                                                                    |
| BANCO DO BRASI                                                                                                    | L 00                                                                                                    | 1-9                                                                                                    | 00                                           | 190.00009 02      | 2941.309   | 003 92929.76217                                    | 4<br>Data de Vecimiens                                                                                                    |
|                                                                                                    |                                                                                                    |                                                                                                    |                                              |                   |            |                                                    |                                                                                                    |
| Pagåvel em qualquer banc                                                                                                    | o até o ven                                                                                                    | cimento.                                                                                                    |                                              |                   |            |                                                    | 31/01/2025                                                                                                    |
| Pagável em qualquer banco<br>tone do BeneficianoCNPJ/CPF<br>Polícia Federal - 00.394.494/00                                                                                                    | o até o ver                                                                                                    | icimento.                                                                                                    |                                              |                   |            |                                                    | 31/01/2025<br>Agência/Código do Beneficiário                                                                                                    |
| Pagável em qualquer banco<br>tome do Beneticiánic/NPJ/CPF<br>Polícia: Federal - 00.394.494/00<br>tota do Documento<br>30/01/2025 10:38                                                                                                    | 03-06<br>Número do Do                                                                                                    | umento.<br>umento<br>2941                                                                                    | 130900929297                                 | Fapica DOC<br>RC  | Acata      | Data do Processamento<br>30/01/2025 10:38          | 31/01/2025<br>Agência/Cólgo do Benaficiário<br>Nosso Número<br>29413090092929762                                                                                                    |
| Pagável em qualquer banco<br>tone do Benelicato/CHFJ/CFF<br>Policia Federal - 00.394.494/00<br>lata do Docamento<br>30/01/2025 10:38<br>lato do Banco                                                                                                    | 03-06<br>Número do Dos<br>Cartaira<br>17                                                                                   | cumento<br>2941<br>spicie Koscia<br>R\$                                                                      | 0.urridade                                   | 62 RC             | Acata<br>N | Data do Processamento<br>30/01/2025 10:38<br>Vator | 31/01/2025<br>Agência/Código do Beneficiário<br>Nosso Número<br>29413090092929762<br>(*) Vistor Docursento                                                                                      |
| Pagável em gualquer banc<br>tome do BeneticatioCNFJICFF<br>Policia Federal - 00.394.494/00<br>Data do Documento<br>30/01/2025 10:38<br>Jato do Banco<br>Instruções<br>- Senhor (a) Caixa, não receber<br>- Senhor (a) Caixa, favor não re                                                                                                    | 03-06<br>Número do Dec<br>Cartaina<br>17<br>F<br>r em cheque<br>sceber este                                                | amento<br>2941<br>spide Mosta<br>2\$<br>documento apó                                                        | 130900929297                                 | 762 RC            | Acata<br>N | Data do Processamento<br>30/01/2025 10:38<br>Vatar | 31/01/2025<br>Agéncia/Código do Beneficiário<br>Noseo Número<br>29413090092929762<br>(*) Valor Documento<br>(-) Desconto / Abelimento                                                           |
| Pagável em qualquer banco<br>torne de Beneficiato/CNFJ/CPF<br>Policia Federal - 00.394.494/00<br>bris de Documente<br>30/01/2025 10:38<br>de de Bance<br>technopies<br>: Senhor (a) Catxa, não receber<br>: Senhor (a) Catxa, favor não m<br>: Senhor (a) Catxa, favor não m<br>: Valores expressos em Reals<br>- Não receber por depósito<br>- Não receber valor menor que                                                                          | o até o ver<br>103-06<br>Número do Do<br>Cartaina<br>17<br>F<br>r em cheque<br>sceber este<br>o informado                  | amento<br>2941<br>spice Mosta<br>\$\$<br>documento apó<br>no documento                                       | Cuercidade<br>Cuercidade<br>Os a data de ven | 762 RC            | Acata<br>N | Data do Processamento<br>30/01/2025 10:38<br>Valer | 31/01/2025 Agéncia/Cidigo do Beneficiário Nosso Número 29413090092929762 (*) Vélor Documento (*) Desconto / Abstimento ********* (*) Jurca/Multa ********                                       |
| Pagável em qualquer banco<br>tene do Banelicato/CHFJ/CFF<br>Policia Federal - 00.394.494/00<br>2eta do Documento<br>30/01/2025 10:38<br>ato do Banco<br>ratrupões<br>- Senhor (a) Catxa, não receber<br>- Senhor (a) Catxa, favor não re<br>- Valores expressos em Recato<br>- Não receber por depósito<br>- Não receber por depósito<br>- Não receber por depósito<br>- Não receber por depósito                                                    | o até o ver<br>03-06<br>Número do Do<br>Cartaina<br>17<br>r em cheque<br>soeber este<br>o informado                        | camento.<br>2941<br>spécie Mosta<br>85<br>documento apó<br>no documento<br>de de imigrante                   | Cuercidede<br>Ouercidede<br>Os a data de ven | RC                | Acata<br>N | Data do Processamento<br>30/01/2025 10:38<br>Vator | 31/01/2025 Agincle/Código do Beneficiário Nosso Núereiro 29413090092929762 (*) Velor Documento (*) Desconto / Abellimento (*) Juros Histo (*) Juros Histo                                       |
| Pagável em gualquer banco<br>Nome do Beneficieno(NPJ/CPF<br>Policia Federal - 00.394.494/00<br>Dete do Documento<br>30/01/2025 10:38<br>Jao do Banco<br>Instruções<br>- Senhor (a) Calxa, não recebe<br>- Senhor (a) Calxa, não recebe<br>- Senhor (a) Calxa, não recebe<br>- Senhor (a) Calxa, não recebe<br>- Não receber por depósito<br>- Não receber valor menor que<br>Receita: 140120 - Emissão de cédul<br>Unidede Arrecedadora: 779 - Deleg | o até o ver<br>03-06<br>Número do Do<br>Castaina E<br>17 F<br>r em cheque<br>soeber este<br>o informado<br>la de identidad | cumento<br>2941<br>spide Moeta<br>35<br>documento apó<br>no documento<br>de de imigrante<br>s Federal em Cam | 130900929297<br>Cuerdada<br>Os a data de ven | r62 RC            | N          | Data do Processamento<br>30/01/2025 10:38<br>Vator | 31/01/2025<br>Agéncia/Código do Beneficiário<br>Nosso Número<br>29413090092929762<br>(*) Valor Docursenio<br>(*) Descarto / Abelimento<br>(*) Juros/Nutra<br>(*) Juros/Nutra<br>(*) Juros/Nutra |

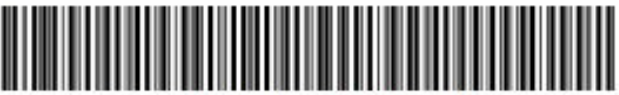

Nome do P

Sacadori/ Noseo Nún Nome do B Polícia I

Local de P Pagáv Nome do B

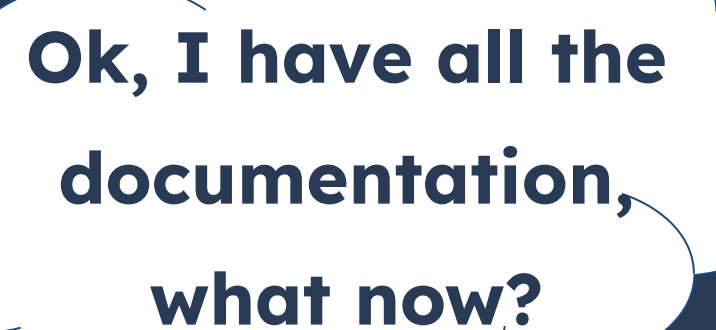

documentation in person.

- Requerimento próprio, por meio de formulário eletrônico devidamente preenchido no site da PF (clique aqui);
- parte;
- Formulário original do visto;
- Recolhimento da União, clique aqui);
- Documento de identificação do chamante (para visto por reunião familiar);
- colorida, fundo branco, papel liso, de frente;
- Atenção para observações abaixo (a depender do caso, outros documentos podem ser exigidos).

#### Once you have all the documentation mandated by the Federal Police, you'll have to schedule an appointment to deliver the

**REGISTRO DE IMIGRANTE DETENTOR DE VISTO TEMPORÁRIO** 

• Documento de viagem válido ou outro documento que comprove a identidade e a nacionalidade, nos termos dos tratados de que o País seja

• Comprovante de pagamento da taxa de emissão de CRNM (código de receita 140120, valor R\$204,77), quando aplicável (para emitir Guia de

Em caso de indisponibilidade do sistema de coleta de dados biométricos da Polícia Federal, poderá ser solicitada 1(uma) foto 3x4 recente,

Return to the page that has all the Steps to perform this service, and scroll down to item #2 - To make an appointment, where you'll find the link to the Police's schedule.

Nacionalidade, Estadia e Outros Direitos > Serviços para Estrangeiros

#### Registrar-se como Estrar

" Registro de Visto", " Registro de Res

Avaliação: Sem Avaliação

Última Modificação: 14/01/2022

> O que é?

- > Quem pode utilizar este serviço?
- > Etapas para a realização deste se
- > Outras Informações

## Step by step guide to "Register VISA"

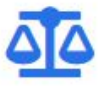

#### Justiça e Segurança

| ngeiro no Brasil<br>idência" , " Registro de Refugiado" | Iniciar                                                            |
|---------------------------------------------------------|--------------------------------------------------------------------|
|                                                         | 🔒 Compartilhe: 🕥 f 🎔 in 🔗                                          |
|                                                         | SERVIÇOS RECOMENDADOS PARA VOCÊ                                    |
|                                                         | Obter Autorização de Residência                                    |
| rviço                                                   | Substituir Carteira de Registro<br>Nacional Migratório             |
|                                                         | Prorrogar Estada no Brasil                                         |
|                                                         | Obter autorização de residência para<br>fins laborais a imigrantes |

In case you need to exit the website and make the appointment at a different time, on the screen What do you pretend to do in **Brazil?** It's possible to choose the option To schedule an appointment and steps of the service.

## Step by step guide to "Register VISA"

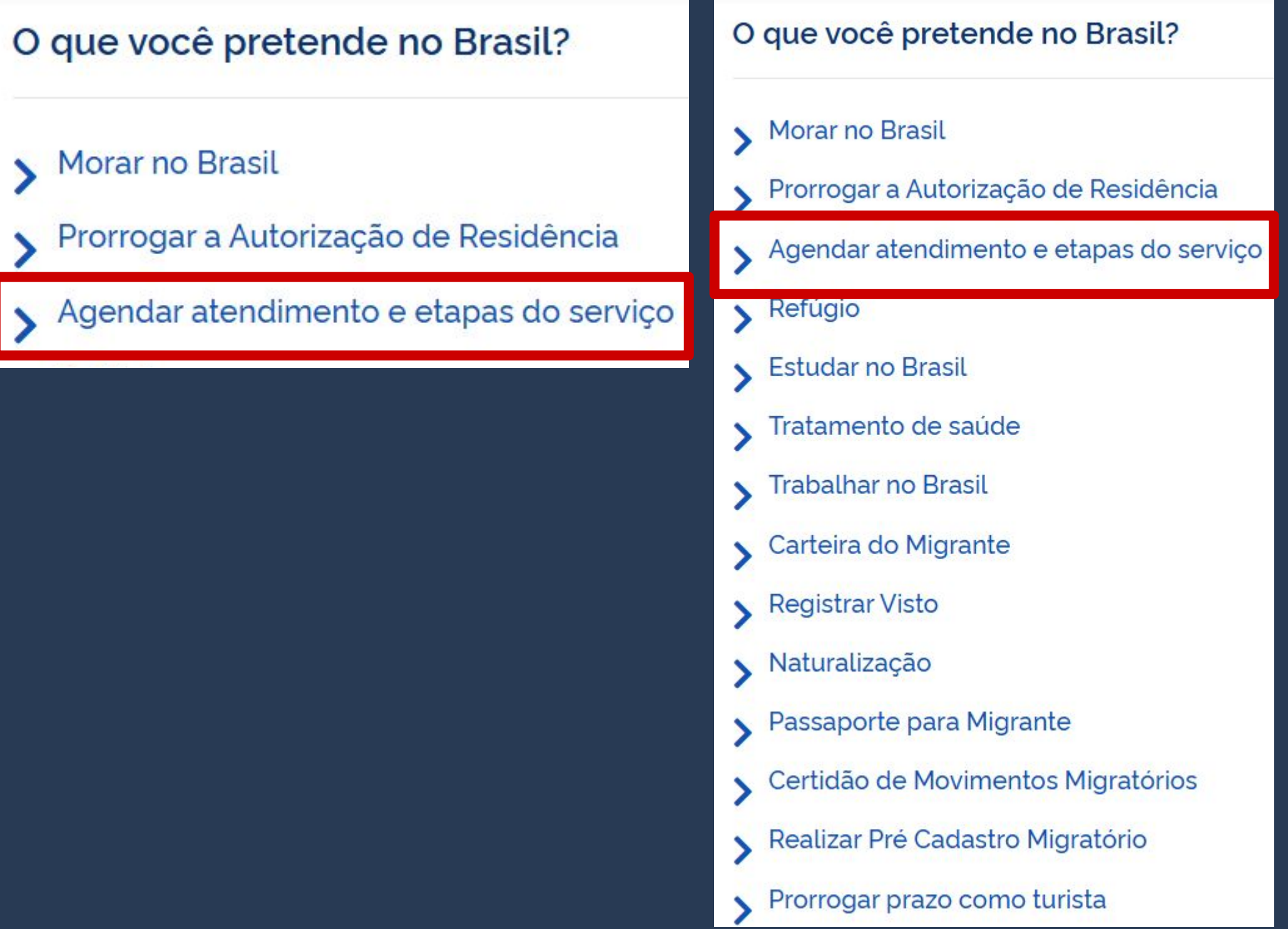

On the part Steps to perform this service, item #2 - To make an appointment, you'll find the link to the Police's schedule.

Web:

Ao preencher o formulário de solicitação, será possível fazer agendamento. Após isso, caso queira **agendar**, **reagendar**, **consultar** ou **cancelar** atendimento, <u>clique aqui</u>. (Atenção! Caso esteja utilizando tradução automática, é necessário retornar ao site original (URL original), conforme <u>imagem</u>).

#### **Realizar agendamento**

Salvo os casos previstos no art. 67 do <u>Decreto nº 9.199/2017</u>, o atendimento ocorrerá somente na unidade da Polícia Federal da circunscrição onde esteja domiciliado o requerente.

#### **CANAIS DE PRESTAÇÃO**

#### Web :

2

Ao preencher o formulário de solicitação, será possível fazer agendamento. Após isso, caso queira **agendar**, **reagendar**, **consultar** ou **cancelar** atendimento, <u>clique aqui</u>. (Atenção! Caso esteja utilizando tradução automática, é necessário retornar ao site original (URL original), conforme <u>imagem</u>).

## By clicking on the link, a new page will appear.

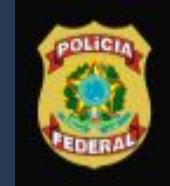

Polícia Federal Sistema de Agendamento

#### Sistema de Agendamento da Polícia Federal

Para agendar, reagendar, consultar ou cancelar atendimento, preencha os campos abaixo:

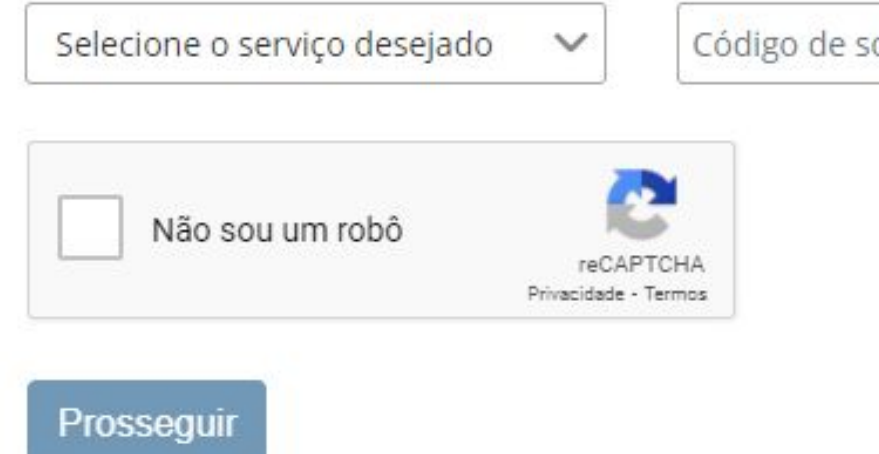

Português

Código de solicitação ou Requerimento

Data de nascimento

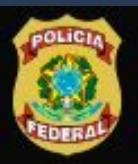

Polícia Federal

Sistema de Agendamento

Para agendar, reagendar, consultar ou cancelar atendimento, preencha os campos abaixo:

Sistema de Agendamento da Polícia Federal

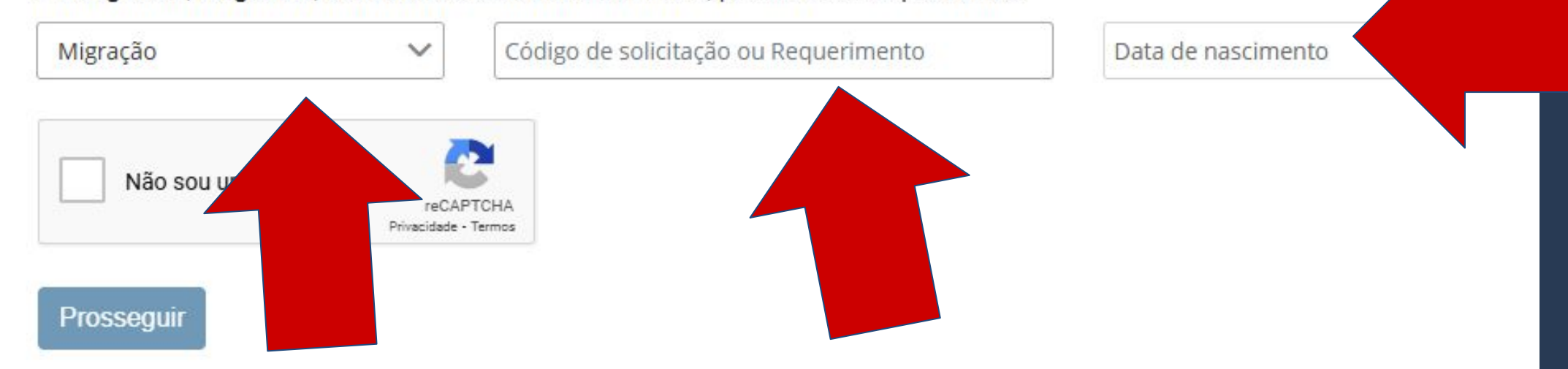

Choose the option MIGRAÇÃO on the field Selecione o Serviço Desejado.

On the field Código de solicitação ou requerimento, fill out the number on the form.

Português

Here, fill in your date of birth.

By correctly filling out all the fields, your name and kind of service will appear, as shown. Then, you must click on **PROSSEGUIR.** 

| Registro (Visto Consular)      |       |
|--------------------------------|-------|
| Nome:                          |       |
| Unidade de atendimento: PAE/DP | F/CAS |
| ESTRANGEIRO                    |       |

Prossequir

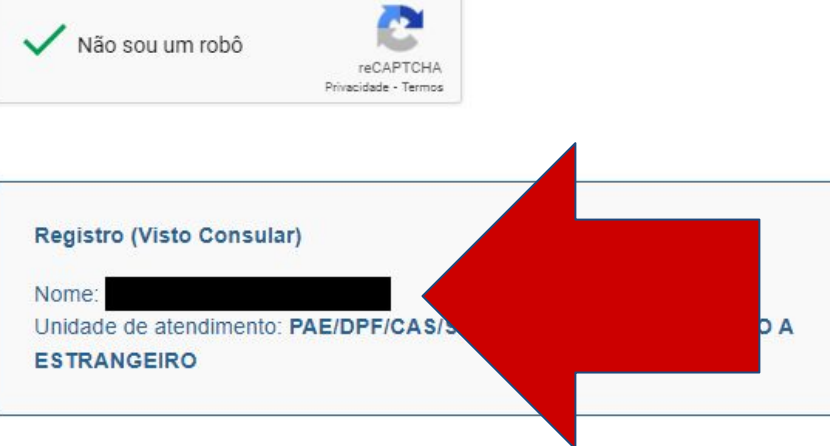

ATENDIMENTO A

Prossequi

Português

#### ederal

encha os campos abaixo

12/09/1995

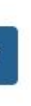

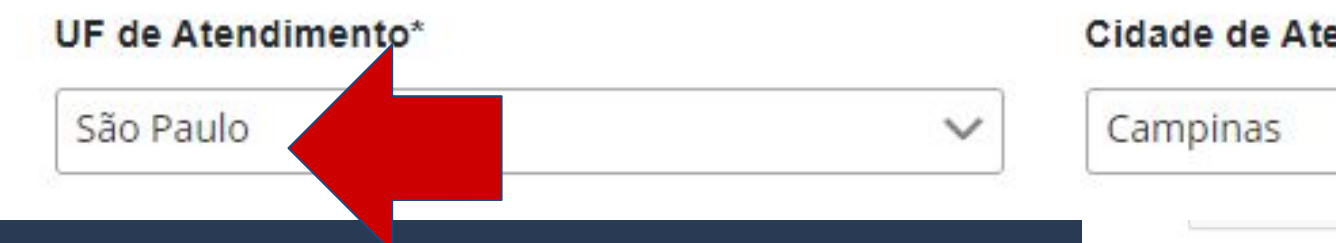

On the next page, choose the Posto de Atendimento ao Estrangeiro de Campinas, as shown.

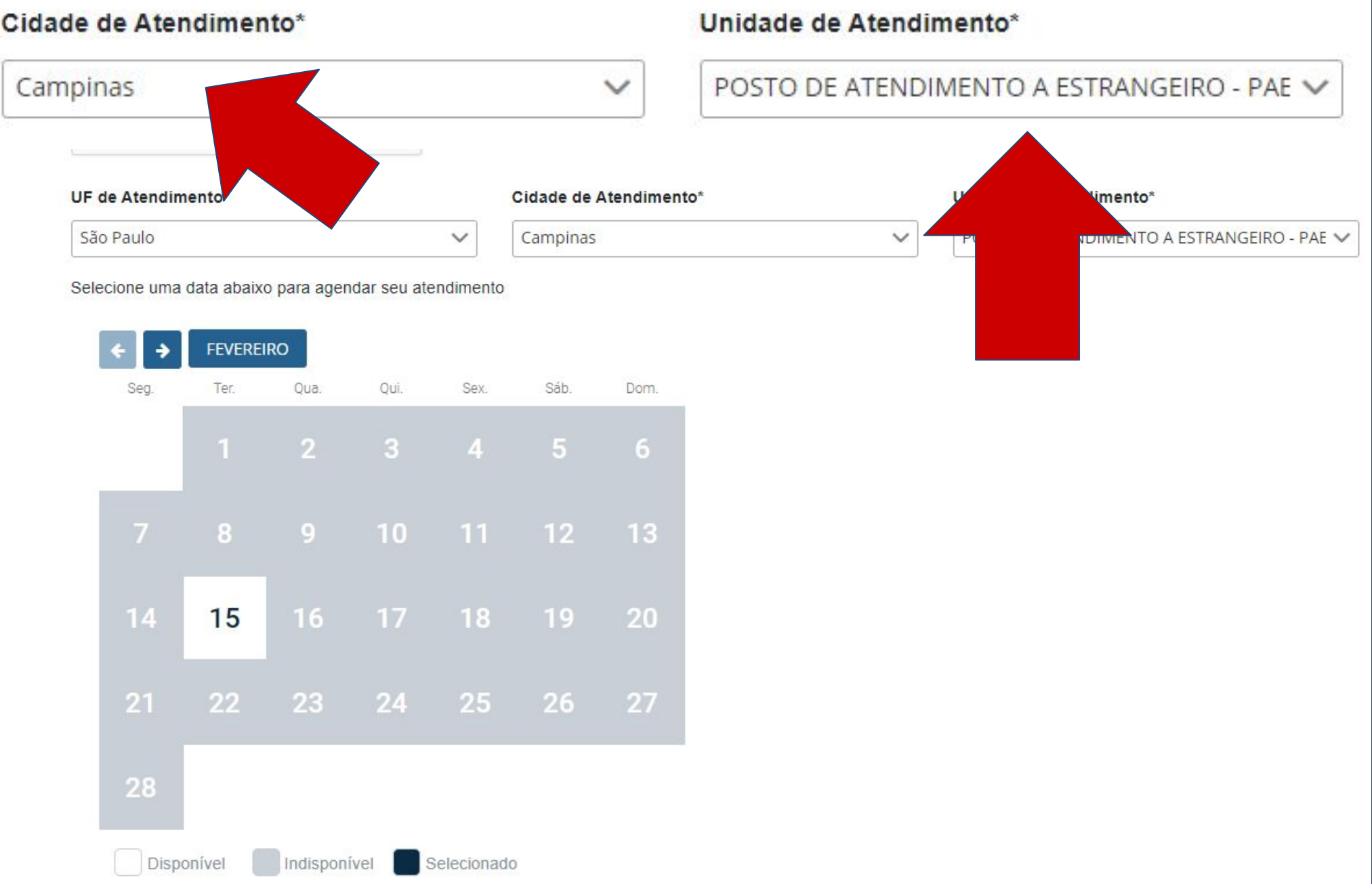

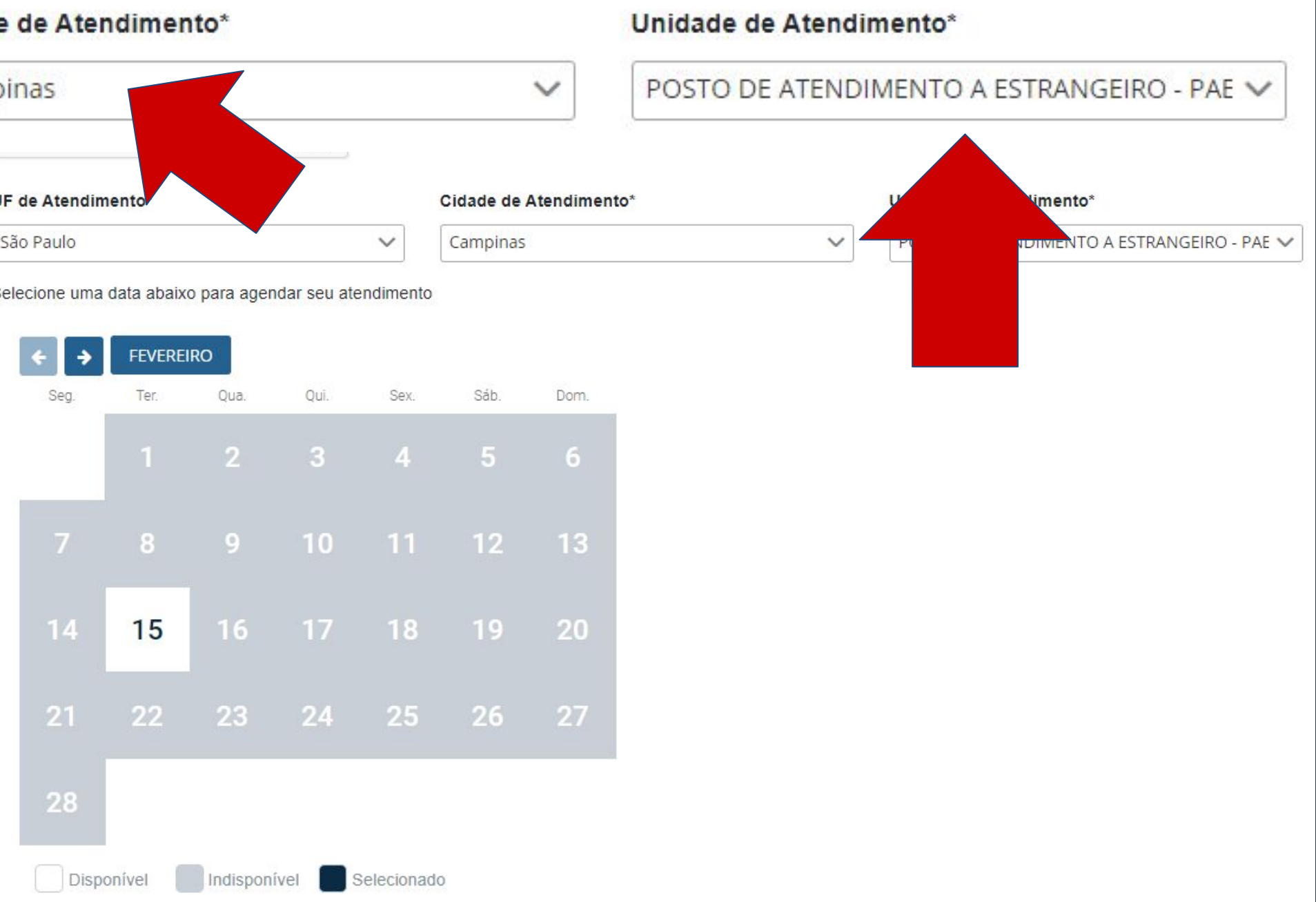

The schedule will appear below. If there is an available date, the day will appear in white, as shown.

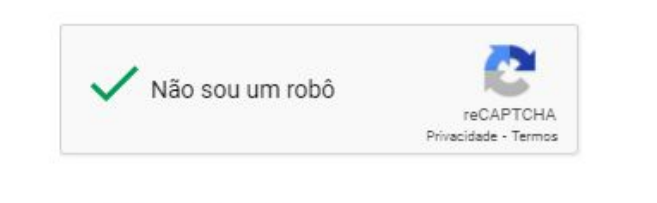

UF de Atendimento\*

Selecione uma data abaixo para agendar seu atendimento

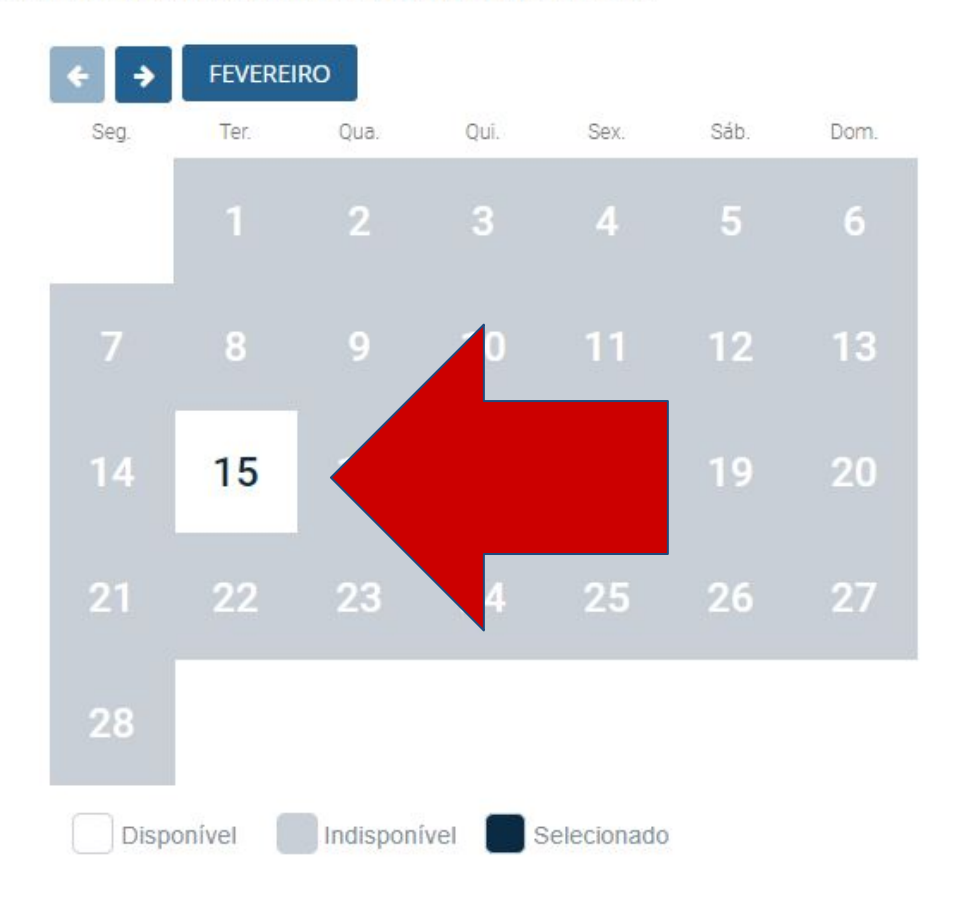

#### Cidade de Atendimento\*

| Campinas | $\sim$ |
|----------|--------|
|          |        |

Unidade de Atendimento\*

POSTO DE ATENDIMENTO A ESTRANGEIRO - PAE 🗸

By clicking on the available day, you'll have the option to choose the time you wish to schedule.

Selecione uma data abaixo para agendar seu atendimento

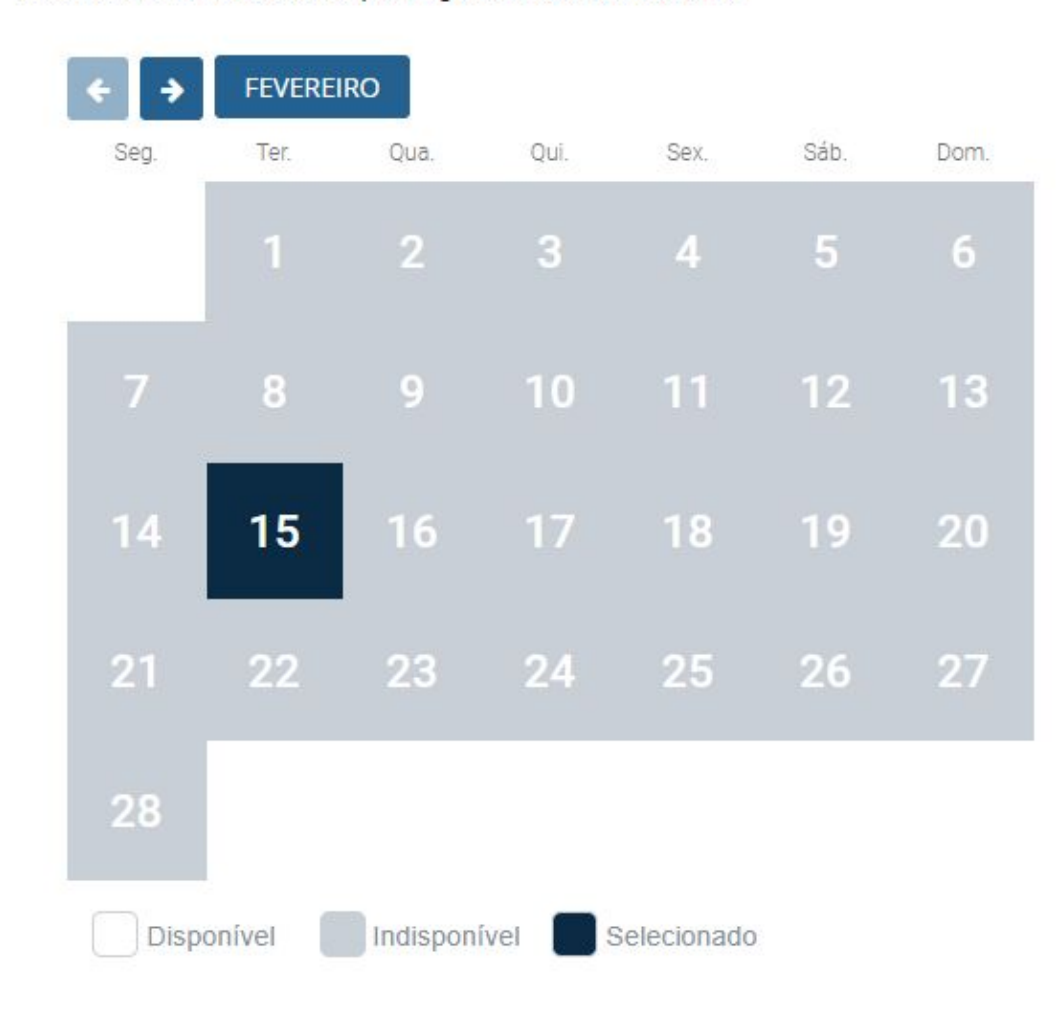

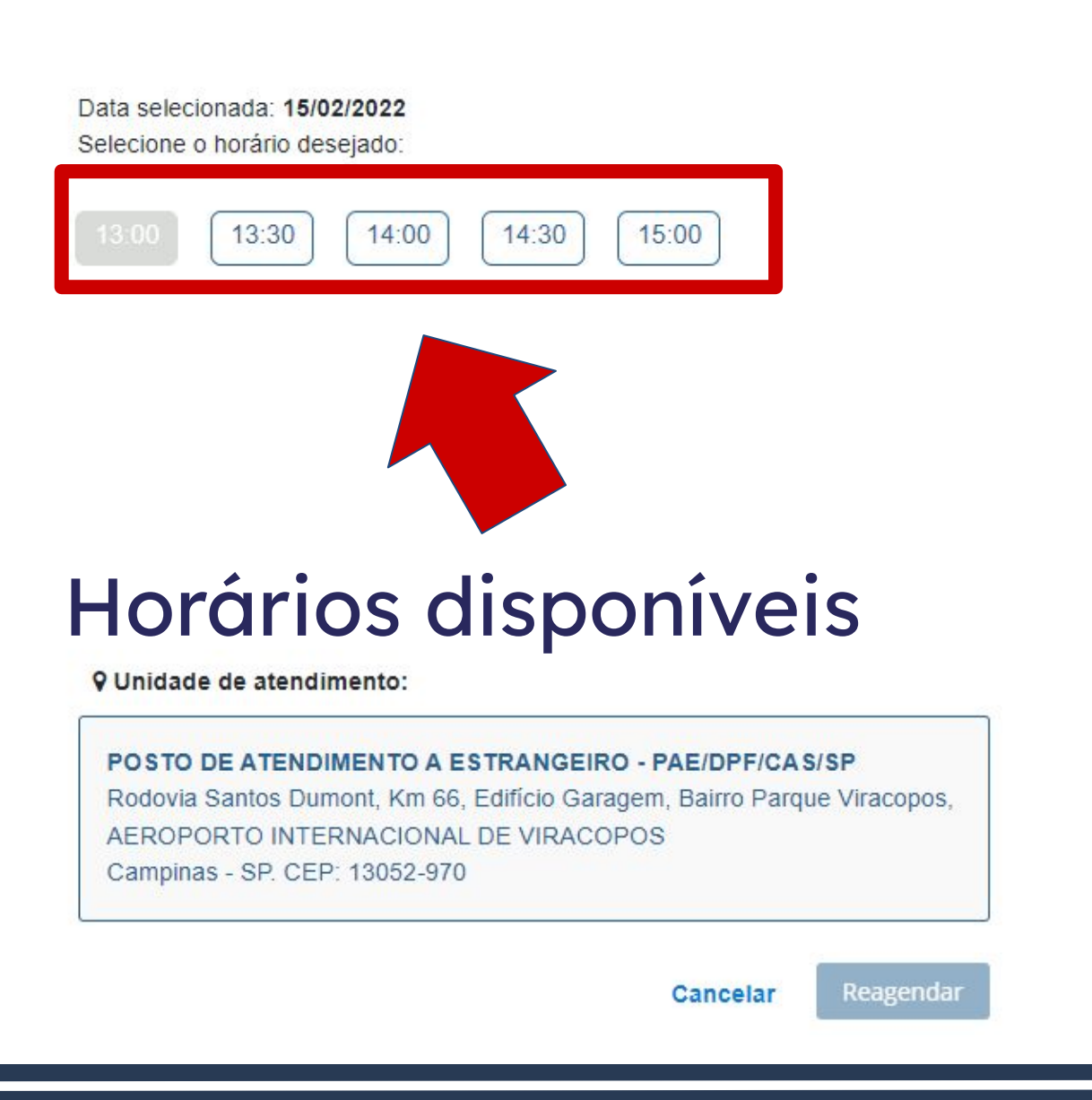

#### After choosing the date and the time, a scheduling protocol will be generated as a .pdf file.

DADOS DO AGENDAMENTO

Data/Hora do Agendamento : Posto:

28/03/2022 13:00

PAE/DPF/CAS/SP - POSTO DE ATENDIMENTO A ESTRANGEIRO

ENDEREÇO DO POSTO

Rodovia Santos Dumont, Km 66, Edifício Garagem, Bairro Parque Viracopos, AEROPORTO INTERNACIONAL DE VIRACOPOS Campinas - SP - 13052-970

A copy of the protocol will also be sent to the registered email address.

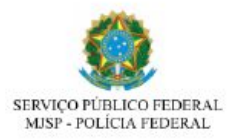

Campinas/SP, 15/10/202

| Registro (Visto Consular)                                                                          | a second second s |
|----------------------------------------------------------------------------------------------------|----------------------------------------------------------------------------------------------------|
| Atenção, evite transtornos: Imprima est<br>Registro (Visto Consular). É necessário<br>atendimento. | e protocolo. Esta solicitação NÃO corresponde a concessão do pedido de<br>) apresentar o requerimento e os demais documentos exigidos na unidade de                                                                                                    |
| DADOS PESSOAIS                                                                                     |                                                                                                    |
| Nome completo:                                                                                     |                                                                                                    |
| Nome Social:                                                                                       | ****                                                                                                    |
| Filiação 1:                                                                                        |                                                                                                    |
| Filiação 2:                                                                                        |                                                                                                    |
| Nacionalidade:                                                                                     | Alemanha                                                                                                    |
| Data de nascimento:                                                                                | 12/09/1995                                                                                                    |
| Genero: Masculino                                                                                  | E-mail:                                                                                                    |
| DADOS DO AGENDAMENTO                                                                               |                                                                                                    |
| Data/Hora do Agendamento :                                                                         | 28/03/2022 13:00                                                                                                    |
| Posto:                                                                                             | PAE/DPF/CAS/SP - POSTO DE ATENDIMENTO A<br>ESTRANGEIRO                                                                                                    |
| ENDEREÇO DO POSTO                                                                                  |                                                                                                    |
| Rodovia Santos Dumont, Km 66<br>INTERNACIONAL DE VIRACOF<br>Campinas - SP - 13052-970              | , Edifício Garagem, Bairro Parque Viracopos, AEROPORTO<br>POS                                                                                                    |

If there are no available dates, the whole calendar will appear in gray, as shown.

In this case, you must click on the arrow (as shown) to search for an available date in the following months.

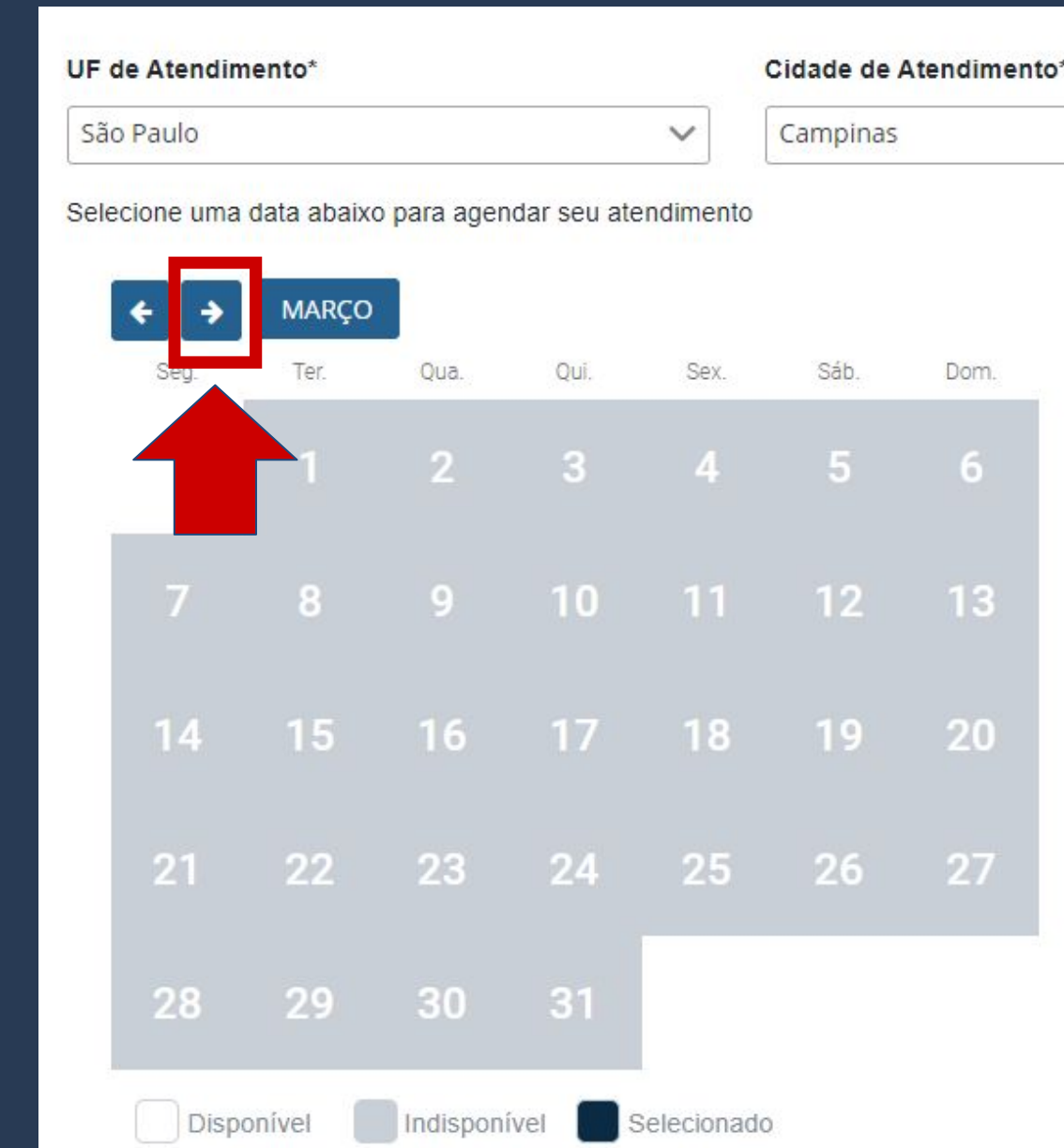

Unidade de Atendimento<sup>4</sup>

POSTO DE ATENDIMENTO A ESTRANGEIRO - PAE 🗸

The Federal Police's schedule for the Viracopos Airport Post opens on fridays at 9:00 A.M.

It also opens daily schedules for the next day or for the next weeks every morning. We recommend that, in case you couldn't schedule your appointment on the first try, keep trying daily starting from 9:00 A.M.

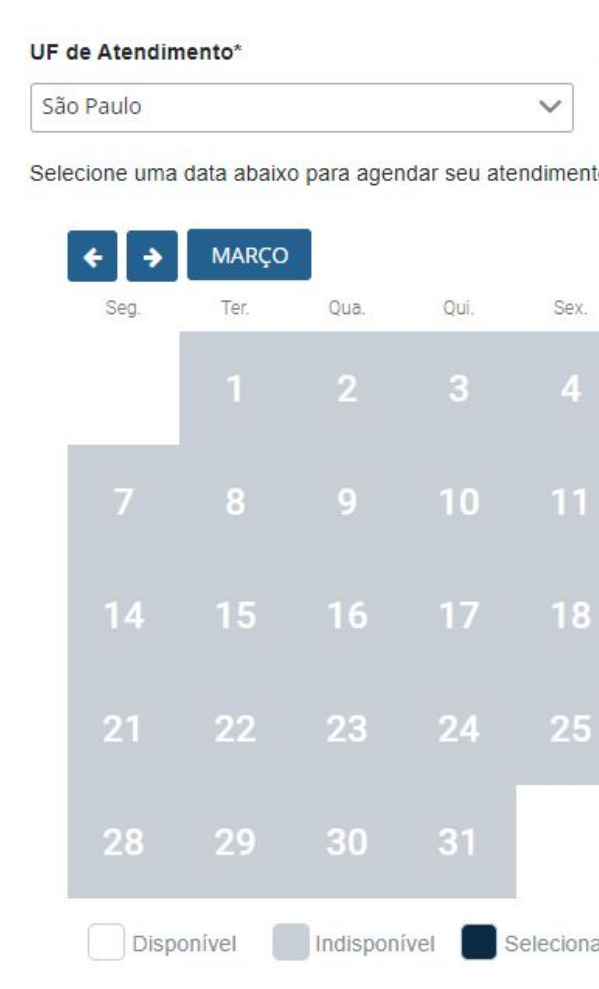

Cidade de Atendimento Campinas

Unidade de Atendimento

POSTO DE ATENDIMENTO A ESTRANGEIRO - PAE

| Sex. | Sáb. | Dom. |
|------|------|------|
| 4    | 5    | 6    |
|      | 12   | 13   |
| 18   | 19   | 20   |
| 25   | 26   | 27   |

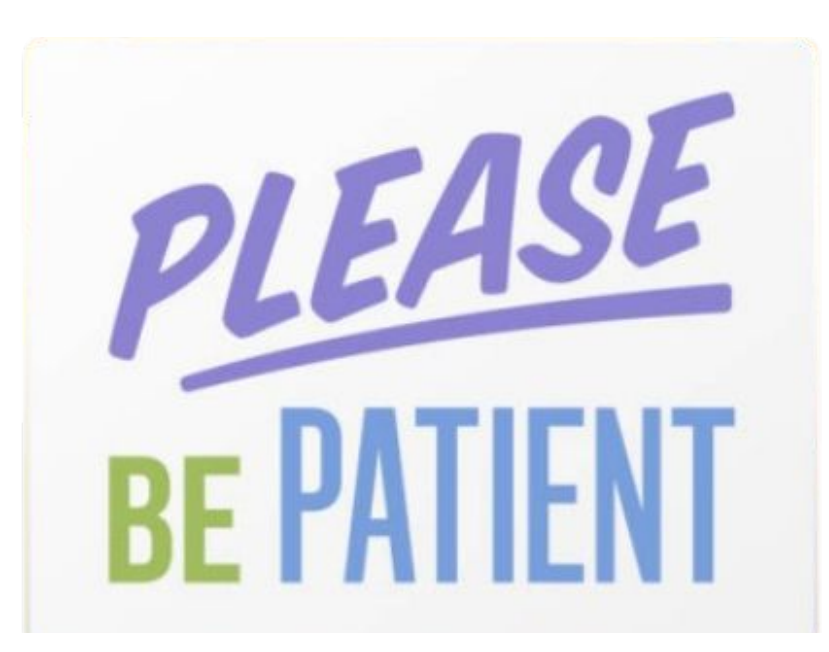

Selecionado

#### The Federal Police (PF):

- can schedules a multitude of services (visa registration, residency permit, emitting the CRNM, etc.);
- is responsible for offering service to foreigners of up to 62 countries;
- and as all public services in Brazil, they may have an insufficient number of workers to meet everyone.

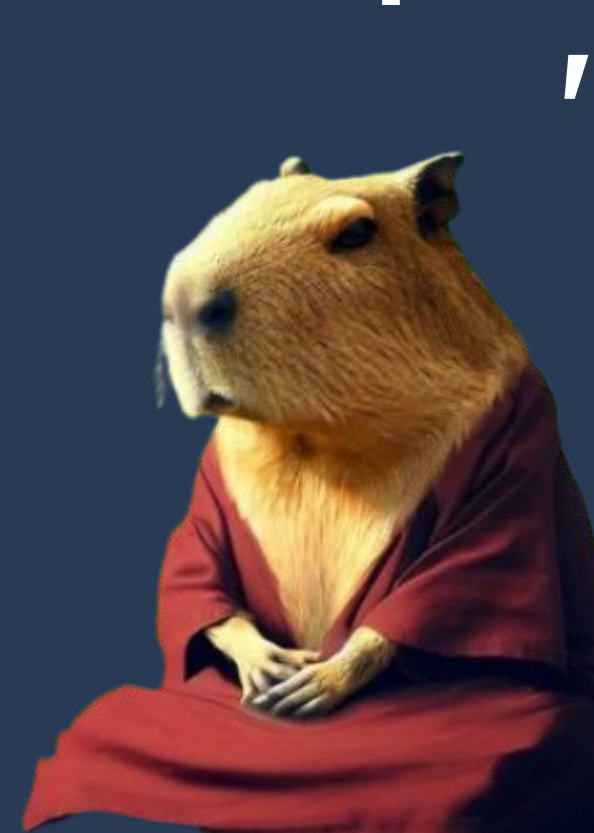

Remember: you have up to 90 (ninety) days to make an appointment with PF.

If you couldn't schedule it in a day, or in a friday, try again on the next day!

### Step by step guide to "Register VISA"

As such, be PATIENT.

The last step is to show up to the Federal Police appointment with all the required documents, which include the form and the <u>scheduling protocol in print.</u>

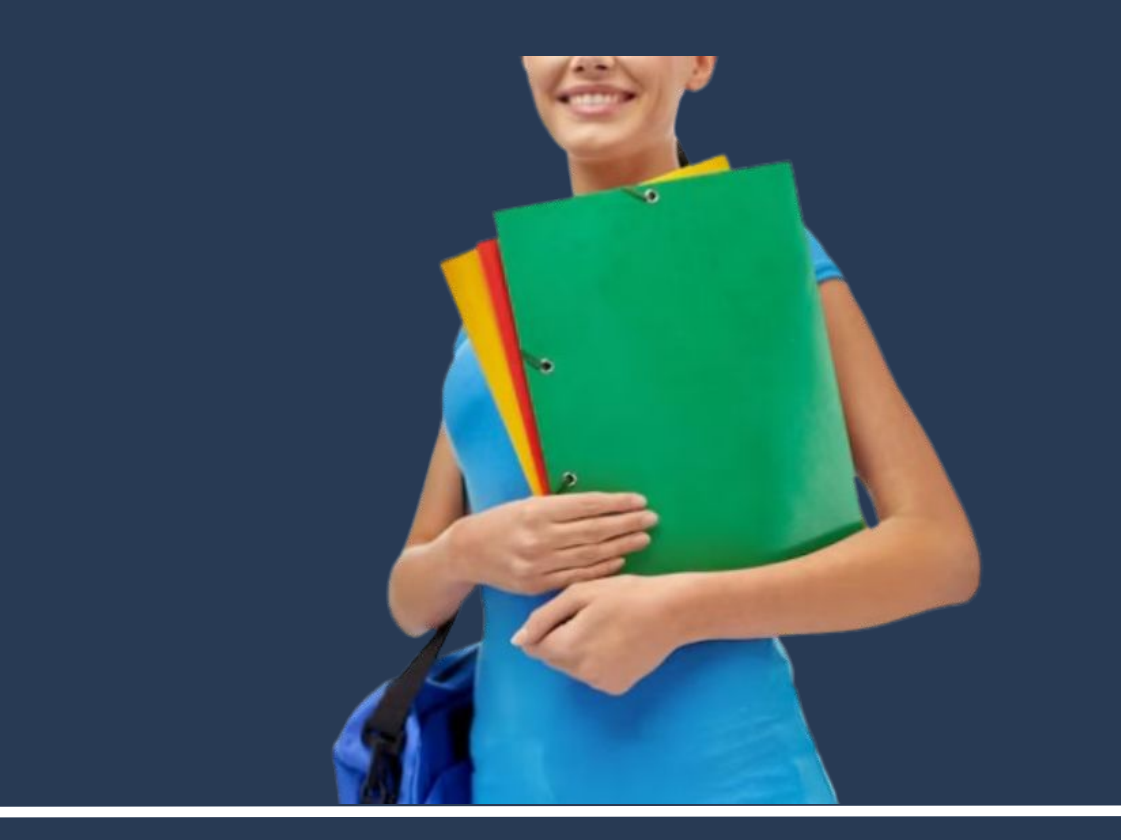

- Requerimento próprio, por meio de formulário eletrônico devidamente preenchido no site da PF (clique aqui);
- parte;
- Formulário original do visto;
- Recolhimento da União, clique aqui);
- Documento de identificação do chamante (para visto por reunião familiar);
- colorida, fundo branco, papel liso, de frente;
- Atenção para observações abaixo (a depender do caso, outros documentos podem ser exigidos).

REGISTRO DE IMIGRANTE DETENTOR DE VISTO TEMPORÁRIO

DON'T FORGET

Documento de viagem válido ou outro documento que comprove a identidade e a nacionalidade, nos termos dos tratados de que o País seja

Comprovante de pagamento da taxa de emissão de CRNM (código de receita 140120, valor R\$204,77), quando aplicável (para emitir Guia de

• Em caso de indisponibilidade do sistema de coleta de dados biométricos da Polícia Federal, poderá ser solicitada 1(uma) foto 3x4 recente,

#### For students in Campinas

Post of Foreigner Registration in the Viracopos International Airport Address: <u>Rodovia Santos Dumont, Km 66</u> Edifício Garagem, Bairro Parque Viracopos, Aeroporto Internacional De Viracopos

For students in Limeira and Piracicaba Federal Police Station of Piracicaba / Migration Address: <u>Rua Liberato Macedo, nº 872</u> Bairro São Dimas / Piracicaba

#### Federal Police Stations

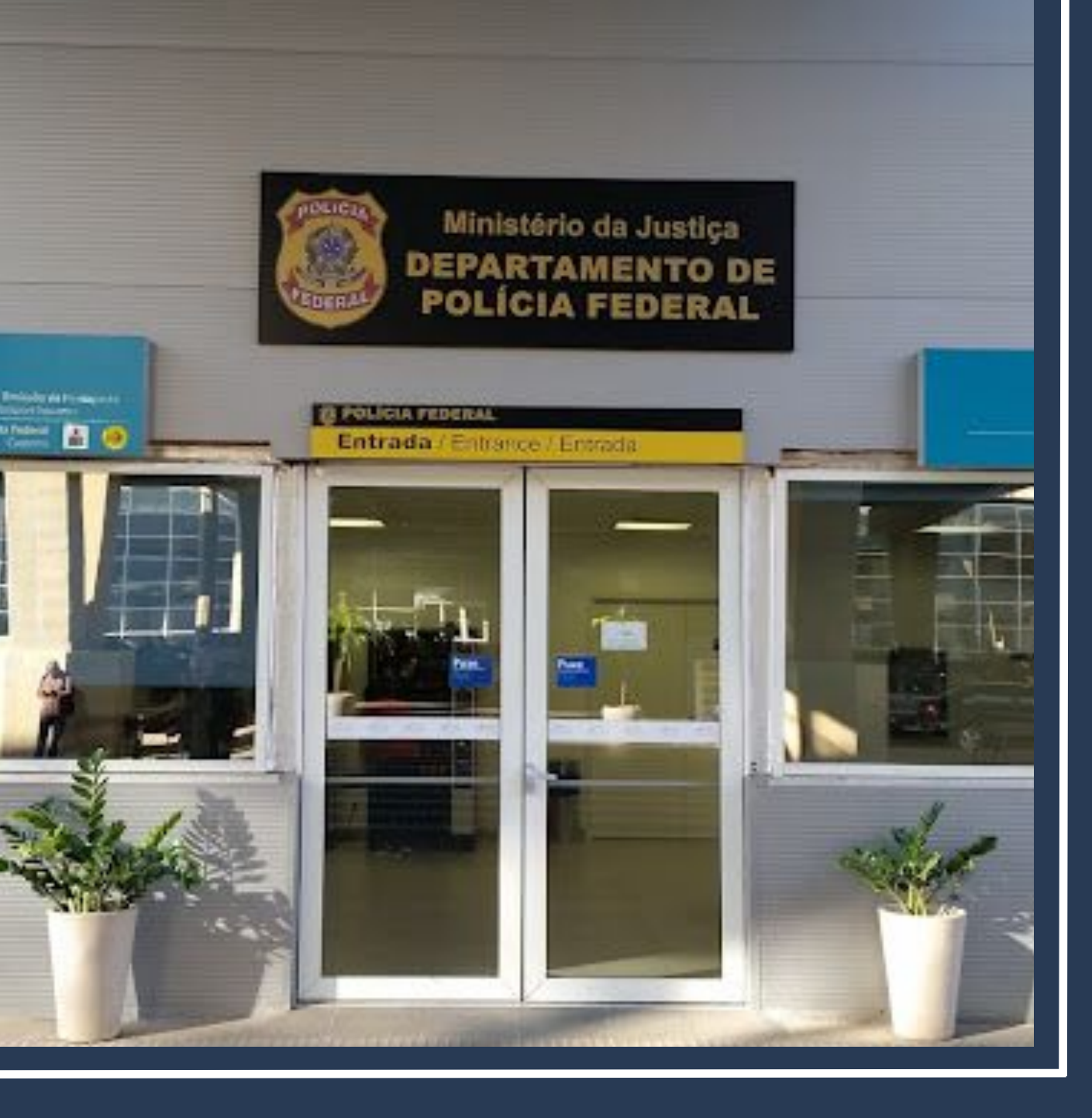

#### **DERI - International Office - Unicamp**

R. Josué de Castro, 120 - Cidade Universitária + 55 19 3521-4702 www.internationaloffice.unicamp.br derime@unicamp.br

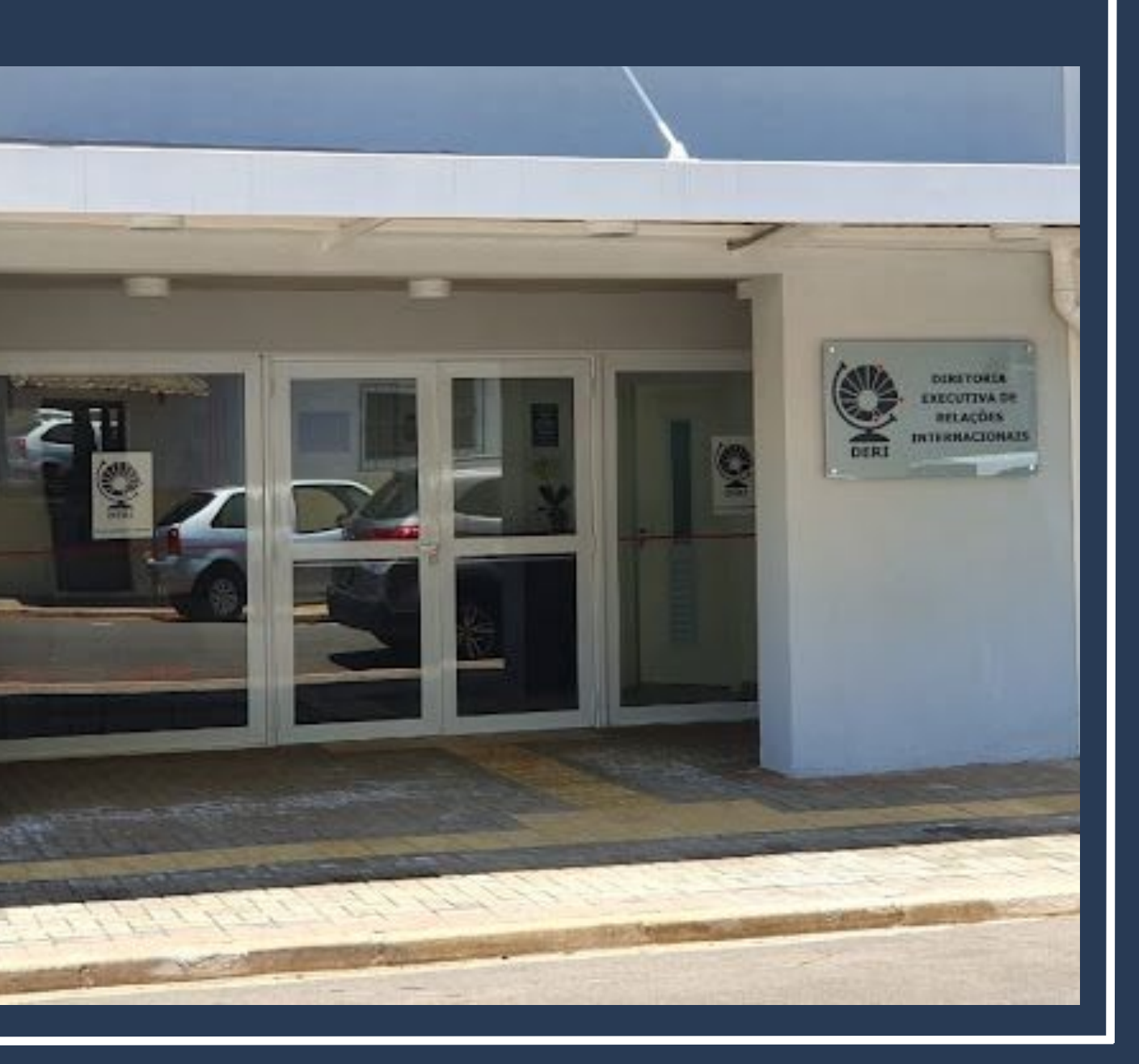

#### Guide prepared by Ana Paula Fontana

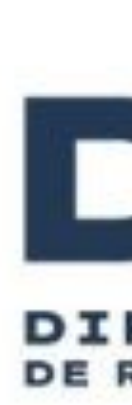

#### Updated last on January / 2025

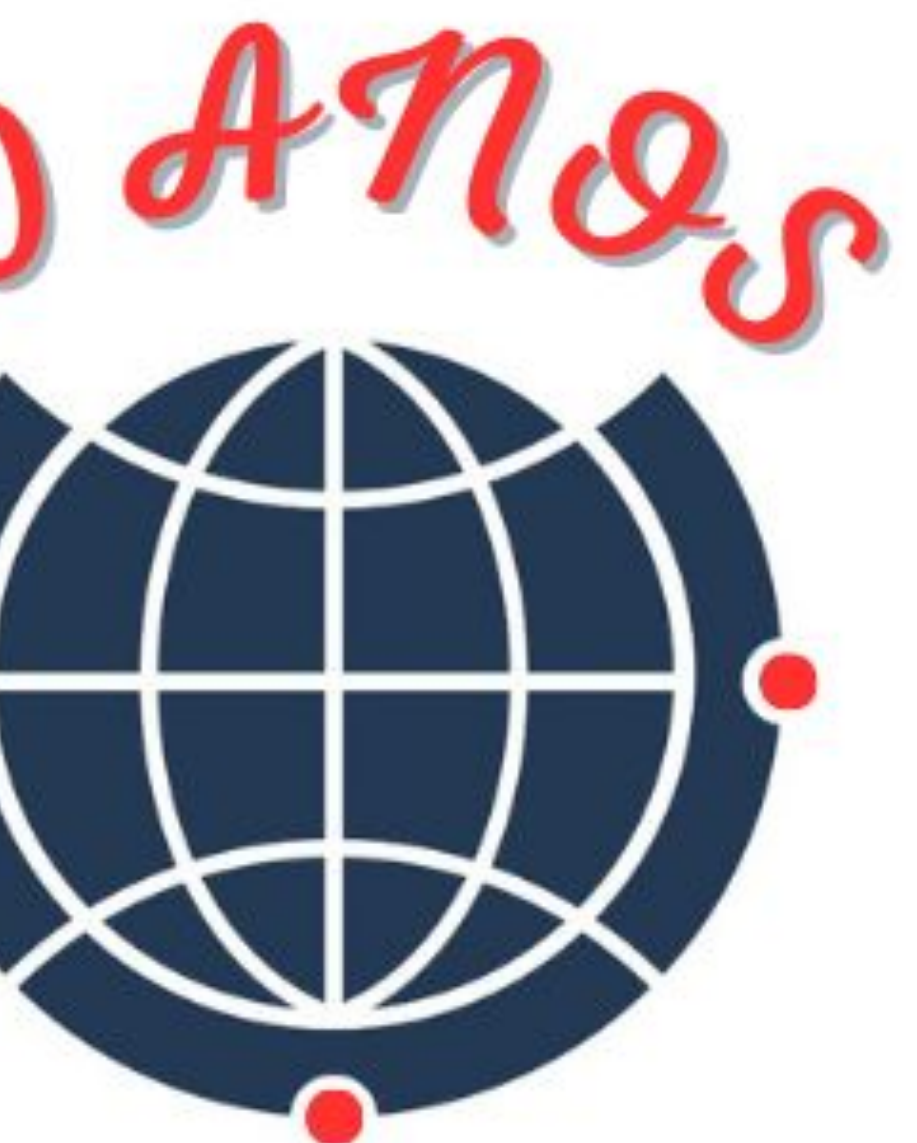

#### DERI DIRETORIA EXECUTIVA DE RELAÇÕES INTERNACIONAIS